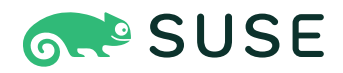

# SUSE Enterprise Storage 7.1 Deployment Guide

### **Deployment Guide**

SUSE Enterprise Storage 7.1 by Tomáš Bažant, Alexandra Settle, and Liam Proven

Publication Date: 12 Dec 2024

https://documentation.suse.com ₹

Copyright © 2020–2024 SUSE LLC and contributors. All rights reserved.

Except where otherwise noted, this document is licensed under Creative Commons Attribution-ShareAlike 4.0 International (CC-BY-SA 4.0): https://creativecommons.org/licenses/by-sa/4.0/legalcode ?.

For SUSE trademarks, see http://www.suse.com/company/legal/ $\mathbb{Z}$ . All third-party trademarks are the property of their respective owners. Trademark symbols ( $\mathbb{R}$ ,  $\mathbb{M}$  etc.) denote trademarks of SUSE and its affiliates. Asterisks (\*) denote third-party trademarks.

All information found in this book has been compiled with utmost attention to detail. However, this does not guarantee complete accuracy. Neither SUSE LLC, its affiliates, the authors nor the translators shall be held liable for possible errors or the consequences thereof.

# Contents

## About this guide ix

- 1 Available documentation ix
- 2 Improving the documentation x
- 3 Documentation conventions xi
- Support xiii
   Support statement for SUSE Enterprise Storage xiii Technology previews xiv
- 5 Ceph contributors xv
- 6 Commands and command prompts used in this guide xv
   Salt-related commands xv Ceph related commands xvi General
   Linux commands xvii Additional information xvii
- I INTRODUCING SUSE ENTERPRISE STORAGE (SES) 1

#### 1 SES and Ceph 2

- 1.1 Ceph features 2
- 1.2 Ceph core components 3RADOS 3 CRUSH 4 Ceph nodes and daemons 5
- 1.3 Ceph storage structure 6Pools 6 Placement groups 7 Example 7
- 1.4 BlueStore 8
- 1.5 Additional information 10

#### 2 Hardware requirements and recommendations 11

2.1 Network overview 11 Network recommendations 12

- 2.2 Multiple architecture configurations 14
- 2.3 Hardware configuration 15
   Minimum cluster configuration 15 Recommended production cluster configuration 17 Multipath configuration 17
- 2.4 Object Storage Nodes 18

Minimum requirements 18 • Minimum disk size 19 • Recommended size for the BlueStore's WAL and DB device 19 • SSD for WAL/DB partitions 20 • Maximum recommended number of disks 21

- 2.5 Monitor nodes 21
- 2.6 Object Gateway nodes 22
- 2.7 Metadata Server nodes 22
- 2.8 Admin Node 22
- 2.9 iSCSI Gateway nodes 22
- 2.10 SES and other SUSE products 22 SUSE Manager 22
- 2.11 Name limitations 23
- 2.12 OSD and monitor sharing one server 23

#### 3 Admin Node HA setup 24

- 3.1 Outline of the HA cluster for Admin Node 24
- 3.2 Building an HA cluster with the Admin Node 25

#### II DEPLOYING CEPH CLUSTER 27

#### 4 Introduction and common tasks 28

4.1 Read the release notes 29

- 5 Installing and configuring SUSE Linux Enterprise Server 30
- 6 Deploying Salt 31
- 7 Deploying the bootstrap cluster using cephsalt 34
- 7.1 Installing ceph-salt 34
- 7.2 Configuring cluster properties 34
  Using the ceph-salt shell 35 Adding Salt Minions 37 Specifying
  Salt Minions managed by cephadm 38 Specifying Admin
  Node 38 Specifying first MON/MGR node 38 Specifying
  tuned profiles 39 Generating an SSH key pair 39 Configuring
  the time server 40 Configuring the Ceph Dashboard login
  credentials 41 Using the container registry 41 Enabling data in-flight
  encryption (msgr2) 54 Configuring the cluster network 57 Verifying
  the cluster configuration 57 Exporting cluster configurations 58
- 7.3 Updating nodes and bootstrap minimal cluster 59
- 7.4 Reviewing final steps 60
- 7.5 Disable insecure clients 62

# 8 Deploying the remaining core services using cephadm 63

# 8.1 The ceph orch command 63 Displaying the orchestrator status 63 • Listing devices, services, and daemons 63

8.2 Service and placement specification 64
 Creating service specifications 64 • Creating placement
 specification 66 • Applying cluster specification 67 • Exporting the
 specification of a running cluster 67

#### 8.3 Deploy Ceph services 68

Deploying Ceph Monitors and Ceph Managers 68 • Deploying Ceph
OSDs 70 • Deploying Metadata Servers 71 • Deploying Object
Gateways 71 • Deploying iSCSI Gateways 76 • Deploying NFS
Ganesha 78 • Deploying rbd-mirror 81 • Deploying the monitoring
stack 81

### 9 Deployment of additional services 84

9.1 Installation of iSCSI gateway 84
 iSCSI block storage 84 • General information about ceph iscsi 86 • Deployment considerations 87 • Installation and
 configuration 88 • Exporting RADOS Block Device images using tcmu runner 96

#### III UPGRADING FROM PREVIOUS RELEASES 98

# 10 Upgrade from SUSE Enterprise Storage 6 to 7.1 99

10.1 Before upgrading 99

Points to consider 100 • Backing Up cluster configuration and data 101 • Verifying steps from the previous upgrade 101 • Updating cluster nodes and verifying cluster health 102 • Verifying access to software repositories and container images 103

- 10.2 Upgrading the Salt Master 104
- 10.3 Upgrading the MON, MGR, and OSD nodes 106
- 10.4 Upgrading gateway nodes 108
- 10.5 Installing ceph-salt and applying the cluster configuration 109
- 10.6 Upgrading and adopting the monitoring stack 111
- 10.7 Gateway service redeployment 114
  Upgrading the Object Gateway 114 Upgrading NFS
  Ganesha 115 Upgrading the Metadata Server 119 Upgrading the iSCSI
  Gateway 120
- 10.8 Post-upgrade Clean-up 122

# 11 Upgrade from SUSE Enterprise Storage 7 to 7.1 124

- 11.1 Before upgrading 124
   Points to consider 124 Backing Up cluster configuration and data 125 • Verifying access to software repositories and container images 125
- 11.2 Migrate SUSE Linux Enterprise Server on each cluster node to version SUSE Linux Enterprise Server 15 SP3 **126**
- 11.3 Update SUSE Enterprise Storage related packages on each cluster node **126**
- 11.4 Upgrade existing Ceph cluster services 127
- 11.5 Gateway service upgrade 127Upgrading the Object Gateway 127 Upgrading NFS Ganesha 128
  - A Ceph maintenance updates based on upstream 'Pacific' point releases 129

Glossary 130

# About this guide

This guide focuses on deploying a basic Ceph cluster, and how to deploy additional services. It also covers the steps for upgrading to SUSE Enterprise Storage 7.1 from the previous product version.

SUSE Enterprise Storage 7.1 is an extension to SUSE Linux Enterprise Server 15 SP3. It combines the capabilities of the Ceph (http://ceph.com/ ♂) storage project with the enterprise engineering and support of SUSE. SUSE Enterprise Storage 7.1 provides IT organizations with the ability to deploy a distributed storage architecture that can support a number of use cases using commodity hardware platforms.

# 1 Available documentation

# Note: Online documentation and latest updates

Documentation for our products is available at https://documentation.suse.com 2, where you can also find the latest updates, and browse or download the documentation in various formats. The latest documentation updates can be found in the English language version.

In addition, the product documentation is available in your installed system under /usr/share/ doc/manual. It is included in an RPM package named <u>ses-manual\_LANG\_CODE</u>. Install it if it is not already on your system, for example:

# zypper install ses-manual\_en

The following documentation is available for this product:

*Deployment Guide* (https://documentation.suse.com/ses/html/ses-all/book-storage-deployment.html) **a** 

This guide focuses on deploying a basic Ceph cluster, and how to deploy additional services. It also cover the steps for upgrading to SUSE Enterprise Storage 7.1 from the previous product version.

#### Administration and Operations Guide (https://documentation.suse.com/ses/html/ses-all/bookstorage-admin.html) **a**

This guide focuses on routine tasks that you as an administrator need to take care of after the basic Ceph cluster has been deployed (day 2 operations). It also describes all the supported ways to access data stored in a Ceph cluster.

Security Hardening Guide (https://documentation.suse.com/ses/html/ses-all/book-storage-security.html) 🗗

This guide focuses on how to ensure your cluster is secure.

*Troubleshooting Guide* (https://documentation.suse.com/ses/html/ses-all/book-storage-troubleshooting.html)

This guide takes you through various common problems when running SUSE Enterprise Storage 7.1 and other related issues to relevant components such as Ceph or Object Gateway.

#### SUSE Enterprise Storage for Windows Guide (https://documentation.suse.com/ses/html/ses-all/ book-storage-windows.html)

This guide describes the integration, installation, and configuration of Microsoft Windows environments and SUSE Enterprise Storage using the Windows Driver.

# 2 Improving the documentation

Your feedback and contributions to this documentation are welcome. The following channels for giving feedback are available:

#### Service requests and support

For services and support options available for your product, see http://www.suse.com/support/ ₽.

To open a service request, you need a SUSE subscription registered at SUSE Customer Center. Go to https://scc.suse.com/support/requests , log in, and click *Create New*.

#### **Bug reports**

Report issues with the documentation at https://bugzilla.suse.com/ ⊿. A Bugzilla account is required.

To simplify this process, you can use the *Report Documentation Bug* links next to headlines in the HTML version of this document. These preselect the right product and category in Bugzilla and add a link to the current section. You can start typing your bug report right away.

#### Contributions

To contribute to this documentation, use the *Edit Source* links next to headlines in the HTML version of this document. They take you to the source code on GitHub, where you can open a pull request. A GitHub account is required.

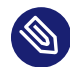

## Note: *Edit Source* only available for English

The *Edit Source* links are only available for the English version of each document. For all other languages, use the *Report Documentation Bug* links instead.

For more information about the documentation environment used for this documentation, see the repository's README at https://github.com/SUSE/doc-ses ⊿.

Mail

You can also report errors and send feedback concerning the documentation to <u>doc-</u><u>team@suse.com</u>. Include the document title, the product version, and the publication date of the document. Additionally, include the relevant section number and title (or provide the URL) and provide a concise description of the problem.

# 3 Documentation conventions

The following notices and typographic conventions are used in this document:

- /etc/passwd: Directory names and file names
- *PLACEHOLDER* : Replace *PLACEHOLDER* with the actual value
- PATH: An environment variable
- **ls**, --help: Commands, options, and parameters
- user: The name of user or group
- package\_name: The name of a software package

- Alt , Alt F1 : A key to press or a key combination. Keys are shown in uppercase as on a keyboard.
- File, File > Save As: menu items, buttons
- AMD/Intel This paragraph is only relevant for the AMD64/Intel 64 architectures. The arrows mark the beginning and the end of the text block. 
   IBM Z, POWER This paragraph is only relevant for the architectures IBM Z and POWER. The arrows mark the beginning and the end of the text block.
- Chapter 1, "Example chapter": A cross-reference to another chapter in this guide.
- Commands that must be run with <u>root</u> privileges. Often you can also prefix these commands with the **sudo** command to run them as non-privileged user.

```
# command
> sudo command
```

• Commands that can be run by non-privileged users.

> command

Notices

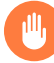

#### Warning: Warning notice

Vital information you must be aware of before proceeding. Warns you about security issues, potential loss of data, damage to hardware, or physical hazards.

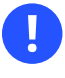

#### Important: Important notice

Important information you should be aware of before proceeding.

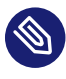

#### Note: Note notice

Additional information, for example about differences in software versions.

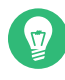

# Tip: Tip notice

Helpful information, like a guideline or a piece of practical advice.

#### Compact Notices

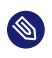

Additional information, for example about differences in software versions.

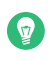

Helpful information, like a guideline or a piece of practical advice.

# 4 Support

Find the support statement for SUSE Enterprise Storage and general information about technology previews below. For details about the product lifecycle, see https://www.suse.com/lifecycle ... If you are entitled to support, find details on how to collect information for a support ticket at https://documentation.suse.com/sles-15/html/SLES-all/cha-adm-support.html ...

# 4.1 Support statement for SUSE Enterprise Storage

To receive support, you need an appropriate subscription with SUSE. To view the specific support offerings available to you, go to https://www.suse.com/support/ и and select your product. The support levels are defined as follows:

L1

Problem determination, which means technical support designed to provide compatibility information, usage support, ongoing maintenance, information gathering and basic troubleshooting using available documentation.

L2

Problem isolation, which means technical support designed to analyze data, reproduce customer problems, isolate problem area and provide a resolution for problems not resolved by Level 1 or prepare for Level 3.

L3

Problem resolution, which means technical support designed to resolve problems by engaging engineering to resolve product defects which have been identified by Level 2 Support.

For contracted customers and partners, SUSE Enterprise Storage is delivered with L3 support for all packages, except for the following:

- Technology previews.
- Sound, graphics, fonts, and artwork.
- Packages that require an additional customer contract.
- Some packages shipped as part of the module *Workstation Extension* are L2-supported only.
- Packages with names ending in <u>-devel</u> (containing header files and similar developer resources) will only be supported together with their main packages.

SUSE will only support the usage of original packages. That is, packages that are unchanged and not recompiled.

## 4.2 Technology previews

Technology previews are packages, stacks, or features delivered by SUSE to provide glimpses into upcoming innovations. Technology previews are included for your convenience to give you a chance to test new technologies within your environment. We would appreciate your feedback! If you test a technology preview, please contact your SUSE representative and let them know about your experience and use cases. Your input is helpful for future development.

Technology previews have the following limitations:

- Technology previews are still in development. Therefore, they may be functionally incomplete, unstable, or in other ways *not* suitable for production use.
- Technology previews are *not* supported.
- Technology previews may only be available for specific hardware architectures.

- Details and functionality of technology previews are subject to change. As a result, upgrading to subsequent releases of a technology preview may be impossible and require a fresh installation.
- SUSE may discover that a preview does not meet customer or market needs, or does not comply with enterprise standards. Technology previews can be removed from a product at any time. SUSE does not commit to providing a supported version of such technologies in the future.

For an overview of technology previews shipped with your product, see the release notes at https://www.suse.com/releasenotes/x86\_64/SUSE-Enterprise-Storage/7.1 **?**.

# 5 Ceph contributors

The Ceph project and its documentation is a result of the work of hundreds of contributors and organizations. See https://ceph.com/contributors/ a for more details.

# 6 Commands and command prompts used in this guide

As a Ceph cluster administrator, you will be configuring and adjusting the cluster behavior by running specific commands. There are several types of commands you will need:

# 6.1 Salt-related commands

These commands help you to deploy Ceph cluster nodes, run commands on several (or all) cluster nodes at the same time, or assist you when adding or removing cluster nodes. The most frequently used commands are <u>ceph-salt</u> and <u>ceph-salt config</u>. You need to run Salt commands on the Salt Master node as <u>root</u>. These commands are introduced with the following prompt:

root@master #

#### For example:

```
root@master # ceph-salt config ls
```

# 6.2 Ceph related commands

These are lower-level commands to configure and fine tune all aspects of the cluster and its gateways on the command line, for example <u>ceph</u>, <u>cephadm</u>, <u>rbd</u>, or <u>radosgw-admin</u>. To run Ceph related commands, you need to have read access to a Ceph key. The key's capabilities then define your privileges within the Ceph environment. One option is to run Ceph commands as <u>root</u> (or via <u>sudo</u>) and use the unrestricted default keyring 'ceph.client.admin.key'. The safer and recommended option is to create a more restrictive individual key for each administrator user and put it in a directory where the users can read it, for example:

~/.ceph/ceph.client.USERNAME.keyring

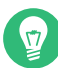

## Tip: Path to Ceph keys

To use a custom admin user and keyring, you need to specify the user name and path to the key each time you run the **ceph** command using the <u>-n client.USER\_NAME</u> and <u>--</u> keyring *PATH/TO/KEYRING* options.

To avoid this, include these options in the <u>CEPH\_ARGS</u> variable in the individual users' ~/.bashrc files.

Although you can run Ceph-related commands on any cluster node, we recommend running them on the Admin Node. This documentation uses the <u>cephuser</u> user to run the commands, therefore they are introduced with the following prompt:

cephuser@adm >

#### For example:

cephuser@adm > ceph auth list

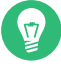

## Tip: Commands for specific nodes

If the documentation instructs you to run a command on a cluster node with a specific role, it will be addressed by the prompt. For example:

cephuser@mon >

#### 6.2.1 Running ceph-volume

Starting with SUSE Enterprise Storage 7, Ceph services are running containerized. If you need to run **ceph-volume** on an OSD node, you need to prepend it with the **cephadm** command, for example:

cephuser@adm > cephadm ceph-volume simple scan

## 6.3 General Linux commands

Linux commands not related to Ceph, such as **mount**, **cat**, or **openssl**, are introduced either with the <u>cephuser@adm</u> > or **#** prompts, depending on which privileges the related command requires.

## 6.4 Additional information

For more information on Ceph key management, refer to *Book "Administration and Operations Guide", Chapter 30 "Authentication with* cephx"*, Section 30.2 "Key management"*.

# I Introducing SUSE Enterprise Storage (SES)

- 1 SES and Ceph 2
- 2 Hardware requirements and recommendations 11
- 3 Admin Node HA setup 24

# 1 SES and Ceph

SUSE Enterprise Storage is a distributed storage system designed for scalability, reliability and performance which is based on the Ceph technology. A Ceph cluster can be run on commodity servers in a common network like Ethernet. The cluster scales up well to thousands of servers (later on referred to as nodes) and into the petabyte range. As opposed to conventional systems which have allocation tables to store and fetch data, Ceph uses a deterministic algorithm to allocate storage for data and has no centralized information structure. Ceph assumes that in storage clusters the addition or removal of hardware is the rule, not the exception. The Ceph cluster automates management tasks such as data distribution and redistribution, data replication, failure detection and recovery. Ceph is both self-healing and self-managing which results in a reduction of administrative and budget overhead.

This chapter provides a high level overview of SUSE Enterprise Storage 7.1 and briefly describes the most important components.

# 1.1 Ceph features

The Ceph environment has the following features:

#### Scalability

Ceph can scale to thousands of nodes and manage storage in the range of petabytes.

#### **Commodity Hardware**

No special hardware is required to run a Ceph cluster. For details, see *Chapter 2, Hardware requirements and recommendations* 

#### Self-managing

The Ceph cluster is self-managing. When nodes are added, removed or fail, the cluster automatically redistributes the data. It is also aware of overloaded disks.

#### No Single Point of Failure

No node in a cluster stores important information alone. The number of redundancies can be configured.

#### **Open Source Software**

Ceph is an open source software solution and independent of specific hardware or vendors.

# 1.2 Ceph core components

To make full use of Ceph's power, it is necessary to understand some of the basic components and concepts. This section introduces some parts of Ceph that are often referenced in other chapters.

## 1.2.1 RADOS

The basic component of Ceph is called *RADOS (Reliable Autonomic Distributed Object Store)*. It is responsible for managing the data stored in the cluster. Data in Ceph is usually stored as objects. Each object consists of an identifier and the data.

RADOS provides the following access methods to the stored objects that cover many use cases:

#### Object Gateway

Object Gateway is an HTTP REST gateway for the RADOS object store. It enables direct access to objects stored in the Ceph cluster.

#### **RADOS Block Device**

RADOS Block Device (RBD) can be accessed like any other block device. These can be used for example in combination with libvirt for virtualization purposes.

#### CephFS

The Ceph File System is a POSIX-compliant file system.

#### librados

<u>librados</u> is a library that can be used with many programming languages to create an application capable of directly interacting with the storage cluster.

Librados is used by Object Gateway and RBD while CephFS directly interfaces with RADOS *Figure 1.1, "Interfaces to the Ceph object store"*.

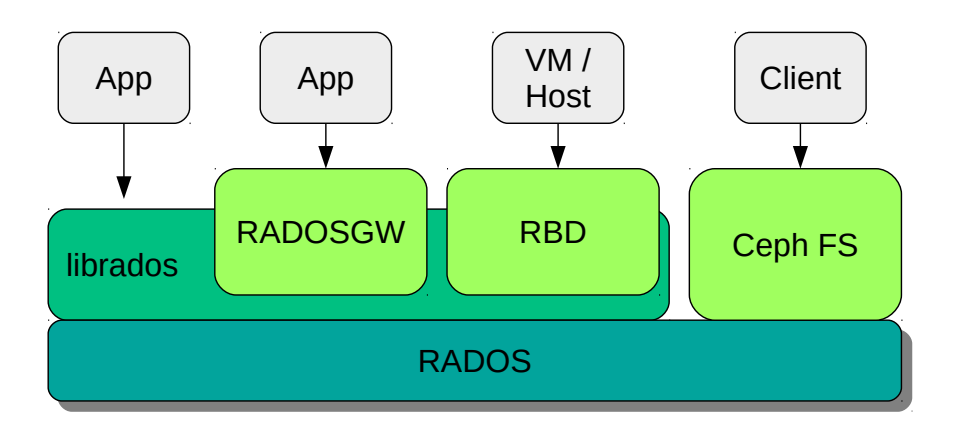

FIGURE 1.1: INTERFACES TO THE CEPH OBJECT STORE

## 1.2.2 CRUSH

At the core of a Ceph cluster is the *CRUSH* algorithm. CRUSH is the acronym for *Controlled Replication Under Scalable Hashing*. CRUSH is a function that handles the storage allocation and needs comparably few parameters. That means only a small amount of information is necessary to calculate the storage position of an object. The parameters are a current map of the cluster including the health state, some administrator-defined placement rules and the name of the object that needs to be stored or retrieved. With this information, all nodes in the Ceph cluster are able to calculate where an object and its replicas are stored. This makes writing or reading data very efficient. CRUSH tries to evenly distribute data over all nodes in the cluster.

The *CRUSH Map* contains all storage nodes and administrator-defined placement rules for storing objects in the cluster. It defines a hierarchical structure that usually corresponds to the physical structure of the cluster. For example, the data-containing disks are in hosts, hosts are in racks, racks in rows and rows in data centers. This structure can be used to define *failure domains*. Ceph then ensures that replications are stored on different branches of a specific failure domain.

If the failure domain is set to rack, replications of objects are distributed over different racks. This can mitigate outages caused by a failed switch in a rack. If one power distribution unit supplies a row of racks, the failure domain can be set to row. When the power distribution unit fails, the replicated data is still available on other rows.

## 1.2.3 Ceph nodes and daemons

In Ceph, nodes are servers working for the cluster. They can run several different types of daemons. We recommend running only one type of daemon on each node, except for Ceph Manager daemons which can be co-located with Ceph Monitors. Each cluster requires at least Ceph Monitor, Ceph Manager, and Ceph OSD daemons:

#### Admin Node

The *Admin Node* is a Ceph cluster node from which you run commands to manage the cluster. The Admin Node is a central point of the Ceph cluster because it manages the rest of the cluster nodes by querying and instructing their Salt Minion services.

#### **Ceph Monitor**

*Ceph Monitor* (often abbreviated as *MON*) nodes maintain information about the cluster health state, a map of all nodes and data distribution rules (see *Section 1.2.2, "CRUSH"*).

If failures or conflicts occur, the Ceph Monitor nodes in the cluster decide by majority which information is correct. To form a qualified majority, it is recommended to have an odd number of Ceph Monitor nodes, and at least three of them.

If more than one site is used, the Ceph Monitor nodes should be distributed over an odd number of sites. The number of Ceph Monitor nodes per site should be such that more than 50% of the Ceph Monitor nodes remain functional if one site fails.

#### Ceph Manager

The Ceph Manager collects the state information from the whole cluster. The Ceph Manager daemon runs alongside the Ceph Monitor daemons. It provides additional monitoring, and interfaces the external monitoring and management systems. It includes other services as well. For example, the Ceph Dashboard Web UI runs on the same node as the Ceph Manager.

The Ceph Manager requires no additional configuration, beyond ensuring it is running.

#### Ceph OSD

A *Ceph OSD* is a daemon handling *Object Storage Devices* which are a physical or logical storage units (hard disks or partitions). Object Storage Devices can be physical disks/partitions or logical volumes. The daemon additionally takes care of data replication and rebalancing in case of added or removed nodes.

Ceph OSD daemons communicate with monitor daemons and provide them with the state of the other OSD daemons.

To use CephFS, Object Gateway, NFS Ganesha, or iSCSI Gateway, additional nodes are required:

#### Metadata Server (MDS)

CephFS metadata is stored in its own RADOS pool (see *Section 1.3.1, "Pools"*). The Metadata Servers act as a smart caching layer for the metadata and serializes access when needed. This allows concurrent access from many clients without explicit synchronization.

#### **Object Gateway**

The Object Gateway is an HTTP REST gateway for the RADOS object store. It is compatible with OpenStack Swift and Amazon S3 and has its own user management.

#### NFS Ganesha

NFS Ganesha provides an NFS access to either the Object Gateway or the CephFS. It runs in the user instead of the kernel space and directly interacts with the Object Gateway or CephFS.

#### iSCSI Gateway

iSCSI is a storage network protocol that allows clients to send SCSI commands to SCSI storage devices (targets) on remote servers.

#### Samba Gateway

The Samba Gateway provides a Samba access to data stored on CephFS.

# 1.3 Ceph storage structure

#### 1.3.1 Pools

Objects that are stored in a Ceph cluster are put into *pools*. Pools represent logical partitions of the cluster to the outside world. For each pool a set of rules can be defined, for example, how many replications of each object must exist. The standard configuration of pools is called *replicated pool*.

Pools usually contain objects but can also be configured to act similar to a RAID 5. In this configuration, objects are stored in chunks along with additional coding chunks. The coding chunks contain the redundant information. The number of data and coding chunks can be defined by the administrator. In this configuration, pools are referred to as *erasure coded pools* or *EC pools*.

## 1.3.2 Placement groups

*Placement Groups* (PGs) are used for the distribution of data within a pool. When creating a pool, a certain number of placement groups is set. The placement groups are used internally to group objects and are an important factor for the performance of a Ceph cluster. The PG for an object is determined by the object's name.

# 1.3.3 Example

This section provides a simplified example of how Ceph manages data (see *Figure 1.2, "Small scale Ceph example"*). This example does not represent a recommended configuration for a Ceph cluster. The hardware setup consists of three storage nodes or Ceph OSDs (<u>Host 1, Host 2, Host 3</u>). Each node has three hard disks which are used as OSDs (<u>osd.1</u> to <u>osd.9</u>). The Ceph Monitor nodes are neglected in this example.

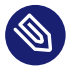

# Note: Difference between Ceph OSD and OSD

While *Ceph OSD* or *Ceph OSD daemon* refers to a daemon that is run on a node, the word *OSD* refers to the logical disk that the daemon interacts with.

The cluster has two pools, Pool A and Pool B. While Pool A replicates objects only two times, resilience for Pool B is more important and it has three replications for each object.

When an application puts an object into a pool, for example via the REST API, a Placement Group (PG1 to PG4) is selected based on the pool and the object name. The CRUSH algorithm then calculates on which OSDs the object is stored, based on the Placement Group that contains the object.

In this example the failure domain is set to host. This ensures that replications of objects are stored on different hosts. Depending on the replication level set for a pool, the object is stored on two or three OSDs that are used by the Placement Group.

An application that writes an object only interacts with one Ceph OSD, the primary Ceph OSD. The primary Ceph OSD takes care of replication and confirms the completion of the write process after all other OSDs have stored the object.

If osd.5 fails, all object in PG1 are still available on osd.1. As soon as the cluster recognizes that an OSD has failed, another OSD takes over. In this example osd.4 is used as a replacement for osd.5. The objects stored on osd.1 are then replicated to osd.4 to restore the replication level.

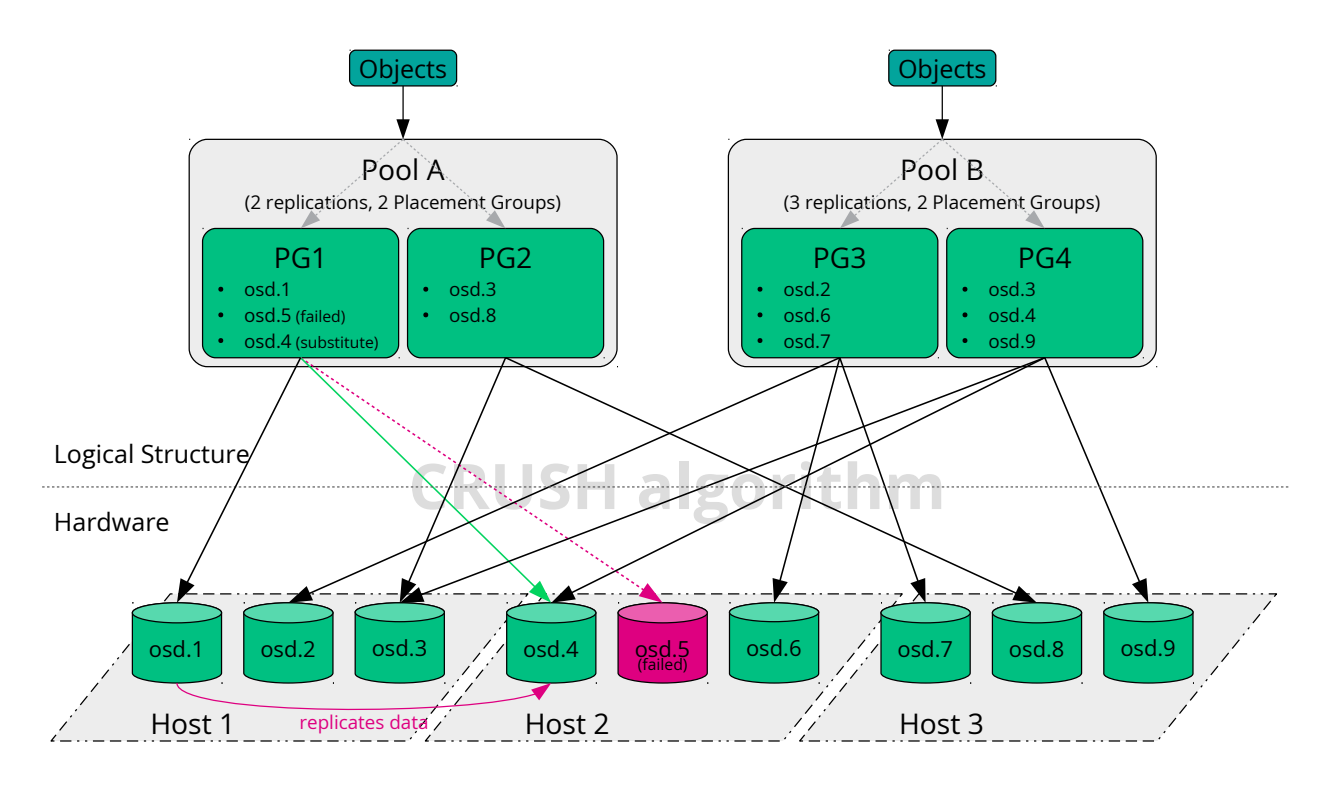

FIGURE 1.2: SMALL SCALE CEPH EXAMPLE

If a new node with new OSDs is added to the cluster, the cluster map is going to change. The CRUSH function then returns different locations for objects. Objects that receive new locations will be relocated. This process results in a balanced usage of all OSDs.

# 1.4 BlueStore

BlueStore is a new default storage back-end for Ceph from SES 5. It has better performance than FileStore, full data check-summing, and built-in compression.

BlueStore manages either one, two, or three storage devices. In the simplest case, BlueStore consumes a single primary storage device. The storage device is normally partitioned into two parts:

- 1. A small partition named BlueFS that implements file system-like functionalities required by RocksDB.
- 2. The rest of the device is normally a large partition occupying the rest of the device. It is managed directly by BlueStore and contains all of the actual data. This primary device is normally identified by a block symbolic link in the data directory.

It is also possible to deploy BlueStore across two additional devices:

A *WAL device* can be used for BlueStore's internal journal or write-ahead log. It is identified by the <u>block.wal</u> symbolic link in the data directory. It is only useful to use a separate WAL device if the device is faster than the primary device or the DB device, for example when:

- The WAL device is an NVMe, and the DB device is an SSD, and the data device is either SSD or HDD.
- Both the WAL and DB devices are separate SSDs, and the data device is an SSD or HDD.

A *DB device* can be used for storing BlueStore's internal metadata. BlueStore (or rather, the embedded RocksDB) will put as much metadata as it can on the DB device to improve performance. Again, it is only helpful to provision a shared DB device if it is faster than the primary device.

## Tip: Plan for the DB size

Plan thoroughly to ensure sufficient size of the DB device. If the DB device fills up, metadata will spill over to the primary device, which badly degrades the OSD's performance.

You can check if a WAL/DB partition is getting full and spilling over with the **ceph daemon osd**. *ID* **perf dump** command. The <u>slow\_used\_bytes</u> value shows the amount of data being spilled out:

```
cephuser@adm > ceph daemon osd.ID perf dump | jq '.bluefs'
"db_total_bytes": 1073741824,
"db_used_bytes": 33554432,
"wal_total_bytes": 0,
"wal_used_bytes": 0,
"slow_total_bytes": 554432,
"slow_used_bytes": 554432,
```

# 1.5 Additional information

- Ceph as a community project has its own extensive online documentation. For topics not found in this manual, refer to https://docs.ceph.com/en/pacific/ ↗.
- The original publication *CRUSH: Controlled, Scalable, Decentralized Placement of Replicated Data* by *S.A. Weil, S.A. Brandt, E.L. Miller, C. Maltzahn* provides helpful insight into the inner workings of Ceph. Especially when deploying large scale clusters it is a recommended reading. The publication can be found at http://www.ssrc.ucsc.edu/papers/weil-sc06.pdf .
- SUSE Enterprise Storage can be used with non-SUSE OpenStack distributions. The Ceph clients need to be at a level that is compatible with SUSE Enterprise Storage.

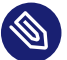

# Note

SUSE supports the server component of the Ceph deployment and the client is supported by the OpenStack distribution vendor.

# 2 Hardware requirements and recommendations

The hardware requirements of Ceph are heavily dependent on the IO workload. The following hardware requirements and recommendations should be considered as a starting point for de-tailed planning.

In general, the recommendations given in this section are on a per-process basis. If several processes are located on the same machine, the CPU, RAM, disk and network requirements need to be added up.

# 2.1 Network overview

Ceph has several logical networks:

- A front-end network called the public network.
- A trusted internal network, the back-end network, called the <u>cluster network</u>. This is optional.
- One or more client networks for gateways. This is optional and beyond the scope of this chapter.

The public network is the network over which Ceph daemons communicate with each other and with their clients. This means that all Ceph cluster traffic goes over this network except in the case when a cluster network is configured.

The cluster network is the back-end network between the OSD nodes, for replication, re-balancing, and recovery. If configured, this optional network would ideally provide twice the bandwidth of the public network with default three-way replication, since the primary OSD sends two copies to other OSDs via this network. The public network is between clients and gateways on the one side to talk to monitors, managers, MDS nodes, OSD nodes. It is also used by monitors, managers, and MDS nodes to talk with OSD nodes.

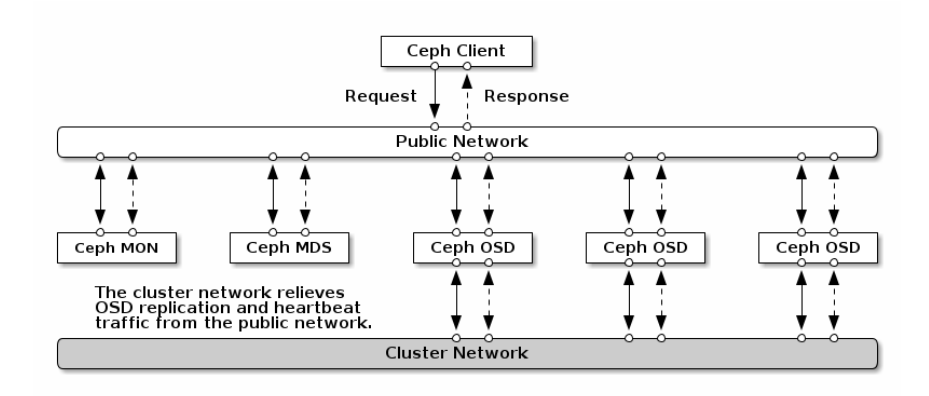

FIGURE 2.1: NETWORK OVERVIEW

## 2.1.1 Network recommendations

We recommend a single fault-tolerant network with enough bandwidth to fulfil your requirements. For the Ceph public network environment, we recommend two bonded 25 GbE (or faster) network interfaces bonded using 802.3ad (LACP). This is considered the minimal setup for Ceph. If you are also using a cluster network, we recommend four bonded 25 GbE network interfaces. Bonding two or more network interfaces provides better throughput via link aggregation and, given redundant links and switches, improved fault tolerance and maintainability.

You can also create VLANs to isolate different types of traffic over a bond. For example, you can create a bond to provide two VLAN interfaces, one for the public network, and the second for the cluster network. However, this is *not* required when setting up Ceph networking. Details on bonding the interfaces can be found in https://documentation.suse.com/sles/15-SP3/html/SLES-all/cha-network.html#sec-network-iface-bonding ?

Fault tolerance can be enhanced through isolating the components into failure domains. To improve fault tolerance of the network, bonding one interface from two separate Network Interface Cards (NIC) offers protection against failure of a single NIC. Similarly, creating a bond across two switches protects against failure of a switch. We recommend consulting with the network equipment vendor in order to architect the level of fault tolerance required.

Important: Administration network not supported

Additional administration network setup—that enables for example separating SSH, Salt, or DNS networking—is neither tested nor supported.

# Tip: Nodes configured via DHCP

If your storage nodes are configured via DHCP, the default timeouts may not be sufficient for the network to be configured correctly before the various Ceph daemons start. If this happens, the Ceph MONs and OSDs will not start correctly (running **systemctl status ceph\\*** will result in "unable to bind" errors). To avoid this issue, we recommend increasing the DHCP client timeout to at least 30 seconds on each node in your storage cluster. This can be done by changing the following settings on each node:

In /etc/sysconfig/network/dhcp, set

DHCLIENT\_WAIT\_AT\_BOOT="30"

In /etc/sysconfig/network/config, set

WAIT\_FOR\_INTERFACES="60"

#### 2.1.1.1 Adding a private network to a running cluster

If you do not specify a cluster network during Ceph deployment, it assumes a single public network environment. While Ceph operates fine with a public network, its performance and security improves when you set a second private cluster network. To support two networks, each Ceph node needs to have at least two network cards.

You need to apply the following changes to each Ceph node. It is relatively quick to do for a small cluster, but can be very time consuming if you have a cluster consisting of hundreds or thousands of nodes.

1. Set the cluster network using the following command:

# ceph config set global cluster\_network MY\_NETWORK

Restart the OSDs to bind to the specified cluster network:

# systemctl restart ceph-\*@osd.\*.service

2. Check that the private cluster network works as expected on the OS level.

#### 2.1.1.2 Monitoring nodes on different subnets

If the monitor nodes are on multiple subnets, for example they are located in different rooms and served by different switches, you need to specify their public network address in CIDR notation:

cephuser@adm > ceph config set mon public\_network
 "MON\_NETWORK\_1, MON\_NETWORK\_2, MON\_NETWORK\_N

#### For example:

cephuser@adm > ceph config set mon public\_network "192.168.1.0/24, 10.10.0.0/16"

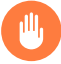

## Warning

If you do specify more than one network segment for the public (or cluster) network as described in this section, each of these subnets must be capable of routing to all the others - otherwise, the MONs and other Ceph daemons on different network segments will not be able to communicate and a split cluster will ensue. Additionally, if you are using a firewall, make sure you include each IP address or subnet in your iptables and open ports for them on all nodes as necessary.

# 2.2 Multiple architecture configurations

SUSE Enterprise Storage supports both x86 and Arm architectures. When considering each architecture, it is important to note that from a cores per OSD, frequency, and RAM perspective, there is no real difference between CPU architectures for sizing.

As with smaller x86 processors (non-server), lower-performance Arm-based cores may not provide an optimal experience, especially when used for erasure coded pools.

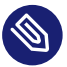

## Note

Throughout the documentation, SYSTEM-ARCH is used in place of x86 or Arm.

# 2.3 Hardware configuration

For the best product experience, we recommend to start with the recommended cluster configuration. For a test cluster or a cluster with less performance requirements, we document a minimal supported cluster configuration.

# 2.3.1 Minimum cluster configuration

A minimal product cluster configuration consists of:

- At least four physical nodes (OSD nodes) with co-location of services
- Dual-10 Gb Ethernet as a bonded network
- A separate Admin Node (can be virtualized on an external node)

A detailed configuration is:

- Separate Admin Node with 4 GB RAM, four cores, 1 TB storage capacity. This is typically the Salt Master node. Ceph services and gateways, such as Ceph Monitor, Metadata Server, Ceph OSD, Object Gateway, or NFS Ganesha are not supported on the Admin Node as it needs to orchestrate the cluster update and upgrade processes independently.
- At least four physical OSD nodes, with eight OSD disks each, see *Section 2.4.1, "Minimum requirements"* for requirements.

The total capacity of the cluster should be sized so that even with one node unavailable, the total used capacity (including redundancy) does not exceed 80%.

- Three Ceph Monitor instances. Monitors need to be run from SSD/NVMe storage, not HDDs, for latency reasons.
- Monitors, Metadata Server, and gateways can be co-located on the OSD nodes, see *Section 2.12, "OSD and monitor sharing one server"* for monitor co-location. If you co-locate services, the memory and CPU requirements need to be added up.
- iSCSI Gateway, Object Gateway, and Metadata Server require at least incremental 4 GB RAM and four cores.
- If you are using CephFS, S3/Swift, iSCSI, at least two instances of the respective roles (Metadata Server, Object Gateway, iSCSI) are required for redundancy and availability.

- The nodes are to be dedicated to SUSE Enterprise Storage and must not be used for any other physical, containerized, or virtualized workload.
- If any of the gateways (iSCSI, Object Gateway, NFS Ganesha, Metadata Server, ...) are deployed within VMs, these VMs must not be hosted on the physical machines serving other cluster roles. (This is unnecessary, as they are supported as collocated services.)
- When deploying services as VMs on hypervisors outside the core physical cluster, failure domains must be respected to ensure redundancy.
   For example, do not deploy multiple roles of the same type on the same hypervisor, such as multiple MONs or MDSs instances.
- When deploying inside VMs, it is particularly crucial to ensure that the nodes have strong network connectivity and well working time synchronization.
- The hypervisor nodes must be adequately sized to avoid interference by other workloads consuming CPU, RAM, network, and storage resources.

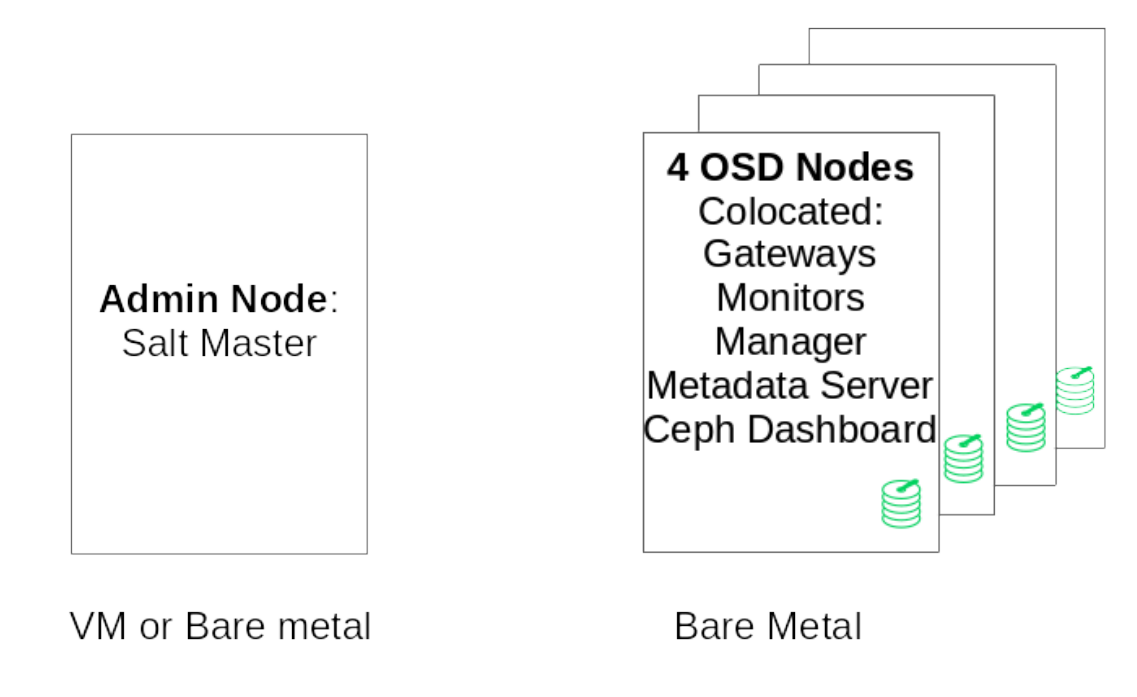

FIGURE 2.2: MINIMUM CLUSTER CONFIGURATION

# 2.3.2 Recommended production cluster configuration

Once you grow your cluster, we recommend relocating Ceph Monitors, Metadata Servers, and Gateways to separate nodes for better fault tolerance.

- Seven Object Storage Nodes
  - No single node exceeds  $\sim 15\%$  of total storage.
  - The total capacity of the cluster should be sized so that even with one node unavailable, the total used capacity (including redundancy) does not exceed 80%.
  - 25 Gb Ethernet or better, bonded for internal cluster and external public network each.
  - 56 + OSDs per storage cluster.
  - See Section 2.4.1, "Minimum requirements" for further recommendation.
- Dedicated physical infrastructure nodes.
  - Three Ceph Monitor nodes: 4 GB RAM, 4 core processor, RAID 1 SSDs for disk. See *Section 2.5, "Monitor nodes"* for further recommendation.
  - Object Gateway nodes: 32 GB RAM, 8 core processor, RAID 1 SSDs for disk. See *Section 2.6, "Object Gateway nodes"* for further recommendation.
  - iSCSI Gateway nodes: 16 GB RAM, 8 core processor, RAID 1 SSDs for disk. See *Section 2.9, "iSCSI Gateway nodes"* for further recommendation.
  - Metadata Server nodes (one active/one hot standby): 32 GB RAM, 8 core processor, RAID 1 SSDs for disk.
     See Section 2.7, "Metadata Server nodes" for further recommendation.
  - One SES Admin Node: 4 GB RAM, 4 core processor, RAID 1 SSDs for disk.

## 2.3.3 Multipath configuration

If you want to use multipath hardware, ensure that LVM sees  $multipath_component_detec$ tion = 1 in the configuration file under the <u>devices</u> section. This can be checked via the **lvm config** command. Alternatively, ensure that LVM filters a device's mpath components via the LVM filter configuration. This will be host specific.

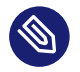

## Note

This is not recommended and should only ever be considered if <u>multipath\_componen-</u>t\_detection = 1 cannot be set.

For more information on multipath configuration, see https://documentation.suse.com/sles/15-SP3/html/SLES-all/cha-multipath.html#sec-multipath-lvm ↗.

# 2.4 Object Storage Nodes

## 2.4.1 Minimum requirements

- The following CPU recommendations account for devices independent of usage by Ceph:
  - 1x 2GHz CPU Thread per spinner.
  - 2x 2GHz CPU Thread per SSD.
  - 4x 2GHz CPU Thread per NVMe.
- Separate 10 GbE networks (public/client and internal), required 4x 10 GbE, recommended 2x 25 GbE.
- Total RAM required = number of OSDs x (1 GB + osd\_memory\_target) + 16 GB Refer to Book "Administration and Operations Guide", Chapter 28 "Ceph cluster configuration", Section 28.4.1 "Configuring automatic cache sizing" for more details on osd\_memory\_target.
- OSD disks in JBOD configurations or individual RAID-0 configurations.
- OSD journal can reside on OSD disk.
- OSD disks should be exclusively used by SUSE Enterprise Storage.
- Dedicated disk and SSD for the operating system, preferably in a RAID 1 configuration.
- Allocate at least an additional 4 GB of RAM if this OSD host will host part of a cache pool used for cache tiering.

- Ceph Monitors, gateway and Metadata Servers can reside on Object Storage Nodes.
- For disk performance reasons, OSD nodes are bare metal nodes. No other workloads should run on an OSD node unless it is a minimal setup of Ceph Monitors and Ceph Managers.
- SSDs for Journal with 6:1 ratio SSD journal to OSD.

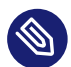

#### Note

Ensure that OSD nodes do not have any networked block devices mapped, such as iSCSI or RADOS Block Device images.

# 2.4.2 Minimum disk size

There are two types of disk space needed to run on OSD: the space for the WAL/DB device, and the primary space for the stored data. The minimum (and default) value for the WAL/DB is 6 GB. The minimum space for data is 5 GB, as partitions smaller than 5 GB are automatically assigned the weight of 0.

So although the minimum disk space for an OSD is 11 GB, we do not recommend a disk smaller than 20 GB, even for testing purposes.

## 2.4.3 Recommended size for the BlueStore's WAL and DB device

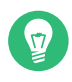

## Tip: More Information

Refer to Section 1.4, "BlueStore" for more information on BlueStore.

• We recommend reserving 4 GB for the WAL device. While the minimal DB size is 64 GB for RBD-only workloads, the recommended DB size for Object Gateway and CephFS workloads is 2% of the main device capacity (but at least 196 GB).
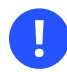

#### Important

We recommend larger DB volumes for high-load deployments, especially if there is high RGW or CephFS usage. Reserve some capacity (slots) to install more hardware for more DB space if required.

• If you intend to put the WAL and DB device on the same disk, then we recommend using a single partition for both devices, rather than having a separate partition for each. This allows Ceph to use the DB device for the WAL operation as well. Management of the disk space is therefore more effective as Ceph uses the DB partition for the WAL only if there is a need for it. Another advantage is that the probability that the WAL partition gets full is very small, and when it is not used fully then its space is not wasted but used for DB operation.

To share the DB device with the WAL, do *not* specify the WAL device, and specify only the DB device.

Find more information about specifying an OSD layout in Book "Administration and Operations Guide", Chapter 13 "Operational tasks", Section 13.4.3 "Adding OSDs using DriveGroups specification".

#### 2.4.4 SSD for WAL/DB partitions

Solid-state drives (SSD) have no moving parts. This reduces random access time and read latency while accelerating data throughput. Because their price per 1MB is significantly higher than the price of spinning hard disks, SSDs are only suitable for smaller storage.

OSDs may see a significant performance improvement by storing their WAL/DB partitions on an SSD and the object data on a separate hard disk.

## Tip: Sharing an SSD for Multiple WAL/DB Partitions

As WAL/DB partitions occupy relatively little space, you can share one SSD disk with multiple WAL/DB partitions. Keep in mind that with each WAL/DB partition, the performance of the SSD disk degrades. We do not recommend sharing more than six WAL/DB partitions on the same SSD disk and 12 on NVMe disks.

## 2.4.5 Maximum recommended number of disks

You can have as many disks in one server as it allows. There are a few things to consider when planning the number of disks per server:

- *Network bandwidth.* The more disks you have in a server, the more data must be transferred via the network card(s) for the disk write operations.
- Memory. RAM above 2 GB is used for the BlueStore cache. With the default <u>osd\_memo-</u><u>ry\_target</u> of 4 GB, the system has a reasonable starting cache size for spinning media. If using SSD or NVME, consider increasing the cache size and RAM allocation per OSD to maximize performance.
- *Fault tolerance*. If the complete server fails, the more disks it has, the more OSDs the cluster temporarily loses. Moreover, to keep the replication rules running, you need to copy all the data from the failed server among the other nodes in the cluster.

# 2.5 Monitor nodes

- At least three MON nodes are required. The number of monitors should always be odd (1+2n).
- 4 GB of RAM.
- Processor with four logical cores.
- An SSD or other sufficiently fast storage type is highly recommended for monitors, specifically for the <u>/var/lib/ceph</u> path on each monitor node, as quorum may be unstable with high disk latencies. Two disks in RAID 1 configuration is recommended for redundancy. It is recommended that separate disks or at least separate disk partitions are used for the monitor processes to protect the monitor's available disk space from things like log file creep.
- There must only be one monitor process per node.
- Mixing OSD, MON, or Object Gateway nodes is only supported if sufficient hardware resources are available. That means that the requirements for all services need to be added up.
- Two network interfaces bonded to multiple switches.

# 2.6 Object Gateway nodes

Object Gateway nodes should have at least six CPU cores and 32 GB of RAM. When other processes are co-located on the same machine, their requirements need to be added up.

# 2.7 Metadata Server nodes

Proper sizing of the Metadata Server nodes depends on the specific use case. Generally, the more open files the Metadata Server is to handle, the more CPU and RAM it needs. The following are the minimum requirements:

- 4 GB of RAM for each Metadata Server daemon.
- Bonded network interface.
- 2.5 GHz CPU with at least 2 cores.

# 2.8 Admin Node

At least 4 GB of RAM and a quad-core CPU are required. This includes running the Salt Master on the Admin Node. For large clusters with hundreds of nodes, 6 GB of RAM is suggested.

# 2.9 iSCSI Gateway nodes

iSCSI Gateway nodes should have at least six CPU cores and 16 GB of RAM.

# 2.10 SES and other SUSE products

This section contains important information about integrating SES with other SUSE products.

#### 2.10.1 SUSE Manager

SUSE Manager and SUSE Enterprise Storage are not integrated, therefore SUSE Manager cannot currently manage an SES cluster.

# 2.11 Name limitations

Ceph does not generally support non-ASCII characters in configuration files, pool names, user names and so forth. When configuring a Ceph cluster we recommend using only simple alphanumeric characters (A-Z, a-z, 0-9) and minimal punctuation ('.', '-', '\_') in all Ceph object/configuration names.

# 2.12 OSD and monitor sharing one server

Although it is technically possible to run OSDs and MONs on the same server in test environments, we strongly recommend having a separate server for each monitor node in production. The main reason is performance—the more OSDs the cluster has, the more I/O operations the MON nodes need to perform. And when one server is shared between a MON node and OSD(s), the OSD I/O operations are a limiting factor for the monitor node.

Another consideration is whether to share disks between an OSD, a MON node, and the operating system on the server. The answer is simple: if possible, dedicate a separate disk to OSD, and a separate server to a monitor node.

Although Ceph supports directory-based OSDs, an OSD should always have a dedicated disk other than the operating system one.

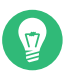

## Тір

If it is *really* necessary to run OSD and MON node on the same server, run MON on a separate disk by mounting the disk to the <u>/var/lib/ceph/mon</u> directory for slightly better performance.

# 3 Admin Node HA setup

The *Admin Node* is a Ceph cluster node where the Salt Master service runs. It manages the rest of the cluster nodes by querying and instructing their Salt Minion services. It usually includes other services as well, for example the *Grafana* dashboard backed by the *Prometheus* monitoring toolkit.

In case of Admin Node failure, you usually need to provide new working hardware for the node and restore the complete cluster configuration stack from a recent backup. Such a method is time consuming and causes cluster outage.

To prevent the Ceph cluster performance downtime caused by the Admin Node failure, we recommend making use of a High Availability (HA) cluster for the Ceph Admin Node.

# 3.1 Outline of the HA cluster for Admin Node

The idea of an HA cluster is that in case of one cluster node failing, the other node automatically takes over its role, including the virtualized Admin Node. This way, other Ceph cluster nodes do not notice that the Admin Node failed.

The minimal HA solution for the Admin Node requires the following hardware:

- Two bare metal servers able to run SUSE Linux Enterprise with the High Availability extension and virtualize the Admin Node.
- Two or more redundant network communication paths, for example via Network Device Bonding.
- Shared storage to host the disk image(s) of the Admin Node virtual machine. The shared storage needs to be accessible from both servers. It can be, for example, an NFS export, a Samba share, or iSCSI target.

**Find more details on the cluster requirements at** https://documentation.suse.com/sle-ha/15-SP3/ html/SLE-HA-all/art-sleha-install-quick.html#sec-ha-inst-quick-req **?**.

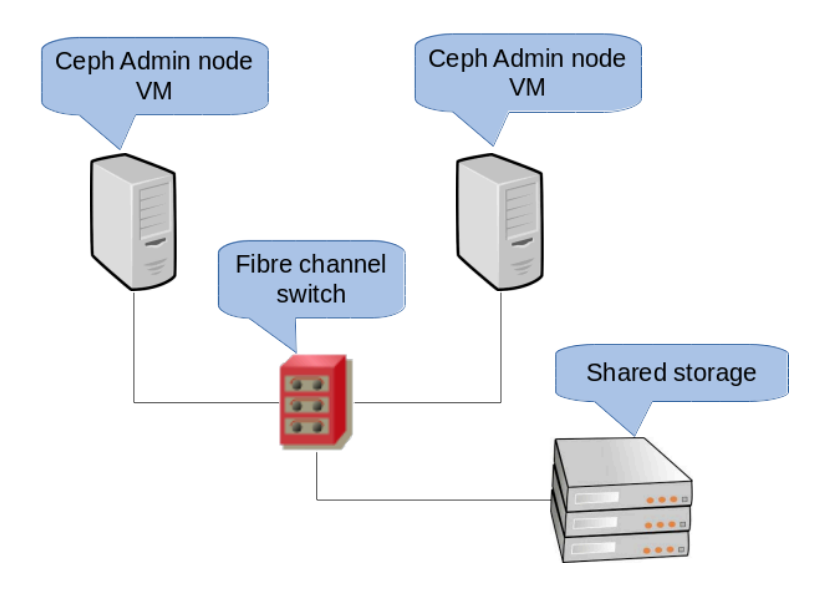

FIGURE 3.1: 2-NODE HA CLUSTER FOR ADMIN NODE

# 3.2 Building an HA cluster with the Admin Node

The following procedure summarizes the most important steps of building the HA cluster for virtualizing the Admin Node. For details, refer to the indicated links.

- 1. Set up a basic 2-node HA cluster with shared storage as described in https://documentation.suse.com/sle-ha/15-SP3/html/SLE-HA-all/art-sleha-install-quick.html **?**.
- 2. On both cluster nodes, install all packages required for running the KVM hypervisor and the libvirt toolkit as described in https://documentation.suse.com/sles/15-SP3/html/ SLES-all/cha-vt-installation.html#sec-vt-installation-kvm 2.
- 3. On the first cluster node, create a new KVM virtual machine (VM) making use of <u>lib</u>-<u>virt</u> as described in https://documentation.suse.com/sles/15-SP3/html/SLES-all/cha-kvminst.html#sec-libvirt-inst-virt-install . Use the preconfigured shared storage to store the disk images of the VM.
- 4. After the VM setup is complete, export its configuration to an XML file on the shared storage. Use the following syntax:

# virsh dumpxml VM\_NAME > /path/to/shared/vm\_name.xml

- 5. Create a resource for the Admin Node VM. Refer to https://documentation.suse.com/sleha/15-SP3/html/SLE-HA-all/cha-conf-hawk2.html refor general info on creating HA resources. Detailed info on creating resources for a KVM virtual machine is described in http://www.linux-ha.org/wiki/VirtualDomain\_%28resource\_agent%29 .
- 6. On the newly-created VM guest, deploy the Admin Node including the additional services you need there. Follow the relevant steps in *Chapter 6, Deploying Salt*. At the same time, deploy the remaining Ceph cluster nodes on the non-HA cluster servers.

# II Deploying Ceph Cluster

- 4 Introduction and common tasks 28
- 5 Installing and configuring SUSE Linux Enterprise Server **30**
- 6 Deploying Salt **31**
- 7 Deploying the bootstrap cluster using ceph-salt 34
- 8 Deploying the remaining core services using cephadm **63**
- 9 Deployment of additional services 84

# 4 Introduction and common tasks

Since SUSE Enterprise Storage 7, Ceph services are deployed as containers instead of RPM packages. The deployment process has two basic steps:

Deploying bootstrap cluster

This phase is called *Day 1 deployment* and consists of the following tasks: It includes installing the underlying operating system, configuring the Salt infrastructure, and deploying the minimal cluster that consist of one MON and one MGR service.

- Install and do basic configuration of the underlying operating system—SUSE Linux Enterprise Server 15 SP3—on all cluster nodes.
- Deploy the Salt infrastructure on all cluster nodes for performing the initial deployment preparations via ceph-salt.
- Configure the basic properties of the cluster via ceph-salt and deploy it.

#### Deploying additional services

During *Day 2 deployment*, additional core and non-core Ceph services, for example gateways and monitoring stack, are deployed.

## Important

Note that the Ceph community documentation uses the **cephadm bootstrap** command during initial deployment. <u>ceph-salt</u> calls the **cephadm bootstrap** command automatically. The **cephadm bootstrap** command should not be run directly. Any Ceph cluster deployment manually using the **cephadm bootstrap** will be unsupported.

(

#### Important: No support for dual stack

Ceph does not support dual stack—running Ceph simultaneously on IPv4 and IPv6 is not possible. The validation process will reject a mismatch between public\_network and cluster\_network, or within either variable. The following example will fail the validation:

public\_network: "192.168.10.0/24 fd00:10::/64"

# 4.1 Read the release notes

In the release notes you can find additional information on changes since the previous release of SUSE Enterprise Storage. Check the release notes to see whether:

- your hardware needs special considerations.
- any used software packages have changed significantly.
- special precautions are necessary for your installation.

The release notes also provide information that could not make it into the manual on time. They also contain notes about known issues.

After having installed the package <u>release-notes-ses</u>, find the release notes locally in the directory /usr/share/doc/release-notes or online at https://www.suse.com/releasenotes/ .

# 5 Installing and configuring SUSE Linux Enterprise Server

- 1. Install and register SUSE Linux Enterprise Server 15 SP3 on each cluster node. During installation of SUSE Enterprise Storage, access to the update repositories is required, therefore registration is mandatory. Include at least the following modules:
  - Basesystem Module
  - Server Applications Module

Find more details on how to install SUSE Linux Enterprise Server in https://documentation.suse.com/sles/15-SP3/html/SLES-all/cha-install.html **?**.

2. Install the *SUSE Enterprise Storage 7.1* extension on each cluster node.

#### Tip: Install SUSE Enterprise Storage together with SUSE Linux Enterprise Server

You can either install the SUSE Enterprise Storage 7.1 extension separately after you have installed SUSE Linux Enterprise Server 15 SP3, or you can add it during the SUSE Linux Enterprise Server 15 SP3 installation procedure.

Find more details on how to install extensions in https://documentation.suse.com/sles/15-SP3/html/SLES-all/cha-register-sle.html **?**.

3. Configure network settings including proper DNS name resolution on each node. For more information on configuring a network, see https://documentation.suse.com/sles/15-SP3/ html/SLES-all/cha-network.html#sec-network-yast For more information on configuring a DNS server, see https://documentation.suse.com/sles/15-SP3/html/SLES-all/cha-dns.html .

# 6 Deploying Salt

SUSE Enterprise Storage uses Salt and <u>ceph-salt</u> for the initial cluster preparation. Salt helps you configure and run commands on multiple cluster nodes simultaneously from one dedicated host called the *Salt Master*. Before deploying Salt, consider the following important points:

- Salt Minions are the nodes controlled by a dedicated node called Salt Master.
- If the Salt Master host should be part of the Ceph cluster, it needs to run its own Salt Minion, but this is not a requirement.
  - Tip: Sharing multiple roles per server You will get the best performance from your Ceph cluster when each role is deployed on a separate node. But real deployments sometimes require sharing one node for multiple roles. To avoid trouble with performance and the upgrade procedure, do not deploy the Ceph OSD, Metadata Server, or Ceph Monitor role to the Admin Node.
- Salt Minions need to correctly resolve the Salt Master's host name over the network. By default, they look for the <u>salt</u> host name, but you can specify any other network-reachable host name in the /etc/salt/minion file.
- 1. Install the salt-master on the Salt Master node:

root@master # zypper in salt-master

2. Check that the <u>salt-master</u> service is enabled and started, and enable and start it if needed:

```
root@master # systemctl enable salt-master.service
root@master # systemctl start salt-master.service
```

- 3. If you intend to use the firewall, verify that the Salt Master node has ports 4505 and 4506 open to all Salt Minion nodes. If the ports are closed, you can open them using the yast2 firewall command by allowing the *salt-master* service for the appropriate zone. For example, public.
- 4. Install the package salt-minion on all minion nodes.

root@minion > zypper in salt-minion

5. Edit /etc/salt/minion and uncomment the following line:

```
#log_level_logfile: warning
```

Change the warning log level to info.

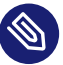

## Note: log\_level\_logfile and log\_level

While <u>log\_level</u> controls which log messages will be displayed on the screen, <u>log\_level\_logfile</u> controls which log messages will be written to <u>/var/log/</u> salt/minion.

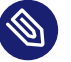

#### Note

Ensure you change the log level on all cluster (minion) nodes.

- 6. Make sure that the *fully qualified domain name* of each node can be resolved to an IP address on the public cluster network by all the other nodes.
- 7. Configure all minions to connect to the master. If your Salt Master is not reachable by the host name <u>salt</u>, edit the file <u>/etc/salt/minion</u> or create a new file <u>/etc/salt/</u>minion.d/master.conf with the following content:

master: host\_name\_of\_salt\_master

If you performed any changes to the configuration files mentioned above, restart the Salt service on all related Salt Minions:

root@minion > systemctl restart salt-minion.service

8. Check that the <u>salt-minion</u> service is enabled and started on all nodes. Enable and start it if needed:

```
# systemctl enable salt-minion.service
# systemctl start salt-minion.service
```

**9**. Verify each Salt Minion's fingerprint and accept all salt keys on the Salt Master if the fingerprints match.

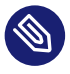

#### Note

If the Salt Minion fingerprint comes back empty, make sure the Salt Minion has a Salt Master configuration and that it can communicate with the Salt Master.

View each minion's fingerprint:

```
root@minion > salt-call --local key.finger
local:
3f:a3:2f:3f:b4:d3:d9:24:49:ca:6b:2c:e1:6c:3f:c3:83:37:f0:aa:87:42:e8:ff...
```

After gathering fingerprints of all the Salt Minions, list fingerprints of all unaccepted minion keys on the Salt Master:

```
root@master # salt-key -F
[...]
Unaccepted Keys:
minion1:
3f:a3:2f:3f:b4:d3:d9:24:49:ca:6b:2c:e1:6c:3f:c3:83:37:f0:aa:87:42:e8:ff...
```

If the minions' fingerprints match, accept them:

root@master # salt-key --accept-all

**10**. Verify that the keys have been accepted:

root@master # salt-key --list-all

11. Test whether all Salt Minions respond:

root@master # salt-run manage.status

# 7 Deploying the bootstrap cluster using ceph-salt

This section guides you through the process of deploying a basic Ceph cluster. Read the following subsections carefully and execute the included commands in the given order.

# 7.1 Installing ceph-salt

<u>ceph-salt</u> provides tools for deploying Ceph clusters managed by cephadm. <u>ceph-salt</u> uses the Salt infrastructure to perform OS management—for example, software updates or time synchronization—and defining roles for Salt Minions.

On the Salt Master, install the ceph-salt package:

root@master # zypper install ceph-salt

The above command installed <u>ceph-salt-formula</u> as a dependency which modified the Salt Master configuration by inserting additional files in the <u>/etc/salt/master.d</u> directory. To apply the changes, restart salt-master.service and synchronize Salt modules:

```
root@master # systemctl restart salt-master.service
root@master # salt \* saltutil.sync all
```

# 7.2 Configuring cluster properties

Use the **ceph-salt config** command to configure the basic properties of the cluster.

#### Important

The <u>/etc/ceph/ceph.conf</u> file is managed by cephadm and users *should not* edit it. Ceph configuration parameters should be set using the new **ceph config** command. See *Book "Administration and Operations Guide", Chapter 28 "Ceph cluster configuration", Section 28.2 "Configuration database"* for more information.

## 7.2.1 Using the ceph-salt shell

If you run **ceph-salt config** without any path or subcommand, you will enter an interactive <u>ceph-salt</u> shell. The shell is convenient if you need to configure multiple properties in one batch and do not want type the full command syntax.

| root@master # ceph-salt config                    |
|---------------------------------------------------|
| /> ls                                             |
| 0- /                                              |
| o- ceph_cluster []                                |
| o- minions [no minions]                           |
| o- roles                                          |
| o- admin [no minions]                             |
| o- bootstrap [no minion]                          |
| o- cephadm [no minions]                           |
| o- tuned []                                       |
| o- latency [no minions]                           |
| o- throughput[no minions]                         |
| o- cephadm_bootstrap []                           |
| o- advanced []                                    |
| o- ceph_conf []                                   |
| o- ceph_image_path [ no image path]               |
| o- dashboard []                                   |
| <pre>    o- force_password_update [enabled]</pre> |
| o- password[admin]                                |
| o- ssl_certificate [not set]                      |
| o- ssl_certificate_key [not set]                  |
| o- username[admin]                                |
| o- mon_ip [not set]                               |
| o- containers []                                  |
| <pre>  o- registries_conf [enabled]</pre>         |
| o- registries [empty]                             |
| o- registry_auth []                               |
| o- password[not set]                              |
| o- registry [not set]                             |
| o- username[not set]                              |
| o- ssh [no key pair set]                          |
| o- private_key [no private key set]               |
| o- public_key [no public key set]                 |
| o- time_server [enabled, no server host set]      |
| o- external_servers [empty]                       |
| o- servers                                        |
| o- subnet[not set]                                |
|                                                   |

As you can see from the output of <u>ceph-salt</u>'s <u>ls</u> command, the cluster configuration is organized in a tree structure. To configure a specific property of the cluster in the <u>ceph-salt</u> shell, you have two options:

• Run the command from the current position and enter the absolute path to the property as the first argument:

```
/> /cephadm_bootstrap/dashboard ls
o- dashboard ..... [...]
o- force_password_update ..... [enabled]
o- password ..... [admin]
o- ssl_certificate ..... [not set]
o- ssl_certificate_key ..... [not set]
o- username ..... [admin]
/> /cephadm_bootstrap/dashboard/username set ceph-admin
Value set.
```

• Change to the path whose property you need to configure and run the command:

## Tip: Autocompletion of configuration snippets

While in a <u>ceph-salt</u> shell, you can use the autocompletion feature similar to a normal Linux shell (Bash) autocompletion. It completes configuration paths, subcommands, or Salt Minion names. When autocompleting a configuration path, you have two options:

- To let the shell finish a path relative to your current position, press the TAB key
   I twice.
- To let the shell finish an absolute path, enter / and press the TAB key twice.

## Tip: Navigating with the cursor keys

If you enter <u>cd</u> from the <u>ceph-salt</u> shell without any path, the command will print a tree structure of the cluster configuration with the line of the current path active. You can use the up and down cursor keys to navigate through individual lines. After you confirm with <u>Enter</u>, the configuration path will change to the last active one.

#### Important: Convention

To keep the documentation consistent, we will use a single command syntax without entering the <u>ceph-salt</u> shell. For example, you can list the cluster configuration tree by using the following command:

root@master # ceph-salt config ls

#### 7.2.2 Adding Salt Minions

Include all or a subset of Salt Minions that we deployed and accepted in *Chapter 6, Deploying Salt* to the Ceph cluster configuration. You can either specify the Salt Minions by their full names, or use a glob expressions '\*' and '?' to include multiple Salt Minions at once. Use the **add** subcommand under the <u>/ceph\_cluster/minions</u> path. The following command includes all accepted Salt Minions:

root@master # ceph-salt config /ceph\_cluster/minions add '\*'

Verify that the specified Salt Minions were added:

| <pre>root@master # ceph-salt config /ceph_cluster/minions ls</pre> |             |
|--------------------------------------------------------------------|-------------|
| o- minions[]                                                       | Minions: 5] |
| o- ses-main.example.com                                            | [no roles]  |
| o- ses-nodel.example.com                                           | [no roles]  |
| o- ses-node2.example.com                                           | [no roles]  |
| o- ses-node3.example.com                                           | [no roles]  |
| o- ses-node4.example.com                                           | [no roles]  |

## 7.2.3 Specifying Salt Minions managed by cephadm

Specify which nodes will belong to the Ceph cluster and will be managed by cephadm. Include all nodes that will run Ceph services as well as the Admin Node:

root@master # ceph-salt config /ceph\_cluster/roles/cephadm add '\*'

## 7.2.4 Specifying Admin Node

The Admin Node is the node where the <u>ceph.conf</u> configuration file and the Ceph admin keyring is installed. You usually run Ceph related commands on the Admin Node.

## Tip: Salt Master and Admin Node on the Same Node

In a homogeneous environment where all or most hosts belong to SUSE Enterprise Storage, we recommend having the Admin Node on the same host as the Salt Master.

In a heterogeneous environment where one Salt infrastructure hosts more than one cluster, for example, SUSE Enterprise Storage together with SUSE Manager, do *not* place the Admin Node on the same host as Salt Master.

To specify the Admin Node, run the following command:

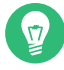

Tip: Install ceph.conf and the admin keyring on multiple nodes

You can install the Ceph configuration file and admin keyring on multiple nodes if your deployment requires it. For security reasons, avoid installing them on all the cluster's nodes.

## 7.2.5 Specifying first MON/MGR node

You need to specify which of the cluster's Salt Minions will bootstrap the cluster. This minion will become the first one running Ceph Monitor and Ceph Manager services.

Additionally, you need to specify the bootstrap MON's IP address on the public network to ensure that the public\_network parameter is set correctly, for example:

root@master # ceph-salt config /cephadm\_bootstrap/mon\_ip set 192.168.10.20

#### 7.2.6 Specifying tuned profiles

You need to specify which of the cluster's minions have actively tuned profiles. To do so, add these roles explicitly with the following commands:

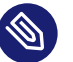

#### Note

One minion cannot have both the latency and throughput roles.

```
root@master # ceph-salt config /ceph_cluster/roles/tuned/latency add ses-
nodel.example.com
Adding ses-nodel.example.com...
1 minion added.
root@master # ceph-salt config /ceph_cluster/roles/tuned/throughput add ses-
node2.example.com
Adding ses-node2.example.com...
1 minion added.
```

#### 7.2.7 Generating an SSH key pair

cephadm uses the SSH protocol to communicate with cluster nodes. A user account named cephadm is automatically created and used for SSH communication.

You need to generate the private and public part of the SSH key pair:

```
root@master # ceph-salt config /ssh generate
Key pair generated.
root@master # ceph-salt config /ssh ls
o- ssh ...... [Key Pair set]
o- private_key ..... [53:b1:eb:65:d2:3a:ff:51:6c:e2:1b:ca:84:8e:0e:83]
o- public_key ..... [53:b1:eb:65:d2:3a:ff:51:6c:e2:1b:ca:84:8e:0e:83]
```

## 7.2.8 Configuring the time server

All cluster nodes need to have their time synchronized with a reliable time source. There are several scenarios to approach time synchronization:

• If all cluster nodes are already configured to synchronize their time using an NTP service of choice, disable time server handling completely:

root@master # ceph-salt config /time\_server disable

• If your site already has a single source of time, specify the host name of the time source:

root@master # ceph-salt config /time\_server/servers add time-server.example.com

• Alternatively, <u>ceph-salt</u> has the ability to configure one of the Salt Minion to serve as the time server for the rest of the cluster. This is sometimes referred to as an "internal time server". In this scenario, <u>ceph-salt</u> will configure the internal time server (which should be one of the Salt Minion) to synchronize its time with an external time server, such as <u>pool.ntp.org</u>, and configure all the other minions to get their time from the internal time server. This can be achieved as follows:

root@master # ceph-salt config /time\_server/servers add ses-main.example.com root@master # ceph-salt config /time\_server/external\_servers add pool.ntp.org

The <u>/time\_server/subnet</u> option specifies the subnet from which NTP clients are allowed to access the NTP server. It is automatically set when you specify <u>/time\_serv-</u> er/servers. If you need to change it or specify it manually, run:

root@master # ceph-salt config /time\_server/subnet set 10.20.6.0/24

Check the time server settings:

| root@master # ceph-salt config /time_server ls |
|------------------------------------------------|
| o- time_server [enabled]                       |
| o- external_servers[1]                         |
| o- pool.ntp.org []                             |
| o- servers[1]                                  |
| o- ses-main.example.com                        |
| o- subnet                                      |

Find more information on setting up time synchronization in https://documentation.suse.com/sles/15-SP3/html/SLES-all/cha-ntp.html#sec-ntp-yast **?**.

## 7.2.9 Configuring the Ceph Dashboard login credentials

Ceph Dashboard will be available after the basic cluster is deployed. To access it, you need to set a valid user name and password, for example:

root@master # ceph-salt config /cephadm\_bootstrap/dashboard/username set admin root@master # ceph-salt config /cephadm\_bootstrap/dashboard/password set PWD

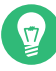

## Tip: Forcing password update

By default, the first dashboard user will be forced to change their password on first login to the dashboard. To disable this feature, run the following command:

root@master # ceph-salt config /cephadm\_bootstrap/dashboard/force\_password\_update
disable

#### 7.2.10 Using the container registry

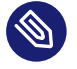

#### Note

These instructions assume the private registry will reside on the SES Admin Node. In cases where the private registry will reside on another host, the instructions will need to be adjusted to meet the new environment.

Also, when migrating from <u>registry.suse.com</u> to a private registry, migrate the current version of container images being used. After the current configuration has been migrated and validated, pull new images from <u>registry.suse.com</u> and upgrade to the new images.

#### 7.2.10.1 Creating the local registry

To create the local registry, follow these steps:

1. Verify that the Containers Module extension is enabled:

```
# SUSEConnect --list-extensions | grep -A2 "Containers Module"
Containers Module 15 SP3 x86_64 (Activated)
```

2. Verify that the following packages are installed: <u>apache2-utils</u> (if enabling a secure registry), cni, cni-plugins, podman, podman-cni-config, and skopeo:

```
# zypper in apache2-utils cni cni-plugins podman podman-cni-config skopeo
```

- **3**. Gather the following information:
  - Fully qualified domain name of the registry host (REG\_HOST\_FQDN).
  - An available port number used to map to the registry container port of 5000 (REG\_HOST\_PORT):

```
> ss -tulpn | grep :5000
```

- Whether the registry will be secure or insecure (the <u>insecure=[true|false]</u> option).
- If the registry will be a secure private registry, determine a username and password (*REG\_USERNAME*, *REG\_PASSWORD*).
- If the registry will be a secure private registry, a self-signed certificate can be created, or a root certificate and key will need to be provided (<u>REG\_CERTIFICATE.CRT</u>, REG\_PRIVATE-KEY.KEY).
- Record the current ceph-salt containers configuration:

| cephuser@adm > ceph-salt config ls /containers |
|------------------------------------------------|
| o- containers []                               |
| o- registries_conf [enabled]                   |
| o- registries [empty]                          |
| o- registry_auth []                            |
| o- password [not set]                          |
| o- registry [not set]                          |
| o- username [not set]                          |

#### 7.2.10.1.1 Starting an insecure private registry (without SSL encryption)

1. Configure ceph-salt for the insecure registry:

```
cephuser@adm > ceph-salt config containers/registries_conf enable
cephuser@adm > ceph-salt config containers/registries_conf/registries \
   add prefix=REG_HOST_FQDN insecure=true \
   location=REG_HOST_PORT:5000
```

cephuser@adm > ceph-salt apply --non-interactive

2. Start the insecure registry by creating the necessary directory, for example, /var/lib/ registry and starting the registry with the **podman** command:

```
# mkdir -p /var/lib/registry
# podman run --privileged -d --name registry \
    -p REG_HOST_PORT:5000 -v /var/lib/registry:/var/lib/registry \
    --restart=always registry:2
```

# 🦻 Tip

The <u>--net=host</u> parameter allows the Podman service to be reachable from other nodes.

3. To have the registry start after a reboot, create a systemd unit file for it and enable it:

```
# podman generate systemd --files --name registry
# mv container-registry.service /etc/systemd/system/
# systemctl enable container-registry.service
```

4. Test if the registry is running on port 5000:

> ss -tulpn | grep :5000

5. Test to see if the registry port (<u>REG\_HOST\_PORT</u>) is in an <u>open</u> state using the <u>nmap</u> command. A <u>filtering</u> state will indicate that the service will not be reachable from other nodes.

> nmap REG\_HOST\_FQDN

6. The configuration is complete now. Continue by following *Section 7.2.10.1.3, "Populating the secure local registry"*.

#### 7.2.10.1.2 Starting a secure private registry (with SSL encryption)

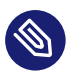

#### Note

If an insecure registry was previously configured on the host, you need to remove the insecure registry configuration before proceeding with the secure private registry configuration.

1. Create the necessary directories:

```
# mkdir -p /var/lib/registry/{auth,certs}
```

2. Generate an SSL certificate:

```
> openssl req -newkey rsa:4096 -nodes -sha256 \
    -keyout /var/lib/registry/certs/REG_PRIVATE-KEY.KEY -x509 -days 365 \
    -out /var/lib/registry/certs/REG_CERTIFICATE.CRT
```

## 🦻 Tip

In this example and throughout the instructions, the key and certificate files are named *REG\_PRIVATE-KEY.KEY* and *REG\_CERTIFICATE.CRT*.

## Note

Set the <u>CN=[value]</u> value to the fully qualified domain name of the host (REG\_HOST\_FQDN).

## 🦻 Tip

If a certificate signed by a certificate authority is provided, copy the \*.key, \*.crt, and intermediate certificates to /var/lib/registry/certs/.

**3**. Copy the certificate to all cluster nodes and refresh the certificate cache:

```
root@master # salt-cp '*' /var/lib/registry/certs/REG_CERTIFICATE.CRT \
   /etc/pki/trust/anchors/
root@master # salt '*' cmd.shell "update-ca-certificates"
```

# Тір

Podman default path is <u>/etc/containers/certs.d</u>. Refer to the <u>contain-ers-certs.d</u> man page (<u>man 5 containers-certs.d</u>) for more details. If a certificate signed by a certificate authority is provided, also copy the intermediate certificates, if provided. 4. Copy the certificates to /etc/containers/certs.d:

```
root@master # salt '*' cmd.shell "mkdir /etc/containers/certs.d"
root@master # salt-cp '*' /var/lib/registry/certs/REG_CERTIFICATE.CRT \
/etc/containers/certs.d/
```

If a certificate signed by a certificate authority is provided, also copy the intermediate certificates if provided.

5. Generate a user name and password combination for authentication to the registry:

6. Start the secure registry. Use the <u>REGISTRY\_STORAGE\_DELETE\_ENABLED=true</u> flag so that you can delete images afterward with the <u>skopeo delete</u> command. Replace <u>REG\_HOST\_PORT</u> with the desired port 5000 and provide correct names for <u>REG\_PRI-VATE-KEY.KEY</u>, <u>REG\_CERTIFICATE.CRT</u>. The registry will be <u>name registry</u>. If you wish to use a different name, rename <u>--name registry</u>.

```
# podman run --name registry --net=host -p REG_HOST_PORT:5000 \
    -v /var/lib/registry:/var/lib/registry \
    -v /var/lib/registry/auth:/auth:z \
    -e "REGISTRY_AUTH=htpasswd" \
    -e "REGISTRY_AUTH_HTPASSWD_REALM=Registry Realm" \
    -e REGISTRY_AUTH_HTPASSWD_PATH=/auth/htpasswd \
    -v /var/lib/registry/certs:/certs:z \
    -e "REGISTRY_HTTP_TLS_CERTIFICATE=/certs/REG_CERTIFICATE.CRT" \
    -e "REGISTRY_STORAGE_DELETE_ENABLED=true \
    -e REGISTRY_COMPATIBILITY_SCHEMA1_ENABLED=true -d registry:2
```

## Note

The <u>--net=host</u> parameter was added to allow the Podman service to be reachable from other nodes.

7. To have the registry start after a reboot, create a systemd unit file for it and enable it:

```
# podman generate systemd --files --name registry
# mv container-registry.service /etc/systemd/system/
# systemctl enable container-registry.service
```

```
Tip
          As an alternative, the following will also start Podman:
           # podman container list --all
           # podman start registry
 8. Test if the registry is running on port 5000:
    > ss -tulpn | grep :5000
 9. Test to see if the registry port (REG HOST PORT) is in an "open" state by using the nmap
    command. A "filtering" state will indicate the service will not be reachable from other
    nodes.
    > nmap REG_HOST_FQDN
10. Test secure access to the registry and see the list of repositories:
    > curl https://REG_HOST_FQDN:REG_HOST_PORT/v2/_catalog \
      -u REG_USERNAME:REG_PASSWORD
    Alternatively, use the -k option:
    > curl -k https:// REG_HOST_FQDN:5000/v2/_catalog \
      -u REG_USERNAME:REG_PASSWORD
11. You can verify the certificate by using the following command:
     openssl s_client -connect REG_HOST_FQDN:5000 -servername REG_HOST_FQDN
12. Modify /etc/environment and include the export GODEBUG=x509ignoreCN=0 option
    for self-signed certificates. Ensure that the existing configuration in /etc/environment
    is not overwritten:
    salt '*' cmd.shell 'echo "export GODEBUG=x509ignoreCN=0" >>/etc/environment
    In the current terminal, run the following command:
    > export GODEBUG=x509ignoreCN=0
```

**13.** Configure the URL of the local registry with username and password, then apply the configuration:

```
cephuser@adm > ceph-salt config /containers/registry_auth/registry \
   set REG_HOST_FQDN:5000
cephuser@adm > ceph-salt config /containers/registry_auth/username set REG_USERNAME
cephuser@adm > ceph-salt config /containers/registry_auth/password set REG_PASSWORD
```

14. Verify configuration change, for example:

| cephuser@adm > ceph-salt config ls /containers |
|------------------------------------------------|
| o- containers []                               |
| o- registries_conf [enabled]                   |
| o- registries [empty]                          |
| o- registry_auth []                            |
| o- password [REG_PASSWORD]                     |
| o- registry                                    |
| o- username [REG_USERNAME]                     |

If the configuration is correct, run:

cephuser@adm > ceph-salt apply

or

cephuser@adm > ceph-salt apply --non-interactive

**15**. Update cephadm credentials:

```
cephuser@adm > ceph cephadm registry-login REG_HOST_FQDN:5000 \
    REG_USERNAME    REG_PASSWORD
    cephuser@adm > ceph cephadm registry-login REG_HOST_FQDN:5000 \
    REG_USERNAME    REG_PASSWORD
```

If the command fails, double check <u>REG\_HOST\_FQDN</u>, <u>REG\_USERNAME</u>, and <u>REG\_PASSWORD</u> values to ensure they are correct. If the command fails again, fail the active MGR to a different MGR daemon:

cephuser@adm > ceph mgr fail

Validate the configuration:

cephuser@adm > ceph config-key dump | grep 'registry\_credentials

16. If the cluster is using a proxy configuration to reach <u>registry.suse.com</u>, the configuration should be removed. The node running the private registry will still need access to registry.suse.com and may still need the proxy configuration. For example:

```
wilber:/etc/containers> grep -A1 "env =" containers.conf
env = ["https_proxy=http://some.url.example.com:8080",
    "no proxy=s3.some.url.exmple.com"]
```

**17.** The configuration is complete now. Continue by following *Section 7.2.10.1.3, "Populating the secure local registry"*.

#### 7.2.10.1.3 Populating the secure local registry

1. When the local registry is created, you need to synchronize container images from the official SUSE registry at <u>registry.suse.com</u> to the local one. You can use the <u>skopeo</u> <u>sync</u> command found in the <u>skopeo</u> package for that purpose. For more details, refer to the man page (man 1 skopeo-sync). Consider the following examples:

```
EXAMPLE 7.1: VIEWING MANIFEST FILES ON SUSE REGISTRY
```

```
> skopeo inspect \
 docker://registry.suse.com/ses/7.1/ceph/ceph | jq .RepoTags
> skopeo inspect \
 docker://registry.suse.com/ses/7.1/ceph/grafana | jq .RepoTags
> skopeo inspect \
  docker://registry.suse.com/ses/7.1/ceph/prometheus-server:2.32.1 | \
  jq .RepoTags
> skopeo inspect \
  docker://registry.suse.com/ses/7.1/ceph/prometheus-node-exporter:1.3.0 | \
  jq .RepoTags
> skopeo inspect \
  docker://registry.suse.com/ses/7.1/ceph/prometheus-alertmanager:0.23.0 | \
 jq .RepoTags
> skopeo inspect \
  docker://registry.suse.com/ses/7.1/ceph/haproxy:2.0.14 | jq .RepoTags
> skopeo inspect \
  docker://registry.suse.com/ses/7.1/ceph/keepalived:2.0.19 | jq .RepoTags
> skopeo inspect \
  docker://registry.suse.com/ses/7.1/ceph/prometheus-snmp_notifier:1.2.1 | \
  jq .RepoTags
```

In the event that SUSE has provided a PTF, you can also inspect the PTF using the path provided by SUSE.

2. Log in to the secure private registry.

```
# podman login REG_HOST_FQDN:5000 \
  -u REG_USERNAME -p REG_PASSWORD
```

## Note

An insecure private registry does not require login.

3. Pull images to the local registry, push images to the private registry.

```
# podman pull registry.suse.com/ses/7.1/ceph/ceph:latest
# podman tag registry.suse.com/ses/7.1/ceph/ceph:latest \
  REG HOST_FQDN:5000/ses/7.1/ceph/ceph:latest
# podman push REG HOST FQDN:5000/ses/7.1/ceph/ceph:latest
# podman pull registry.suse.com/ses/7.1/ceph/grafana:8.3.10
# podman tag registry.suse.com/ses/7.1/ceph/grafana:8.3.10 \
  REG HOST_FQDN:5000/ses/7.1/ceph/grafana:8.3.10
# podman push REG_HOST_FQDN:5000/ses/7.1/ceph/grafana:8.3.10
# podman pull registry.suse.com/ses/7.1/ceph/prometheus-server:2.32.1
# podman tag registry.suse.com/ses/7.1/ceph/prometheus-server:2.32.1 \
  REG_HOST_FQDN:5000/ses/7.1/ceph/prometheus-server:2.32.1
# podman push REG_HOST_FQDN:5000/ses/7.1/ceph/prometheus-server:2.32.1
# podman pull registry.suse.com/ses/7.1/ceph/prometheus-alertmanager:0.23.0
# podman tag registry.suse.com/ses/7.1/ceph/prometheus-alertmanager:0.23.0 \
  REG_HOST_FQDN:5000/ses/7.1/ceph/prometheus-alertmanager:0.23.0
# podman push REG_HOST_FQDN:5000/ses/7.1/ceph/prometheus-alertmanager:0.23.0
# podman pull registry.suse.com/ses/7.1/ceph/prometheus-node-exporter:1.3.0
# podman tag registry.suse.com/ses/7.1/ceph/prometheus-node-exporter:1.3.0 \
  REG_HOST_FQDN:5000/ses/7.1/ceph/prometheus-node-exporter:1.3.0
# podman push REG_HOST_FQDN:5000/ses/7.1/ceph/prometheus-node-exporter:1.3.0
# podman pull registry.suse.com/ses/7.1/ceph/haproxy:2.0.14
# podman tag registry.suse.com/ses/7.1/ceph/haproxy:2.0.14 \
  REG HOST FQDN:5000/ses/7.1/ceph/haproxy:2.0.14
# podman push REG_HOST_FQDN:5000/ses/7.1/ceph/haproxy:2.0.14
# podman pull registry.suse.com/ses/7.1/ceph/keepalived:2.0.19
# podman tag registry.suse.com/ses/7.1/ceph/keepalived:2.0.19 \
  REG_HOST_FQDN:5000/ses/7.1/ceph/keepalived:2.0.19
# podman push REG_HOST_FQDN:5000/ses/7.1/ceph/keepalived:2.0.19
```

```
# podman pull registry.suse.com/ses/7.1/ceph/prometheus-snmp notifier:1.2.1
   # podman tag registry.suse.com/ses/7.1/ceph/prometheus-snmp_notifier:1.2.1 \
     REG HOST FQDN:5000/ses/7.1/ceph/prometheus-snmp notifier:1.2.1
   # podman push REG_HOST_FQDN:5000/ses/7.1/ceph/prometheus-snmp_notifier:1.2.1
4. Log out of the private registry:
   # podman logout REG_HOST_FQDN:5000
5. List images with podman images or podman images | sort.
6. List repositories:
   > curl -sSk https://REG_HOST_FQDN:5000/v2/_catalog \
    -u REG USERNAME:REG PASSWORD | jq
7. Use skopeo to inspect the private registry. Note that you need to log in to make the
  following commands work:
   > skopeo inspect \
     docker://REG_HOST_FQDN:5000/ses/7.1/ceph/ceph | jq .RepoTags
   > skopeo inspect \
     docker://REG_HOST_FQDN:5000/ses/7.1/ceph/grafana:8.3.10 | jq .RepoTags
   > skopeo inspect \
     docker://REG_HOST_FQDN:5000/ses/7.1/ceph/prometheus-server:2.32.1 | \
     jq .RepoTags
   > skopeo inspect \
     docker://REG HOST FQDN:5000/ses/7.1/ceph/prometheus-alertmanager:0.23.0 | \
     jq .RepoTags
   > skopeo inspect \
     docker://REG_HOST_FQDN:5000/ses/7.1/ceph/prometheus-node-exporter:1.3.0 | \
     jg .RepoTags
   > skopeo inspect \
     docker://REG_HOST_FQDN:5000/ses/7.1/ceph/haproxy:2.0.14 | jq .RepoTags
   > skopeo inspect \
     docker://REG_HOST_FQDN:5000/ses/7.1/ceph/keepalived:2.0.19 | jq .RepoTags
   > skopeo inspect \
     docker://REG_HOST_FQDN:5000/ses/7.1/ceph/prometheus-snmp_notifier:1.2.1 | \
     jq .RepoTags
8. List repository tags example:
   > curl -sSk https://REG HOST FQDN:5000/v2/ses/7.1/ceph/ceph/tags/list \
```

```
> curt -SSK https://REG_HOST_FQDN:5000/v2/ses//.1/ceph/ceph/tags/list
-u REG_CERTIFICATE.CRT:REG_PRIVATE-KEY.KEY
{"name":"ses/7.1/ceph/ceph","tags":["latest"]}
```

- 9. Test pulling an image from another node.
  - a. Log in to the private registry. Note that an insecure private registry does not require login.

# podman login REG\_HOST\_FQDN:5000 -u REG\_CERTIFICATE.CRT \
 -p REG\_PRIVATE-KEY.KEY

b. Pull an image from the private registry. Optionally, you can specify login credentials on the command line. For example:

```
# podman pull REG_HOST_FQDN:5000/ses/7.1/ceph/ceph:latest
```

- # podman pull --creds= REG\_USERNAME:REG\_PASSWORD \
- REG\_HOST\_FQDN:5000/ses/7.1/ceph/ceph:latest
- # podman pull --cert-dir=/etc/containers/certs.d \
   REG\_HOST\_FQDN:5000/ses/7.1/ceph:latest

c. Log out of the private registry when done:

# podman logout REG\_HOST\_FQDN:5000

#### 7.2.10.1.4 Configuring Ceph to pull images from the private registry

1. List configuration settings that need to change:

cephuser@adm > ceph config dump | grep container\_image

2. View current configurations:

```
cephuser@adm > ceph config get mgr mgr/cephadm/container_image_alertmanager
cephuser@adm > ceph config get mgr mgr/cephadm/container_image_base
cephuser@adm > ceph config get mgr mgr/cephadm/container_image_grafana
cephuser@adm > ceph config get mgr mgr/cephadm/container_image_haproxy
cephuser@adm > ceph config get mgr mgr/cephadm/container_image_keepalived
cephuser@adm > ceph config get mgr mgr/cephadm/container_image_node_exporter
cephuser@adm > ceph config get mgr mgr/cephadm/container_image_node_exporter
cephuser@adm > ceph config get mgr mgr/cephadm/container_image_prometheus
cephuser@adm > ceph config get mgr mgr/cephadm/container_image_prometheus
cephuser@adm > ceph config get mgr mgr/cephadm/container_image_snmp_gateway
```

**3**. Configure the cluster to use the private registry. Do **not** set the following options:

```
ceph config set mgr mgr/cephadm/container_image_base
ceph config set global container_image
```

Set the following options:

```
cephuser@adm > ceph config set mgr mgr/cephadm/container_image_alertmanager \
    REG_HOST_FQDN:5000/ses/7.1/ceph/prometheus-alertmanager:0.23.0
cephuser@adm > ceph config set mgr mgr/cephadm/container_image_grafana \
    REG_HOST_FQDN:5000/ses/7.1/ceph/grafana:8.3.10
cephuser@adm > ceph config set mgr mgr/cephadm/container_image_haproxy \
    REG_HOST_FQDN:5000/ses/7.1/ceph/haproxy:2.0.14
cephuser@adm > ceph config set mgr mgr/cephadm/container_image_keepalived \
    REG_HOST_FQDN:5000/ses/7.1/ceph/keepalived:2.0.19
cephuser@adm > ceph config set mgr mgr/cephadm/container_image_node_exporter \
    REG_HOST_FQDN:5000/ses/7.1/ceph/prometheus-node-exporter:1.3.0
cephuser@adm > ceph config set mgr mgr/cephadm/container_image_prometheus \
    REG_HOST_FQDN:5000/ses/7.1/ceph/prometheus-server:2.32.1
cephuser@adm > ceph config set mgr mgr/cephadm/container_image_snmp_gateway \
    REG_HOST_FQDN:5000/ses/7.1/ceph/prometheus-snmp_notifier:1.2.1
```

4. Double-check if there are other custom configurations that need to be modified or removed and if the correct configuration was applied:

cephuser@adm > ceph config dump | grep container\_image

5. All the daemons need to be redeployed to ensure the correct images are being used:

```
cephuser@adm > ceph orch upgrade start \
    --image REG HOST FQDN:5000/ses/7.1/ceph/ceph:latest
```

## Тір

Monitor the redeployment by running the following command:

cephuser@adm > ceph -W cephadm

6. After the upgrade is complete, validate that the daemons have been updated. Note the VERSION and IMAGE ID values in the right columns of the following table:

cephuser@adm > ceph orch ps

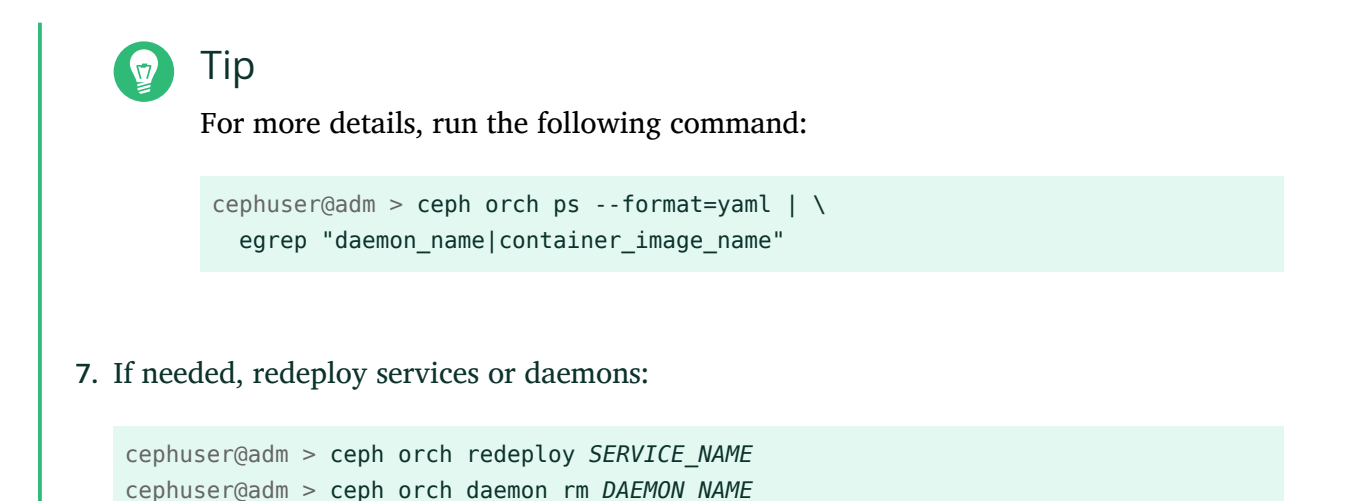

#### 7.2.10.2 Configuring the path to container images

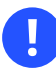

#### Important

This section helps you configure the path to container images of the bootstrap cluster (deployment of the first Ceph Monitor and Ceph Manager pair). The path does not apply to container images of additional services, for example the monitoring stack.

## Tip: Configuring HTTPS proxy

If you need to use a proxy to communicate with the container registry server, perform the following configuration steps on all cluster nodes:

1. Copy the configuration file for containers:

```
> sudo cp /usr/share/containers/containers.conf \
    /etc/containers/containers.conf
```

2. Edit the newly copied file and add the <a href="http\_proxy">http\_proxy</a> setting to its <a href="http\_engine">[engine]</a> section, for example:

```
> cat /etc/containers/containers.conf
[engine]
env = ["http_proxy=http://proxy.example.com:PORT"]
[...]
```

If the container needs to communicate over HTTP(S) to a specific host or list of hosts bypassing the proxy server, add an exception using the no\_proxy option:

```
> cat /etc/containers/containers.conf
[engine]
env = ["http_proxy=http://proxy.example.com:PORT",
    "no_proxy=rgw.example.com"]
[...]
```

cephadm needs to know a valid URI path to container images. Verify the default setting by executing

root@master # ceph-salt config /cephadm\_bootstrap/ceph\_image\_path ls

If you do not need an alternative or local registry, specify the default SUSE container registry:

```
root@master # ceph-salt config /cephadm_bootstrap/ceph_image_path set \
registry.suse.com/ses/7.1/ceph/ceph
```

If your deployment requires a specific path, for example, a path to a local registry, configure it as follows:

root@master # ceph-salt config /cephadm\_bootstrap/ceph\_image\_path set LOCAL\_REGISTRY\_PATH

## 7.2.11 Enabling data in-flight encryption (msgr2)

The Messenger v2 protocol (MSGR2) is Ceph's on-wire protocol. It provides a security mode that encrypts all data passing over the network, encapsulation of authentication payloads, and the enabling of future integration of new authentication modes (such as Kerberos).

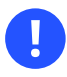

#### Important

msgr2 is not currently supported by Linux kernel Ceph clients, such as CephFS and RADOS Block Device.

Ceph daemons can bind to multiple ports, allowing both legacy Ceph clients and new v2-capable clients to connect to the same cluster. By default, MONs now bind to the new IANA-assigned port 3300 (CE4h or 0xCE4) for the new v2 protocol, while also binding to the old default port 6789 for the legacy v1 protocol.

The v2 protocol (MSGR2) supports two connection modes:

#### crc mode

A strong initial authentication when the connection is established and a CRC32C integrity check.

#### secure mode

A strong initial authentication when the connection is established and full encryption of all post-authentication traffic, including a cryptographic integrity check.

For most connections, there are options that control which modes are used:

#### ms\_cluster\_mode

The connection mode (or permitted modes) used for intra-cluster communication between Ceph daemons. If multiple modes are listed, the modes listed first are preferred.

#### ms\_service\_mode

A list of permitted modes for clients to use when connecting to the cluster.

#### ms\_client\_mode

A list of connection modes, in order of preference, for clients to use (or allow) when talking to a Ceph cluster.

There are a parallel set of options that apply specifically to monitors, allowing administrators to set different (usually more secure) requirements on communication with the monitors.

#### ms\_mon\_cluster\_mode

The connection mode (or permitted modes) to use between monitors.

#### ms\_mon\_service\_mode

A list of permitted modes for clients or other Ceph daemons to use when connecting to monitors.

#### ms\_mon\_client\_mode

A list of connection modes, in order of preference, for clients or non-monitor daemons to use when connecting to monitors.

In order to enable MSGR2 encryption mode during the deployment, you need to add some configuration options to the <u>ceph-salt</u> configuration before running <u>ceph-salt apply</u>. To use secure mode, run the following commands.
Add the global section to ceph\_conf in the ceph-salt configuration tool:

root@master # ceph-salt config /cephadm\_bootstrap/ceph\_conf add global

Set the following options:

```
root@master # ceph-salt config /cephadm_bootstrap/ceph_conf/global set ms_cluster_mode
"secure crc"
root@master # ceph-salt config /cephadm_bootstrap/ceph_conf/global set ms_service_mode
"secure crc"
root@master # ceph-salt config /cephadm_bootstrap/ceph_conf/global set ms_client_mode
"secure crc"
```

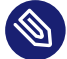

#### Note

Ensure secure precedes crc.

To *force* secure mode, run the following commands:

```
root@master # ceph-salt config /cephadm_bootstrap/ceph_conf/global set ms_cluster_mode
secure
root@master # ceph-salt config /cephadm_bootstrap/ceph_conf/global set ms_service_mode
secure
root@master # ceph-salt config /cephadm_bootstrap/ceph_conf/global set ms_client_mode
secure
```

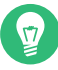

#### Tip: Updating settings

If you want to change any of the above settings, set the configuration changes in the monitor configuration store. This is achieved using the **ceph config set** command.

root@master # ceph config set global CONNECTION\_OPTION CONNECTION\_MODE [--force]

For example:

root@master # ceph config set global ms\_cluster\_mode "secure crc"

If you want to check the current value, including default value, run the following command:

root@master # ceph config get CEPH\_COMPONENT CONNECTION\_OPTION

For example, to get the ms\_cluster\_mode for OSD's, run:

root@master # ceph config get osd ms\_cluster\_mode

### 7.2.12 Configuring the cluster network

Optionally, if you are running a separate cluster network, you may need to set the cluster network IP address followed by the subnet mask part after the slash sign, for example 192.168.10.22/24.

Run the following commands to enable cluster\_network:

```
root@master # ceph-salt config /cephadm_bootstrap/ceph_conf add global
root@master # ceph-salt config /cephadm_bootstrap/ceph_conf/global set
cluster network NETWORK ADDR
```

#### 7.2.13 Verifying the cluster configuration

The minimal cluster configuration is finished. Inspect it for obvious errors:

| <pre>  o- ceph_image_path [registry.suse.com/ses/7.1/ceph/ceph]</pre>         |
|-------------------------------------------------------------------------------|
| o- dashboard []                                                               |
| <pre>o force_password_update [enabled]</pre>                                  |
| o- password [randomly generated]                                              |
| o- username                                                                   |
| o- mon_ip [192.168.10.20]                                                     |
| o- containers []                                                              |
| <pre>  o- registries_conf [enabled]</pre>                                     |
| o- registries [empty]                                                         |
| o- registry_auth []                                                           |
| o- password [not set]                                                         |
| o- registry [not set]                                                         |
| o- username [not set]                                                         |
| o- ssh [Key Pair set]                                                         |
| <pre>  o- private_key [53:b1:eb:65:d2:3a:ff:51:6c:e2:1b:ca:84:8e:0e:83]</pre> |
| <pre>  o- public_key [53:b1:eb:65:d2:3a:ff:51:6c:e2:1b:ca:84:8e:0e:83]</pre>  |
| o- time_server [enabled]                                                      |
| o- external_servers [1]                                                       |
| o- 0.pt.pool.ntp.org []                                                       |
| o- servers                                                                    |
| o- ses-main.example.com []                                                    |
| o- subnet [10.20.6.0/24]                                                      |

### 

### Tip: Status of cluster configuration

You can check if the configuration of the cluster is valid by running the following command:

```
root@master # ceph-salt status
cluster: 5 minions, 0 hosts managed by cephadm
config: 0K
```

### 7.2.14 Exporting cluster configurations

After you have configured the basic cluster and its configuration is valid, it is a good idea to export its configuration to a file:

```
root@master # ceph-salt export > cluster.json
```

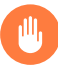

#### Warning

The output of the **ceph-salt export** includes the SSH private key. If you are concerned about the security implications, do not execute this command without taking appropriate precautions.

In case you break the cluster configuration and need to revert to a backup state, run:

```
root@master # ceph-salt import cluster.json
```

### 7.3 Updating nodes and bootstrap minimal cluster

Before you deploy the cluster, update all software packages on all nodes:

```
root@master # ceph-salt update
```

If a node reports <u>Reboot is needed</u> during the update, important OS packages—such as the kernel—were updated to a newer version and you need to reboot the node to apply the changes. To reboot all nodes that require rebooting, either append the --reboot option

```
root@master # ceph-salt update --reboot
```

Or, reboot them in a separate step:

root@master # ceph-salt reboot

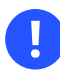

#### Important

The Salt Master is never rebooted by **ceph-salt update --reboot** or **ceph-salt re-boot** commands. If the Salt Master needs rebooting, you need to reboot it manually.

After the nodes are updated, bootstrap the minimal cluster:

root@master # ceph-salt apply

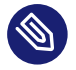

#### Note

When bootstrapping is complete, the cluster will have one Ceph Monitor and one Ceph Manager.

The above command will open an interactive user interface that shows the current progress of each minion.

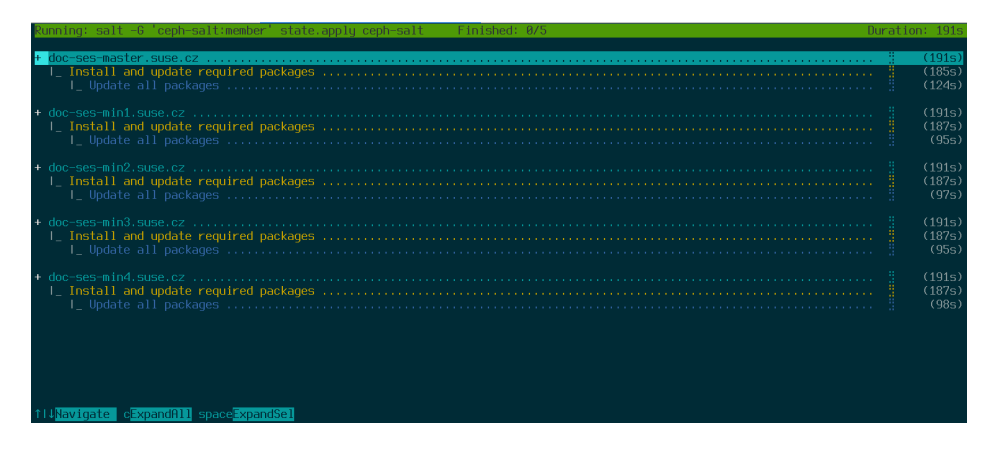

FIGURE 7.1: DEPLOYMENT OF A MINIMAL CLUSTER

V

#### Tip: Non-interactive mode

If you need to apply the configuration from a script, there is also a non-interactive mode of deployment. This is also useful when deploying the cluster from a remote machine because constant updating of the progress information on the screen over the network may become distracting:

root@master # ceph-salt apply --non-interactive

### 7.4 Reviewing final steps

After the **ceph-salt apply** command has completed, you should have one Ceph Monitor and one Ceph Manager. You should be able to run the **ceph status** command successfully on any of the minions that were given the admin role as root or the cephadm user using sudo.

The next steps involve using the cephadm to deploy additional Ceph Monitor, Ceph Manager, OSDs, the Monitoring Stack, and Gateways.

Before you continue, review your new cluster's network settings. At this point, the public\_network setting has been populated based on what was entered for /cephadm\_bootstrap/mon\_ip
in the ceph-salt configuration. However, this setting was only applied to Ceph Monitor. You
can review this setting with the following command:

root@master # ceph config get mon public\_network

This is the minimum that Ceph requires to work, but we recommend making this public\_network setting global, which means it will apply to all types of Ceph daemons, and not only to MONs:

root@master # ceph config set global public\_network "\$(ceph config get mon public\_network)"

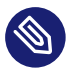

#### Note

This step is not required. However, if you do not use this setting, the Ceph OSDs and other daemons (except Ceph Monitor) will listen on *all addresses*.

If you want your OSDs to communicate amongst themselves using a completely separate network, run the following command:

root@master # ceph config set global cluster\_network
 "cluster\_network\_in\_cidr\_notation"

Executing this command will ensure that the OSDs created in your deployment will use the intended cluster network from the start.

If your cluster is set to have dense nodes (greater than 62 OSDs per host), make sure to assign sufficient ports for Ceph OSDs. The default range (6800-7300) currently allows for no more than 62 OSDs per host. For a cluster with dense nodes, adjust the setting <u>ms\_bind\_port\_max</u> to a suitable value. Each OSD will consume eight additional ports. For example, given a host that is set to run 96 OSDs, 768 ports will be needed. <u>ms\_bind\_port\_max</u> should be set at least to 7568 by running the following command:

root@master # ceph config set osd.\* ms\_bind\_port\_max 7568

You will need to adjust your firewall settings accordingly for this to work. See Book "Troubleshooting Guide", Chapter 13 "Hints and tips", Section 13.7 "Firewall settings for Ceph" for more information.

## 7.5 Disable insecure clients

Since Pacific v15.2.11, a new health warning was introduced that informs you that insecure clients are allowed to join the cluster. This warning is *on* by default. The Ceph Dashboard will show the cluster in the <u>HEALTH\_WARN</u> status and verifying the cluster status on the command line informs you as follows:

```
cephuser@adm > ceph status
cluster:
    id: 3fe8b35a-689f-4970-819d-0e6b11f6707c
    health: HEALTH_WARN
    mons are allowing insecure global_id reclaim
[...]
```

This warning means that the Ceph Monitors are still allowing old, unpatched clients to connect to the cluster. This ensures existing clients can still connect while the cluster is being upgraded, but warns you that there is a problem that needs to be addressed. When the cluster and all clients are upgraded to the latest version of Ceph, disallow unpatched clients by running the following command:

cephuser@adm > ceph config set mon auth\_allow\_insecure\_global\_id\_reclaim false

# 8 Deploying the remaining core services using cephadm

After deploying the basic Ceph cluster, deploy core services to more cluster nodes. To make the cluster data accessible to clients, deploy additional services as well.

Currently, we support deployment of Ceph services on the command line by using the Ceph orchestrator (ceph orch subcommands).

### 8.1 The **ceph orch** command

The Ceph orchestrator command **ceph orch**—which is an interface to the cephadm module will take care of listing cluster components and deploying Ceph services on new cluster nodes.

### 8.1.1 Displaying the orchestrator status

The following command shows the current mode and status of the Ceph orchestrator.

cephuser@adm > ceph orch status

#### 8.1.2 Listing devices, services, and daemons

To list all disk devices, run the following:

| cephuser@adm > ceph orch device ls |          |      |        |       |         |       |       |           |
|------------------------------------|----------|------|--------|-------|---------|-------|-------|-----------|
| Hostname                           | Path     | Туре | Serial | Size  | Health  | Ident | Fault | Available |
| ses-main                           | /dev/vdb | hdd  | 0d8a   | 10.7G | Unknown | N/A   | N/A   | No        |
| ses-nodel                          | /dev/vdc | hdd  | 8304   | 10.7G | Unknown | N/A   | N/A   | No        |
| ses-nodel                          | /dev/vdd | hdd  | 7b81   | 10.7G | Unknown | N/A   | N/A   | No        |
| []                                 |          |      |        |       |         |       |       |           |

#### Tip: Services and daemons

Service is a general term for a Ceph service of a specific type, for example Ceph Manager. Daemon is a specific instance of a service, for example, a process <u>mgr.ses-nodel.gdlcik</u> running on a node called <u>ses-nodel</u>. To list all services known to cephadm, run:

ceph orch lsNAMERUNNINGREFRESHEDAGEPLACEMENTIMAGE NAMEIMAGE IDmgr1/05m ago-<no spec>registry.example.com/[...]5bf12403d0bdmon1/05m ago-<no spec>registry.example.com/[...]5bf12403d0bd

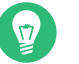

### Тір

You can limit the list to services on a particular node with the optional <u>--host</u> parameter, and services of a particular type with the optional <u>--service-type</u> parameter. Acceptable types are mon, osd, mgr, mds, and rgw.

To list all running daemons deployed by cephadm, run:

```
      cephuser@adm > ceph orch ps
      STATUS
      REFRESHED
      AGE VERSION
      IMAGE ID
      CONTAINER ID

      MAME
      HOST
      STATUS
      REFRESHED
      AGE VERSION
      IMAGE ID
      CONTAINER ID

      mgr.ses-nodel.gd
      ses-nodel running)
      8m ago
      12d 15.2.0.108
      5bf12403d0bd
      a719e0087369

      mon.ses-nodel
      ses-nodel running)
      8m ago
      12d 15.2.0.108
      5bf12403d0bd
      a719e0087369
```

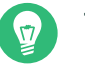

#### Тір

To query the status of a particular daemon, use <u>--daemon\_type</u> and <u>--daemon\_id</u>. For OSDs, the ID is the numeric OSD ID. For MDS, the ID is the file system name:

cephuser@adm > ceph orch ps --daemon\_type osd --daemon\_id 0
cephuser@adm > ceph orch ps --daemon\_type mds --daemon\_id my\_cephfs

### 8.2 Service and placement specification

The recommended way to specify the deployment of Ceph services is to create a YAML-formatted file with the specification of the services that you intend to deploy.

#### 8.2.1 Creating service specifications

You can create a separate specification file for each type of service, for example:

root@master # cat nfs.yml

```
service_type: nfs
service_id: EXAMPLE_NFS
placement:
    hosts:
        ses-node1
        ses-node2
spec:
    pool: EXAMPLE_POOL
    namespace: EXAMPLE_NAMESPACE
```

Alternatively, you can specify multiple (or all) service types in one file—for example, <u>cluster.yml</u>—that describes which nodes will run specific services. Remember to separate individual service types with three dashes (<u>---</u>):

```
cephuser@adm > cat cluster.yml
service_type: nfs
service_id: EXAMPLE_NFS
placement:
 hosts:
  - ses-nodel
  - ses-node2
spec:
  pool: EXAMPLE_POOL
 namespace: EXAMPLE_NAMESPACE
- - -
service_type: rgw
service id: REALM NAME.ZONE NAME
placement:
 hosts:
  - ses-nodel
  - ses-node2
  - ses-node3
- - -
[...]
```

The aforementioned properties have the following meaning:

#### service\_type

The type of the service. It can be either a Ceph service (<u>mon</u>, <u>mgr</u>, <u>mds</u>, <u>crash</u>, <u>osd</u>, or <u>rbd-mirror</u>), a gateway (<u>nfs</u> or <u>rgw</u>), or part of the monitoring stack (<u>alertmanager</u>, grafana, node-exporter, or prometheus).

#### service\_id

The name of the service. Specifications of type <u>mon</u>, <u>mgr</u>, <u>alertmanager</u>, <u>grafana</u>, node-exporter, and prometheus do not require the service\_id property.

placement

Specifies which nodes will be running the service. Refer to *Section 8.2.2, "Creating placement specification"* for more details.

spec

Additional specification relevant for the service type.

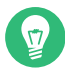

#### Tip: Applying specific services

Ceph cluster services have usually a number of properties specific to them. For examples and details of individual services' specification, refer to *Section 8.3, "Deploy Ceph services"*.

#### 8.2.2 Creating placement specification

To deploy Ceph services, cephadm needs to know on which nodes to deploy them. Use the placement property and list the short host names of the nodes that the service applies to:

```
cephuser@adm > cat cluster.yml
[...]
placement:
    hosts:
        host1
        host2
        host3
[...]
```

#### 8.2.2.1 Placement by labels

You can limit the placement of Ceph services to hosts that match a specific *label*. In the following example, we create a label <u>prometheus</u>, assign it to specific hosts, and apply the service Prometheus to the group of hosts with the prometheus label.

1. Add the prometheus label to host1, host2, and host3:

cephuser@adm > ceph orch host label add host1 prometheus
cephuser@adm > ceph orch host label add host2 prometheus
cephuser@adm > ceph orch host label add host3 prometheus

2. Verify that the labels were correctly assigned:

cephuser@adm > ceph orch host ls

```
HOST ADDR LABELS STATUS
host1 prometheus
host2 prometheus
host3 prometheus
[...]
```

3. Create a placement specification using the label property:

```
cephuser@adm > cat cluster.yml
[...]
placement:
   label: "prometheus"
[...]
```

#### 8.2.3 Applying cluster specification

After you have created a full <u>cluster.yml</u> file with specifications of all services and their placement, you can apply the cluster by running the following command:

cephuser@adm > ceph orch apply -i cluster.yml

To view the status of the cluster, run the **ceph orch status** command. For more details, see *Section 8.1.1, "Displaying the orchestrator status"*.

#### 8.2.4 Exporting the specification of a running cluster

Although you deployed services to the Ceph cluster by using the specification files as described in *Section 8.2, "Service and placement specification"*, the configuration of the cluster may diverge from the original specification during its operation. Also, you may have removed the specification files accidentally.

To retrieve a complete specification of a running cluster, run:

```
cephuser@adm > ceph orch ls --export
placement:
    hosts:
    - hostname: ses-node1
    name: ''
    network: ''
service_id: my_cephfs
service_name: mds.my_cephfs
service_type: mds
```

```
placement:
   count: 2
service_name: mgr
service_type: mgr
...
[...]
```

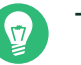

#### Тір

You can append the <u>--format</u> option to change the default <u>yaml</u> output format. You can select from json, json-pretty, or yaml. For example:

ceph orch ls --export --format json

## 8.3 Deploy Ceph services

After the basic cluster is running, you can deploy Ceph services to additional nodes.

#### 8.3.1 Deploying Ceph Monitors and Ceph Managers

Ceph cluster has three or five MONs deployed across different nodes. If there are five or more nodes in the cluster, we recommend deploying five MONs. A good practice is to have MGRs deployed on the same nodes as MONs.

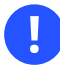

#### Important: Include Bootstrap MON

When deploying MONs and MGRs, remember to include the first MON that you added when configuring the basic cluster in *Section 7.2.5, "Specifying first MON/MGR node"*.

To deploy MONs, apply the following specification:

```
service_type: mon
placement:
    hosts:
        ses-node1
        ses-node2
```

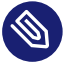

#### Note

If you need to add another node, append the host name to the same YAML list. For example:

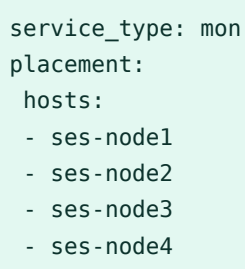

Similarly, to deploy MGRs, apply the following specification:

(

#### Important

Ensure your deployment has at least three Ceph Managers in each deployment.

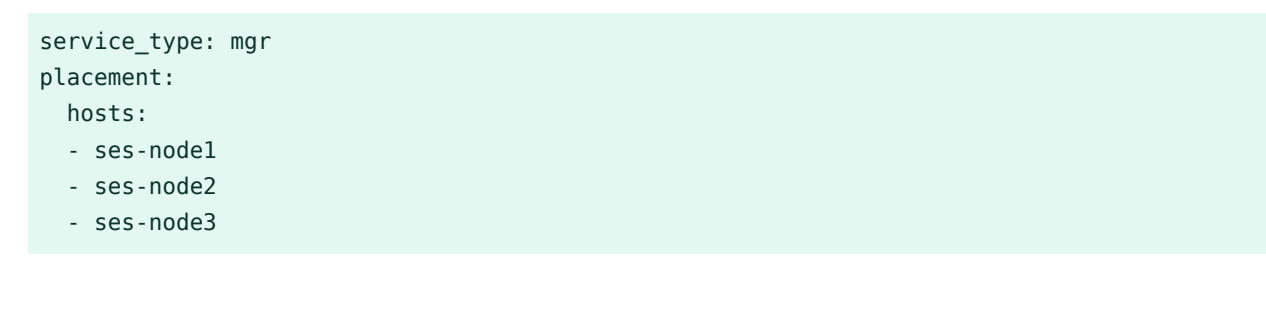

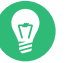

### Тір

If MONs or MGRs are *not* on the same subnet, you need to append the subnet addresses. For example:

```
service_type: mon
placement:
    hosts:
        ses-node1:10.1.2.0/24
        ses-node2:10.1.5.0/24
        ses-node3:10.1.10.0/24
```

#### 8.3.2 Deploying Ceph OSDs

### Important: When Storage Device is Available

A storage device is considered *available* if all of the following conditions are met:

- The device has no partitions.
- The device does not have any LVM state.
- The device is not be mounted.
- The device does not contain a file system.
- The device does not contain a BlueStore OSD.
- The device is larger than 5 GB.

If the above conditions are not met, Ceph refuses to provision such OSDs.

There are two ways you can deploy OSDs:

• Tell Ceph to consume all available and unused storage devices:

cephuser@adm > ceph orch apply osd --all-available-devices

• Use DriveGroups (see *Book "Administration and Operations Guide", Chapter 13 "Operational tasks", Section 13.4.3 "Adding OSDs using DriveGroups specification"*) to create OSD specification describing devices that will be deployed based on their properties, such as device type (SSD or HDD), device model names, size, or the nodes on which the devices exist. Then apply the specification by running the following command:

cephuser@adm > ceph orch apply osd -i drive\_groups.yml

#### 8.3.3 Deploying Metadata Servers

CephFS requires one or more Metadata Server (MDS) services. To create a CephFS, first create MDS servers by applying the following specification:

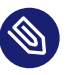

#### Note

Ensure you have at least two pools, one for CephFS data and one for CephFS metadata, created before applying the following specification.

| <pre>service_type: mds</pre>       |
|------------------------------------|
| <pre>service_id: CEPHFS_NAME</pre> |
| placement:                         |
| hosts:                             |
| - ses-nodel                        |
| - ses-node2                        |
| - ses-node3                        |
|                                    |

After MDSs are functional, create the CephFS:

```
ceph fs new CEPHFS_NAME metadata_pool data_pool
```

#### 8.3.4 Deploying Object Gateways

cephadm deploys an Object Gateway as a collection of daemons that manage a particular *realm* and *zone*.

You can either relate an Object Gateway service to already existing realm and zone, (refer to *Book "Administration and Operations Guide", Chapter 21 "Ceph Object Gateway", Section 21.13 "Multisite Object Gateways"* for more details), or you can specify a non-existing <u>REALM\_NAME</u> and <u>ZONE\_NAME</u> and they will be created automatically after you apply the following configuration:

```
service_type: rgw
service_id: REALM_NAME.ZONE_NAME
placement:
    hosts:
        ses-node1
        ses-node2
        ses-node3
spec:
    rgw_realm: RGW_REALM
```

#### 8.3.4.1 Using secure SSL access

To use a secure SSL connection to the Object Gateway, you need a file containing both the valid SSL certificate and the key (see *Book "Administration and Operations Guide", Chapter 21 "Ceph Object Gateway", Section 21.7 "Enable HTTPS/SSL for Object Gateways"* for more details). You need to enable SSL, specify a port number for SSL connections, and the SSL certificate file.

To enable SSL and specify the port number, include the following in your specification:

```
spec:
    ssl: true
    rgw_frontend_port: 443
```

To specify the SSL certificate and key, you can paste their contents directly into the YAML specification file. The pipe sign (\_\_) at the end of line tells the parser to expect a multi-line string as a value. For example:

```
spec:
  ssl: true
  rgw_frontend_port: 443
  rgw_frontend_ssl_certificate: |
    -----BEGIN CERTIFICATE-----
  MIIFmjCCA4KgAwIBAgIJAIZ2n35bmwXTMA0GCSqGSIb3DQEBCwUAMGIxCzAJBgNV
  BAYTAkFVMQwwCgYDVQQIDANOU1cxHTAbBgNVBAoMFEV4YW1wbGUgUkdXIFNTTCBp
  [...]
    -----END CERTIFICATE-----
    ----BEGIN PRIVATE KEY-----
   MIIJRAIBADANBgkqhkiG9w0BAQEFAASCCS4wggkqAgEAAoICAQDLtFwg6LLl2j4Z
  BDV+iL4A07VZ9KbmWIt37Ml2W6y2YeKX3Qwf+3eBz7TVHR1dm6iPpCpqpQjXUsT9
  [...]
    -----END PRIVATE KEY-----
```

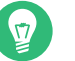

#### Тір

Instead of pasting the content of an SSL certificate file, you can omit the <u>rgw\_fron-</u> <u>tend\_ssl\_certificate</u>: directive and upload the certificate file to the configuration database:

```
cephuser@adm > ceph config-key set rgw/cert/REALM_NAME/ZONE_NAME.crt \
    -i SSL_CERT_FILE
```

#### 8.3.4.1.1 Configure the Object Gateway to listen on both ports 443 and 80

To configure the Object Gateway to listen on both ports 443 (HTTPS) and 80 (HTTP), follow these steps:

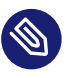

#### Note

The commands in the procedure use realm and zone default.

1. Deploy the Object Gateway by supplying a specification file. Refer to *Section 8.3.4, "Deploy-ing Object Gateways"* for more details on the Object Gateway specification. Use the following command:

cephuser@adm > ceph orch apply -i SPEC\_FILE

2. If SSL certificates are not supplied in the specification file, add them by using the following command:

```
cephuser@adm > ceph config-key set rgw/cert/default/default.crt -i certificate.pem
cephuser@adm > ceph config-key set rgw/cert/default/default.key -i key.pem
```

3. Change the default value of the rgw\_frontends option:

```
cephuser@adm > ceph config set client.rgw.default.default rgw_frontends \
    "beast port=80 ssl_port=443"
```

4. Remove the specific configuration created by cephadm. Identify for which target the <u>rg-</u>w\_frontends option was configured by running the command:

cephuser@adm > ceph config dump | grep rgw

For example, the target is <u>client.rgw.default.default.node4.yiewdu</u>. Remove the current specific rgw\_frontends value:

cephuser@adm > ceph config rm client.rgw.default.default.node4.yiewdu rgw\_frontends

### Тір

Instead of removing a value for rgw\_frontends, you can specify it. For example:

cephuser@adm > ceph config set client.rgw.default.default.node4.yiewdu \

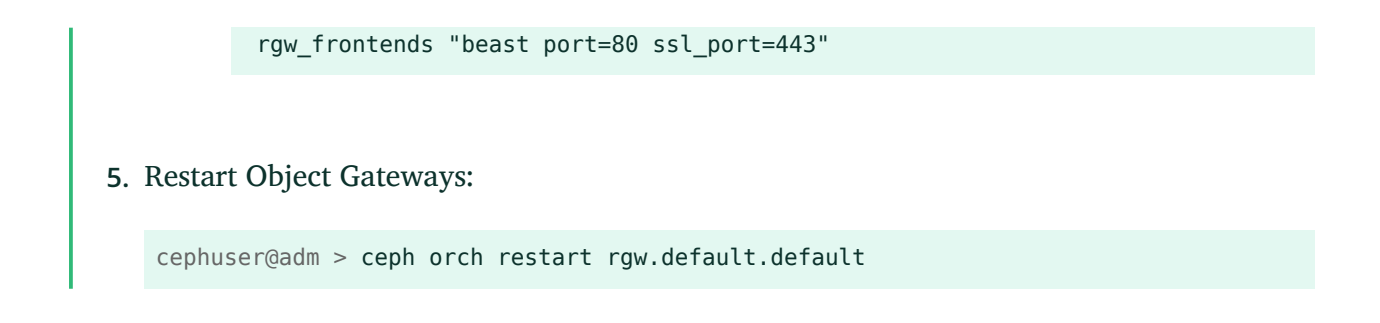

#### 8.3.4.2 Deploying with a subcluster

*Subclusters* help you organize the nodes in your clusters to isolate workloads and make elastic scaling easier. If you are deploying with a subcluster, apply the following configuration:

```
service_type: rgw
service_id: REALM_NAME.ZONE_NAME.SUBCLUSTER
placement:
    hosts:
        ses-node1
        ses-node2
        ses-node3
spec:
    rgw_realm: RGW_REALM
    rgw_zone: RGW_ZONE
    subcluster: SUBCLUSTER
```

#### 8.3.4.3 Deploying High Availability for the Object Gateway

You can create high availability (HA) endpoints for the Object Gateway service by deploying Ingress. Ingress includes a combination of HAProxy and Keepalived to provide load balancing on a floating virtual IP address. A virtual IP address is automatically configured only on one of Ingress hosts at a time.

Each Keepalived daemon checks every few seconds whether the HAProxy daemon on the same host is responding. Keepalived also checks whether the master Keepalived daemon is running without problems. If the master Keepalived or the active HAProxy daemon is not responding, one of the remaining Keepalived daemons running in backup mode is elected as the master daemon, and the virtual IP address will be assigned to that node.

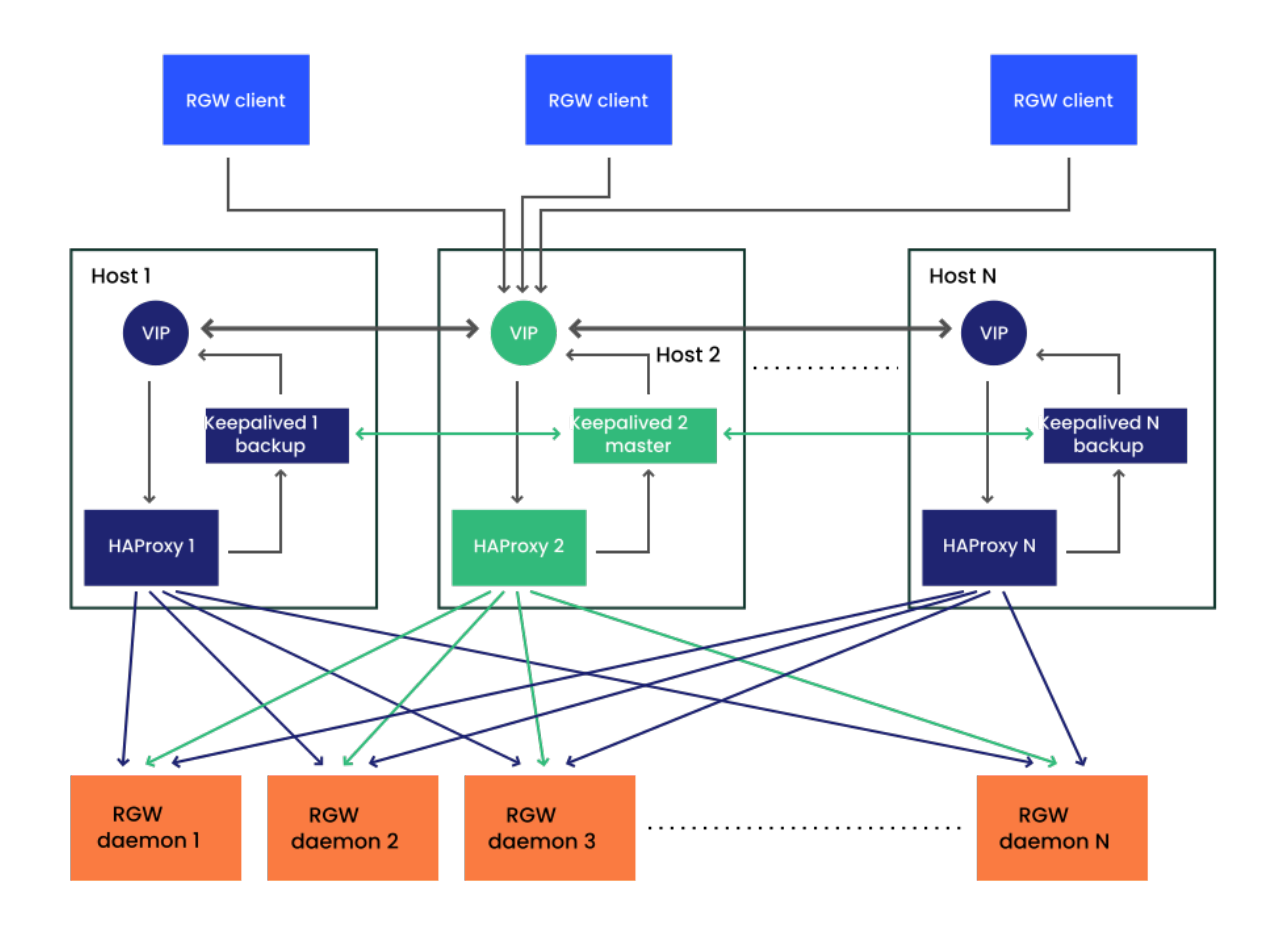

FIGURE 8.1: HIGH AVAILABILITY SETUP FOR OBJECT GATEWAY

## 

#### Important

If your Object Gateway deployment uses an SSL connection, disable it and configure Ingress to use the SSL certificate instead of the Object Gateway node.

1. Create specifications for the Object Gateway and Ingress services, for example:

```
> cat rgw.yaml
service_type: rgw
service_id: myrealm.myzone
placement:
    hosts:
        - ses-node1
        - ses-node2
        - ses-node3
[...]
> cat ingress.yaml
```

```
service_type: ingress
service_id: rgw.myrealm.myzone
placement:
  hosts:
    - ingress-host1
    - ingress-host2
    - ingress-host3
spec:
  backend_service: rgw.myrealm.myzone
 virtual ip: 192.168.20.1/24
  frontend port: 8080
 monitor_port: 1967  # used by HAproxy for load balancer status
  ssl_cert: |
    ----BEGIN CERTIFICATE----
    . . .
    -----END CERTIFICATE-----
    ----BEGIN PRIVATE KEY-----
    . . .
    ----END PRIVATE KEY-----
```

2. Apply the specifications:

```
cephuser@adm > ceph orch apply -i rgw.yaml
cephuser@adm > ceph orch apply -i ingress.yaml
```

### 8.3.5 Deploying iSCSI Gateways

cephadm deploys an iSCSI Gateway which is a storage area network (SAN) protocol that allows clients (called initiators) to send SCSI commands to SCSI storage devices (targets) on remote servers.

Apply the following configuration to deploy. Ensure <u>trusted\_ip\_list</u> contains the IP addresses of all iSCSI Gateway and Ceph Manager nodes (see the example output below).

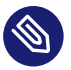

#### Note

Ensure the pool is created before applying the following specification.

```
service_type: iscsi
service_id: EXAMPLE_ISCSI
placement:
    hosts:
        ses-nodel
```

```
- ses-node2
- ses-node3
spec:
pool: EXAMPLE_POOL
api_user: EXAMPLE_USER
api_password: EXAMPLE_PASSWORD
trusted_ip_list: "IP_ADDRESS_1, IP_ADDRESS_2"
```

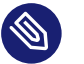

#### Note

Ensure the IPs listed for trusted\_ip\_list do not have a space after the comma separation.

#### 8.3.5.1 Secure SSL configuration

To use a secure SSL connection between the Ceph Dashboard and the iSCSI target API, you need a pair of valid SSL certificate and key files. These can be either CA-issued or self-signed (see *Book "Administration and Operations Guide", Chapter 10 "Manual configuration", Section 10.1.1 "Creating self-signed certificates"*). To enable SSL, include the <u>api\_secure: true</u> setting in your specification file:

spec: api\_secure: true

To specify the SSL certificate and key, you can paste the content directly into the YAML specification file. The pipe sign (\_\_) at the end of line tells the parser to expect a multi-line string as a value. For example:

```
spec:
  pool: EXAMPLE_POOL
  api_user: EXAMPLE_USER
  api_password: EXAMPLE_PASSWORD
  trusted_ip_list: "IP_ADDRESS_1,IP_ADDRESS_2"
  api_secure: true
  ssl_cert: |
    -----BEGIN CERTIFICATE-----
  MIIDtTCCAp2gAwIBAgIYMC4xNzc1NDQxNjEzMzc2MjMyXzxvQ7EcMA0GCSqGSIb3
  DQEBCwUAMG0xCzAJBgNVBAYTALVTMQ0wCwYDVQQIDARVdGFoMRcwFQYDVQQHDAST
  [...]
    -----END CERTIFICATE-----
  ssl_key: |
    -----BEGIN PRIVATE KEY-----
```

```
MIIEvQIBADANBgkqhkiG9w0BAQEFAASCBKcwggSjAgEAAoIBAQC5jdYbjtNTAKW4
/CwQr/7w0iLGzVxChn3mmCIF3DwbL/qvTFTX2d8bDf6LjGwLYloXHscRfxszX/4h
[...]
END_DDTVATE_KEY
```

----END PRIVATE KEY-----

### 8.3.6 Deploying NFS Ganesha

#### Important

NFS Ganesha supports NFS version 4.1 and newer. It does not support NFS version 3.

cephadm deploys NFS Ganesha using a standard pool <u>.nfs</u> instead of a user-predefined pool. To deploy NFS Ganesha, apply the following specification:

```
service_type: nfs
service_id: EXAMPLE_NFS
placement:
    hosts:
        ses-node1
        ses-node2
```

EXAMPLE\_NFS should be replaced with an arbitrary string that identifies the NFS export.

Enable the  $\underline{nfs}$  module in the Ceph Manager daemon. This allows defining NFS exports through the NFS section in the Ceph Dashboard:

cephuser@adm > ceph mgr module enable nfs

#### 8.3.6.1 Deploying High Availability for the NFS Ganesha

You can create high availability (HA) endpoints for the NFS Ganesha service by deploying Ingress. Ingress includes a combination of HAProxy and Keepalived to provide load balancing on a floating virtual IP address. A virtual IP address is automatically configured only on one of Ingress hosts at a time.

Each Keepalived daemon checks every few seconds whether the HAProxy daemon on the same host is responding. Keepalived also checks whether the master Keepalived daemon is running without problems. If the master Keepalived or the active HAProxy daemon is not responding, one of the remaining Keepalived daemons running in backup mode is elected as the master daemon, and the virtual IP address will be assigned to that node.

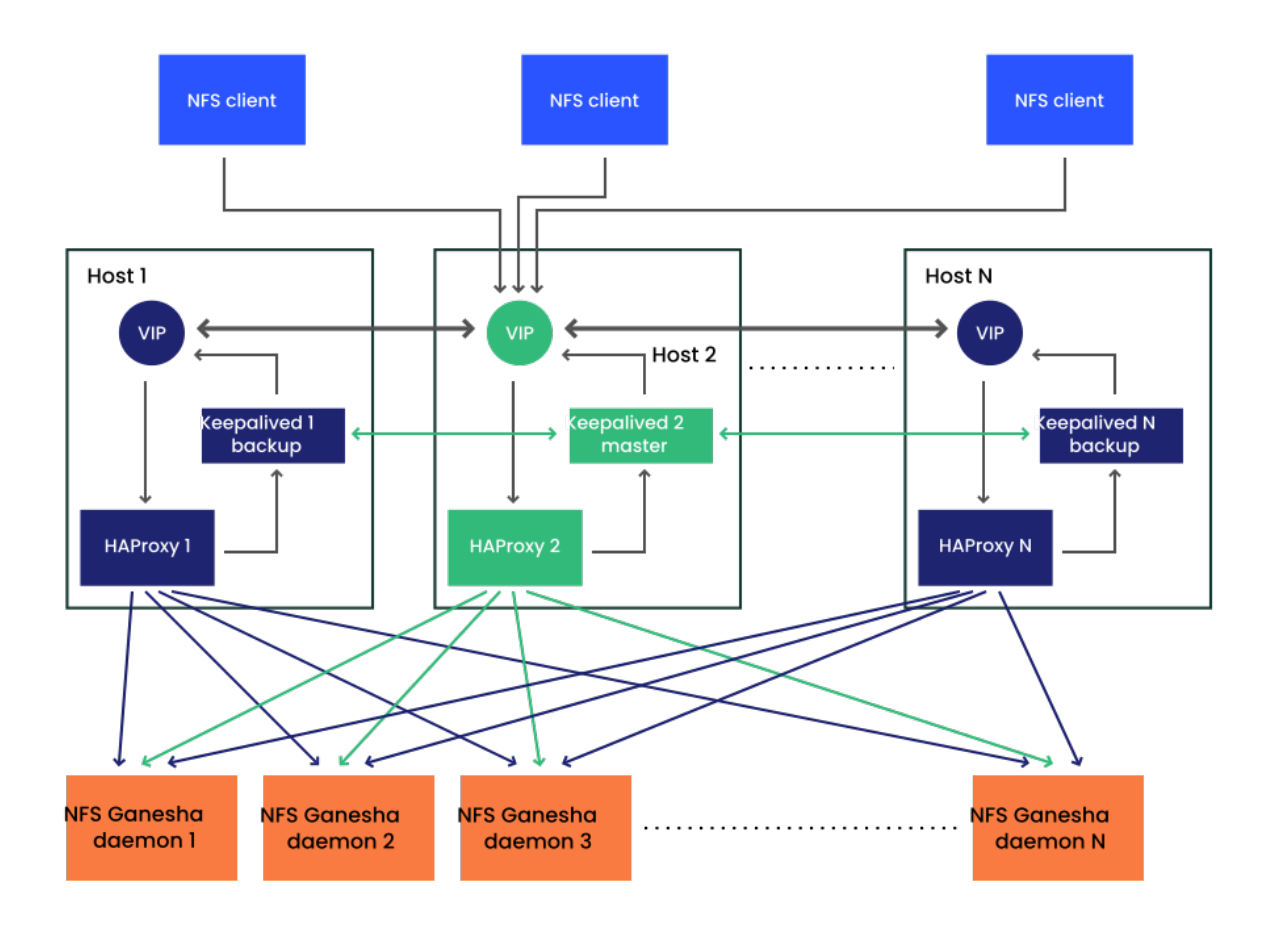

FIGURE 8.2: HIGH AVAILABILITY SETUP FOR NFS GANESHA

1. Ensure that the following sysctl variables are set on each Ingress host:

```
net.ipv4.ip_nonlocal_bind=1
net.ipv4.ip_forward=1
```

### Тір

You can persistently set the sysctl variables by creating a file /etc/sysctl.d/90ingress.conf and including the above variables. To apply the changes, run sysctl --system or reboot the host.

2. Create specifications for the Ingress and NFS Ganesha services, for example:

```
> cat nfs.yaml
service_type: nfs
service_id: nfs-ha
placement:
    hosts:
```

```
- nfs-nodel
  - nfs-node2
  - nfs-node3
spec:
  port: 12049
> cat ingress.yaml
service_type: ingress
service_id: nfs.nfs-ha
placement:
  hosts:
  - ingress-nodel
  - ingress-node2
  - ingress-node3
spec:
  backend service: nfs.nfs-ha
  frontend_port: 2049
 monitor_port: 9049
  virtual_ip: 10.20.27.111
```

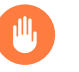

### Warning

We recommend running at least three NFS Ganesha daemons, otherwise, mounted clients may experience excessively long hangs during failovers.

3. Apply the customized service specifications:

```
cephuser@adm > ceph orch apply -i nfs.yaml
cephuser@adm > ceph orch apply -i ingress.yaml
```

4. Create a NFS Ganesha export. Find more details in *Book "Administration and Operations Guide", Chapter 7 "Manage NFS Ganesha", Section 7.1 "Creating NFS exports"*. Remember to select the High Availability NFS Ganesha cluster and an appropriate storage back-end and pseudo path.

Alternatively, create the export from the command line on the MGR node:

```
cephuser@adm > ceph nfs export create \
STORAGE_BACKEND \
NFS_HA_CLUSTER \
NFS_PSEUD0_PATH \
STORAGE_BACKEND_INSTANCE \
EXPORT_PATH
```

5. Mount the NFS Ganesha share on your clients:

```
# mount -t nfs \
VIRTUAL_IP:PORT/NFS_PSEUDO_PATH \
/mnt/nfs
```

### 8.3.7 Deploying rbd-mirror

The <u>rbd-mirror</u> service takes care of synchronizing RADOS Block Device images between two Ceph clusters (for more details, see *Book "Administration and Operations Guide", Chapter 20 "RADOS Block Device", Section 20.4 "RBD image mirrors"*). To deploy <u>rbd-mirror</u>, use the following specification:

```
service_type: rbd-mirror
service_id: EXAMPLE_RBD_MIRROR
placement:
    hosts:
        ses-node3
```

### 8.3.8 Deploying the monitoring stack

The monitoring stack consists of Prometheus, Prometheus exporters, Prometheus Alertmanager, and Grafana. Ceph Dashboard makes use of these components to store and visualize detailed metrics on cluster usage and performance.

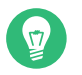

### Tip

If your deployment requires custom or locally served container images of the monitoring stack services, refer to *Book "Administration and Operations Guide", Chapter 16 "Monitoring and alerting", Section 16.1 "Configuring custom or local images"*.

To deploy the monitoring stack, follow these steps:

1. Enable the <u>prometheus</u> module in the Ceph Manager daemon. This exposes the internal Ceph metrics so that Prometheus can read them:

cephuser@adm > ceph mgr module enable prometheus

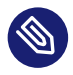

#### Note

Ensure this command is run before Prometheus is deployed. If the command was not run before the deployment, you must redeploy Prometheus to update Prometheus' configuration:

```
cephuser@adm > ceph orch redeploy prometheus
```

2. Create a specification file (for example <u>monitoring.yaml</u>) with a content similar to the following:

```
service_type: prometheus
placement:
    hosts:
        ses-node2
----
service_type: node-exporter
----
service_type: alertmanager
placement:
    hosts:
        ses-node4
----
service_type: grafana
placement:
    hosts:
        ses-node3
```

**3**. Apply monitoring services by running:

cephuser@adm > ceph orch apply -i monitoring.yaml

It may take a minute or two for the monitoring services to be deployed.

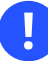

#### Important

Prometheus, Grafana, and the Ceph Dashboard are all automatically configured to talk to each other, resulting in a fully functional Grafana integration in the Ceph Dashboard when deployed as described above. The only exception to this rule is monitoring with RBD images. See *Book "Administration and Operations Guide", Chapter 16 "Monitoring and alerting", Section 16.5.4 "Enabling RBD-image monitoring"* for more information.

### 9 Deployment of additional services

### 9.1 Installation of iSCSI gateway

iSCSI is a storage area network (SAN) protocol that allows clients (called *initiators*) to send SCSI commands to SCSI storage devices (*targets*) on remote servers. SUSE Enterprise Storage 7.1 includes a facility that opens Ceph storage management to heterogeneous clients, such as Microsoft Windows\* and VMware\* vSphere, through the iSCSI protocol. Multipath iSCSI access enables availability and scalability for these clients, and the standardized iSCSI protocol also provides an additional layer of security isolation between clients and the SUSE Enterprise Storage 7.1 cluster. The configuration facility is named <u>ceph-iscsi</u>. Using <u>ceph-iscsi</u>, Ceph storage administrators can define thin-provisioned, replicated, highly-available volumes supporting read-only snapshots, read-write clones, and automatic resizing with Ceph RADOS Block Device (RBD). Administrators can then export volumes either via a single <u>ceph-iscsi</u> gateway host, or via multiple gateway hosts supporting multipath failover. Linux, Microsoft Windows, and VMware hosts can connect to volumes using the iSCSI protocol, which makes them available like any other SCSI block device. This means SUSE Enterprise Storage 7.1 customers can effectively run a complete block-storage infrastructure subsystem on Ceph that provides all the features and benefits of a conventional SAN, enabling future growth.

This chapter introduces detailed information to set up a Ceph cluster infrastructure together with an iSCSI gateway so that the client hosts can use remotely stored data as local storage devices using the iSCSI protocol.

#### 9.1.1 iSCSI block storage

iSCSI is an implementation of the Small Computer System Interface (SCSI) command set using the Internet Protocol (IP), specified in RFC 3720. iSCSI is implemented as a service where a client (the initiator) talks to a server (the target) via a session on TCP port 3260. An iSCSI target's IP address and port are called an *iSCSI portal*, where a target can be exposed through one or more portals. The combination of a target and one or more portals is called the *target portal group* (TPG).

The underlying data link layer protocol for iSCSI is most often Ethernet. More specifically, modern iSCSI infrastructures use 10 GigE Ethernet or faster networks for optimal throughput. 10 Gigabit Ethernet connectivity between the iSCSI gateway and the back-end Ceph cluster is strongly recommended.

#### 9.1.1.1 The Linux kernel iSCSI target

The Linux kernel iSCSI target was originally named LIO for <u>linux-iscsi.org</u>, the project's original domain and Web site. For some time, no fewer than four competing iSCSI target implementations were available for the Linux platform, but LIO ultimately prevailed as the single iSCSI reference target. The mainline kernel code for LIO uses the simple, but somewhat ambiguous name "target", distinguishing between "target core" and a variety of front-end and back-end target modules.

The most commonly used front-end module is arguably iSCSI. However, LIO also supports Fibre Channel (FC), Fibre Channel over Ethernet (FCoE) and several other front-end protocols. At this time, only the iSCSI protocol is supported by SUSE Enterprise Storage.

The most frequently used target back-end module is one that is capable of simply re-exporting any available block device on the target host. This module is named *iblock*. However, LIO also has an RBD-specific back-end module supporting parallelized multipath I/O access to RBD images.

#### 9.1.1.2 iSCSI initiators

This section introduces brief information on iSCSI initiators used on Linux, Microsoft Windows, and VMware platforms.

#### 9.1.1.2.1 Linux

The standard initiator for the Linux platform is <u>open-iscsi</u> launches a daemon, <u>iscsid</u>, which the user can then use to discover iSCSI targets on any given portal, log in to targets, and map iSCSI volumes. <u>iscsid</u> communicates with the SCSI mid layer to create inkernel block devices that the kernel can then treat like any other SCSI block device on the system. The <u>open-iscsi</u> initiator can be deployed in conjunction with the Device Mapper Multipath (dm-multipath) facility to provide a highly available iSCSI block device.

#### 9.1.1.2.2 Microsoft Windows and Hyper-V

The default iSCSI initiator for the Microsoft Windows operating system is the Microsoft iSCSI initiator. The iSCSI service can be configured via a graphical user interface (GUI), and supports multipath I/O for high availability.

#### 9.1.1.2.3 VMware

The default iSCSI initiator for VMware vSphere and ESX is the VMware ESX software iSCSI initiator, vmkiscsi. When enabled, it can be configured either from the vSphere client, or using the vmkiscsi-tool command. You can then format storage volumes connected through the vSphere iSCSI storage adapter with VMFS, and use them like any other VM storage device. The VMware initiator also supports multipath I/O for high availability.

#### 9.1.2 General information about ceph-iscsi

<u>ceph-iscsi</u> combines the benefits of RADOS Block Devices with the ubiquitous versatility of iSCSI. By employing <u>ceph-iscsi</u> on an iSCSI target host (known as the iSCSI Gateway), any application that needs to make use of block storage can benefit from Ceph, even if it does not speak any Ceph client protocol. Instead, users can use iSCSI or any other target front-end protocol to connect to an LIO target, which translates all target I/O to RBD storage operations.

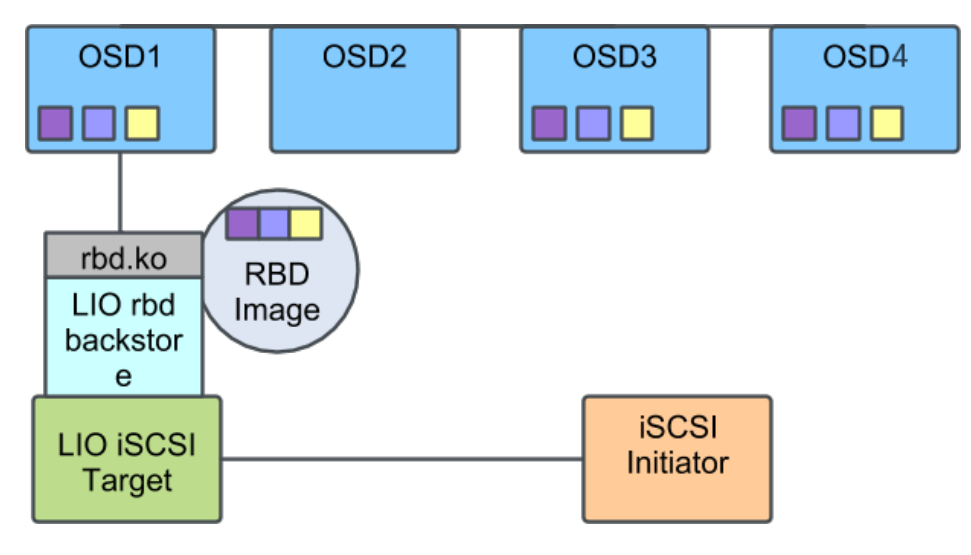

FIGURE 9.1: CEPH CLUSTER WITH A SINGLE ISCSI GATEWAY

ceph-iscsi is inherently highly-available and supports multipath operations. Thus, downstream initiator hosts can use multiple iSCSI gateways for both high availability and scalability. When communicating with an iSCSI configuration with more than one gateway, initiators may load-balance iSCSI requests across multiple gateways. In the event of a gateway failing, being temporarily unreachable, or being disabled for maintenance, I/O will transparently continue via another gateway.

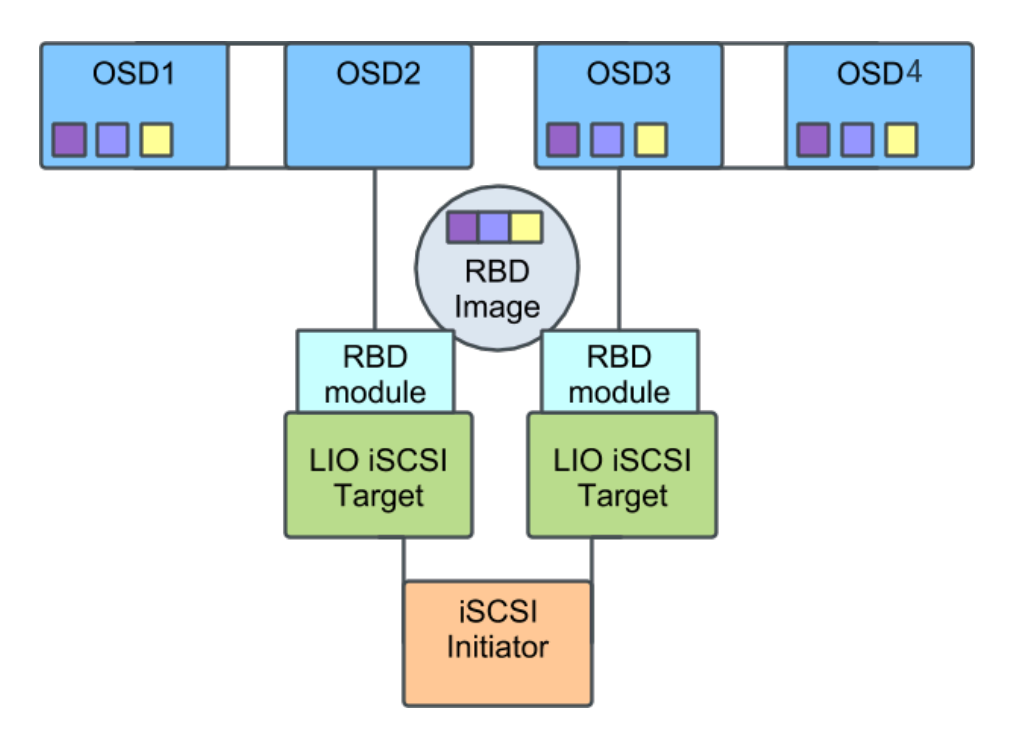

FIGURE 9.2: CEPH CLUSTER WITH MULTIPLE ISCSI GATEWAYS

#### 9.1.3 Deployment considerations

A minimum configuration of SUSE Enterprise Storage 7.1 with <u>ceph-iscsi</u> consists of the following components:

- A Ceph storage cluster. The Ceph cluster consists of a minimum of four physical servers hosting at least eight object storage daemons (OSDs) each. In such a configuration, three OSD nodes also double as a monitor (MON) host.
- An iSCSI target server running the LIO iSCSI target, configured via ceph-iscsi.
- An iSCSI initiator host, running <u>open-iscsi</u> (Linux), the Microsoft iSCSI Initiator (Microsoft Windows), or any other compatible iSCSI initiator implementation.

A recommended production configuration of SUSE Enterprise Storage 7.1 with ceph-iscsi consists of:

- A Ceph storage cluster. A production Ceph cluster consists of any number of (typically more than 10) OSD nodes, each typically running 10-12 object storage daemons (OSDs), with a minimum of three dedicated MON hosts.
- Several iSCSI target servers running the LIO iSCSI target, configured via <u>ceph-iscsi</u>. For iSCSI failover and load-balancing, these servers must run a kernel supporting the <u>tar-get\_core\_rbd</u> module. Update packages are available from the SUSE Linux Enterprise Server maintenance channel.
- Any number of iSCSI initiator hosts, running <u>open-iscsi</u> (Linux), the Microsoft iSCSI Initiator (Microsoft Windows), or any other compatible iSCSI initiator implementation.

### 9.1.4 Installation and configuration

This section describes steps to install and configure an iSCSI Gateway on top of SUSE Enterprise Storage.

#### 9.1.4.1 Deploy the iSCSI Gateway to a Ceph cluster

The Ceph iSCSI Gateway deployment follows the same procedure as the deployment of other Ceph services—by means of cephadm. For more details, see *Section 8.3.5, "Deploying iSCSI Gateways"*.

#### 9.1.4.2 Creating RBD images

RBD images are created in the Ceph store and subsequently exported to iSCSI. We recommend that you use a dedicated RADOS pool for this purpose. You can create a volume from any host that is able to connect to your storage cluster using the Ceph <u>rbd</u> command line utility. This requires the client to have at least a minimal <u>ceph.conf</u> configuration file, and appropriate CephX authentication credentials.

To create a new volume for subsequent export via iSCSI, use the **rbd create** command, specifying the volume size in megabytes. For example, in order to create a 100 GB volume named testvol in the pool named iscsi-images, run:

cephuser@adm > rbd --pool iscsi-images create --size=102400 testvol

#### 9.1.4.3 Exporting RBD images via iSCSI

To export RBD images via iSCSI, you can use either Ceph Dashboard Web interface or the <u>ceph-iscsi</u> gwcli utility. In this section, we will focus on gwcli only, demonstrating how to create an iSCSI target that exports an RBD image using the command line.

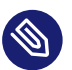

#### Note

RBD images with the following properties cannot be exported via iSCSI:

- images with the journaling feature enabled
- images with a stripe unit less than 4096 bytes

## Important: Incorrectly reported image sizes and the emulate\_legacy\_capacity option

A bug in older kernels caused iSCSI targets to report LUNs as one block (512 bytes) larger than the underlying RBD image. This allowed iSCSI initiators to write to one additional block of the image. To keep the image data consistent, new kernels support the old behavior by default unless you set the <code>emulate\_legacy\_capacity</code> attribute to 0.

We recommend disabling emulate\_legacy\_capacity for newly created RBD images when setting up the iSCSI LUN. If you plan to enable the object-map feature for RBD images, disabling emulate\_legacy\_capacity is required.

For already existing RBD targets that do not use the <u>object-map</u> feature, you may continue to use the <u>emulate\_legacy\_capacity</u> enabled. In such case you can safely ignore related <u>target\_core\_rbd</u>: beyond EOD kernel messages on corresponding gateway nodes. To avoid data corruption, <u>emulate\_legacy\_capacity</u> should only be disabled on existing iSCSI LUNs if the RBD image is grown by one 512-byte block at the same time. Disconnect all iSCSI initiators and disable the LUN or iSCSI target, grow the image using the procedure below, disable <u>emulate\_legacy\_capacity</u>, and then finally re-enable the LUN or iSCSI target.

To see the current image size in bytes, use the following command:

cephuser@adm > rbd info POOL/IMAGE --format json --pretty-format

To resize the image, use the following command:

```
cephuser@adm > rbd resize POOL/IMAGE -s REPORTED_SIZE + 512
```

To disable the <u>emulate\_legacy\_capacity</u> option, enter the gwcli shell and run the following commands:

```
# gwcli
gwcli > cd /disks/POOL/IMAGE
gwcli > reconfigure emulate_legacy_capacity 0
```

As root, enter the iSCSI Gateway container:

# cephadm enter --name CONTAINER\_NAME

As root, start the iSCSI Gateway command line interface:

# gwcli

Go to <u>iscsi-targets</u> and create a target with the name <u>iqn.2003-01.org.linux-isc-</u> si.iscsi.*SYSTEM-ARCH*:testvol:

```
gwcli > /> cd /iscsi-targets
gwcli > /iscsi-targets> create iqn.2003-01.org.linux-iscsi.iscsi.SYSTEM-ARCH:testvol
```

Create the iSCSI gateways by specifying the gateway name and ip address:

```
gwcli > /iscsi-targets> cd iqn.2003-01.org.linux-iscsi.iscsi.SYSTEM-ARCH:testvol/
gateways
gwcli > /iscsi-target...tvol/gateways> create iscsi1 192.168.124.104
gwcli > /iscsi-target...tvol/gateways> create iscsi2 192.168.124.105
```

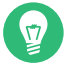

#### Tip

Use the help command to show the list of available commands in the current configuration node.

Add the RBD image with the name testvol in the pool iscsi-images::

```
gwcli > /iscsi-target...tvol/gateways> cd /disks
gwcli > /disks> attach iscsi-images/testvol
```

Map the RBD image to the target:

```
gwcli > /disks> cd /iscsi-targets/iqn.2003-01.org.linux-iscsi.iscsi.SYSTEM-ARCH:testvol/
disks
gwcli > /iscsi-target...testvol/disks> add iscsi-images/testvol
```

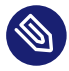

#### Note

You can use lower-level tools, such as **targetcli**, to query the local configuration, but not to modify it.

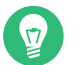

#### Тір

You can use the <u>ls</u> command to review the configuration. Some configuration nodes also support the **info** command, which can be used to display more detailed information.

Note that, by default, ACL authentication is enabled so this target is not accessible yet. Check *Section 9.1.4.4, "Authentication and access control"* for more information about authentication and access control.

#### 9.1.4.4 Authentication and access control

iSCSI authentication is flexible and covers many authentication possibilities.
#### 9.1.4.4.1 Disabling ACL authentication

*No Authentication* means that any initiator will be able to access any LUNs on the corresponding target. You can enable *No Authentication* by disabling the ACL authentication:

```
gwcli > /> cd /iscsi-targets/iqn.2003-01.org.linux-iscsi.iscsi.SYSTEM-ARCH:testvol/hosts
gwcli > /iscsi-target...testvol/hosts> auth disable_acl
```

#### 9.1.4.4.2 Using ACL authentication

When using initiator-name-based ACL authentication, only the defined initiators are allowed to connect. You can define an initiator by doing:

```
gwcli > /> cd /iscsi-targets/iqn.2003-01.org.linux-iscsi.iscsi.SYSTEM-ARCH:testvol/hosts
gwcli > /iscsi-target...testvol/hosts> create iqn.1996-04.de.suse:01:e6ca28cc9f20
```

Defined initiators will be able to connect, but will only have access to the RBD images that were explicitly added to the initiator:

gwcli > /iscsi-target...:e6ca28cc9f20> disk add rbd/testvol

#### 9.1.4.4.3 Enabling CHAP authentication

In addition to the ACL, you can enable CHAP authentication by specifying a user name and password for each initiator:

```
gwcli > /> cd /iscsi-targets/iqn.2003-01.org.linux-iscsi.iscsi.SYSTEM-ARCH:testvol/
hosts/iqn.1996-04.de.suse:01:e6ca28cc9f20
gwcli > /iscsi-target...:e6ca28cc9f20> auth username=common12 password=pass12345678
```

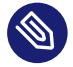

#### Note

User names must have a length of 8 to 64 characters and can contain alphanumeric characters, .,  $(0, -, _{or})$  or :.

Passwords must have a length of 12 to 16 characters and can contain alphanumeric characters, (0, -, -) or /..

Optionally, you can also enable CHAP mutual authentication by specifying the <u>mutual\_user</u>name and mutual\_password parameters in the **auth** command.

#### 9.1.4.4.4 Configuring discovery and mutual authentication

*Discovery authentication* is independent of the previous authentication methods. It requires credentials for browsing, it is optional, and can be configured by:

gwcli > /> cd /iscsi-targets
gwcli > /iscsi-targets> discovery\_auth username=du123456 password=dp1234567890

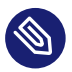

#### Note

User names must have a length of 8 to 64 characters and can only contain letters,  $\_$ ,  $@, \_, \_$  or  $\_$ . Passwords must have a length of 12 to 16 characters and can only contain letters,  $@, \_, \_$  or /.

Optionally, you can also specify the <u>mutual\_username</u> and <u>mutual\_password</u> parameters in the **discovery\_auth** command.

Discovery authentication can be disabled by using the following command:

gwcli > /iscsi-targets> discovery\_auth nochap

#### 9.1.4.5 Configuring advanced settings

<u>ceph-iscsi</u> can be configured with advanced parameters which are subsequently passed on to the LIO I/O target. The parameters are divided up into target and disk parameters.

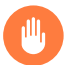

#### Warning

Unless otherwise noted, changing these parameters from the default setting is not recommended.

#### 9.1.4.5.1 Viewing target settings

You can view the value of these settings by using the **info** command:

gwcli > /> cd /iscsi-targets/iqn.2003-01.org.linux-iscsi.iscsi.SYSTEM-ARCH:testvol
gwcli > /iscsi-target...i.SYSTEM-ARCH:testvol> info

And change a setting using the **reconfigure** command:

gwcli > /iscsi-target...i.SYSTEM-ARCH:testvol> reconfigure login\_timeout 20

The available target settings are:

#### default\_cmdsn\_depth

Default CmdSN (Command Sequence Number) depth. Limits the amount of requests that an iSCSI initiator can have outstanding at any moment.

#### default\_erl

Default error recovery level.

#### login\_timeout

Login timeout value in seconds.

#### netif\_timeout

NIC failure timeout in seconds.

#### prod\_mode\_write\_protect

If set to 1, prevents writes to LUNs.

#### 9.1.4.5.2 Viewing disk settings

You can view the value of these settings by using the **info** command:

```
gwcli > /> cd /disks/rbd/testvol
gwcli > /disks/rbd/testvol> info
```

And change a setting using the **reconfigure** command:

gwcli > /disks/rbd/testvol> reconfigure rbd/testvol emulate\_pr 0

The available disk settings are:

#### block\_size

Block size of the underlying device.

#### emulate\_3pc

If set to 1, enables Third Party Copy.

#### emulate\_caw

If set to 1, enables Compare and Write.

#### emulate\_dpo

If set to 1, turns on Disable Page Out.

#### emulate\_fua\_read

If set to 1, enables Force Unit Access read.

#### emulate\_fua\_write

If set to 1, enables Force Unit Access write.

#### emulate\_model\_alias

If set to 1, uses the back-end device name for the model alias.

#### emulate\_pr

If set to 0, support for SCSI Reservations, including Persistent Group Reservations, is disabled. While disabled, the SES iSCSI Gateway can ignore reservation state, resulting in improved request latency.

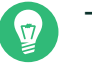

#### Tip

Setting <u>backstore\_emulate\_pr</u> to  $\underline{0}$  is recommended if iSCSI initiators do not require SCSI Reservation support.

#### emulate\_rest\_reord

If set to 0, the Queue Algorithm Modifier has Restricted Reordering.

#### emulate\_tas

If set to 1, enables Task Aborted Status.

#### emulate\_tpu

If set to 1, enables Thin Provisioning Unmap.

#### emulate\_tpws

If set to 1, enables Thin Provisioning Write Same.

#### emulate\_ua\_intlck\_ctrl

If set to 1, enables Unit Attention Interlock.

#### emulate\_write\_cache

If set to 1, turns on Write Cache Enable.

#### enforce\_pr\_isids

If set to 1, enforces persistent reservation ISIDs.

#### is\_nonrot

If set to 1, the backstore is a non-rotational device.

#### max\_unmap\_block\_desc\_count

Maximum number of block descriptors for UNMAP.

#### max\_unmap\_lba\_count:

Maximum number of LBAs for UNMAP.

#### max\_write\_same\_len

Maximum length for WRITE\_SAME.

#### optimal\_sectors

Optimal request size in sectors.

#### pi\_prot\_type

DIF protection type.

#### queue\_depth

Queue depth.

#### unmap\_granularity

UNMAP granularity.

#### unmap\_granularity\_alignment

UNMAP granularity alignment.

#### force\_pr\_aptpl

When enabled, LIO will always write out the *persistent reservation* state to persistent storage, regardless of whether the client has requested it via <u>aptpl=1</u>. This has no effect with the kernel RBD back-end for LIO—it always persists PR state. Ideally, the <u>target\_core\_rbd</u> option should force it to '1' and throw an error if someone tries to disable it via configuration.

#### unmap\_zeroes\_data

Affects whether LIO will advertise LBPRZ to SCSI initiators, indicating that zeros will be read back from a region following UNMAP or WRITE SAME with an unmap bit.

#### 9.1.5 Exporting RADOS Block Device images using tcmu-runner

The <u>ceph-iscsi</u> supports both <u>rbd</u> (kernel-based) and <u>user:rbd</u> (tcmu-runner) backstores, making all the management transparent and independent of the backstore.

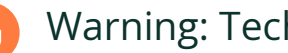

#### Warning: Technology preview

tcmu-runner based iSCSI Gateway deployments are currently a technology preview.

Unlike kernel-based iSCSI Gateway deployments, tcmu-runner based iSCSI Gateways do not offer support for multipath I/O or SCSI Persistent Reservations.

To export an RADOS Block Device image using tcmu-runner, all you need to do is specify the user:rbd backstore when attaching the disk:

gwcli > /disks> attach rbd/testvol backstore=user:rbd

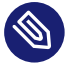

#### Note

When using tcmu-runner, the exported RBD image must have the exclusive-lock feature enabled.

# III Upgrading from Previous Releases

- 10 Upgrade from SUSE Enterprise Storage 6 to 7.1 99
- 11 Upgrade from SUSE Enterprise Storage 7 to 7.1 124

# 10 Upgrade from SUSE Enterprise Storage 6 to 7.1

This chapter introduces steps to upgrade SUSE Enterprise Storage 6 to version 7.1. The upgrade includes the following tasks:

- Upgrading from Ceph Nautilus to Pacific.
- Switching from installing and running Ceph via RPM packages to running in containers.
- Complete removal of DeepSea and replacing with ceph-salt and cephadm.

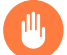

#### Warning

The upgrade information in this chapter *only* applies to upgrades from DeepSea to cephadm. Do not attempt to follow these instructions if you want to deploy SUSE Enterprise Storage on SUSE CaaS Platform.

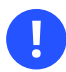

#### Important

Upgrading from SUSE Enterprise Storage versions older than 6 is not supported. First, you must upgrade to the latest version of SUSE Enterprise Storage 6, and then follow the steps in this chapter.

# 10.1 Before upgrading

The following tasks *must* be completed before you start the upgrade. This can be done at any time during the SUSE Enterprise Storage 6 lifetime.

- The OSD migration from FileStore to BlueStore *must* happen before the upgrade as FileStore unsupported in SUSE Enterprise Storage 7.1. Find more details about BlueStore and how to migrate from FileStore at https://documentation.suse.com/ses/6/html/ses-all/cha-ceph-upgrade.html#filestore2bluestore 2.
- If you are running an older cluster that still uses <u>ceph-disk</u> OSDs, you *need* to switch to <u>ceph-volume</u> before the upgrade. Find more details in https://documenta-tion.suse.com/ses/6/html/ses-all/cha-ceph-upgrade.html#upgrade-osd-deployment .

### 10.1.1 Points to consider

Before upgrading, ensure you read through the following sections to ensure you understand all tasks that need to be executed.

- *Read the release notes.* In them, you can find additional information on changes since the previous release of SUSE Enterprise Storage. Check the release notes to see whether:
  - Your hardware needs special considerations.
  - Any used software packages have changed significantly.
  - Special precautions are necessary for your installation.

The release notes also provide information that could not make it into the manual on time. They also contain notes about known issues.

You can find SES 7.1 release notes online at https://www.suse.com/releasenotes/ ↗.

Additionally, after having installed the package <u>release-notes-ses</u> from the SES 7.1 repository, find the release notes locally in the directory <u>/usr/share/doc/re-</u>lease-notes or online at https://www.suse.com/releasenotes/?

- Read *Part II, "Deploying Ceph Cluster"* to familiarize yourself with <u>ceph-salt</u> and the Ceph orchestrator, and in particular the information on service specifications.
- The cluster upgrade may take a long time—approximately the time it takes to upgrade one machine multiplied by the number of cluster nodes.
- You need to upgrade the Salt Master first, then replace DeepSea with <u>ceph-salt</u> and cephadm. You will *not* be able to start using the cephadm orchestrator module until at least all Ceph Manager nodes are upgraded.

- The upgrade from using Nautilus RPMs to Pacific containers needs to happen in a single step. This means upgrading an entire node at a time, not one daemon at a time.
- The upgrade of core services (MON, MGR, OSD) happens in an orderly fashion. Each service is available during the upgrade. The gateway services (Metadata Server, Object Gateway, NFS Ganesha, iSCSI Gateway) need to be redeployed after the core services are upgraded. There is a certain amount of downtime for each of the following services:

# Important

Metadata Servers and Object Gateways are down from the time the nodes are upgraded from SUSE Linux Enterprise Server 15 SP1 to SUSE Linux Enterprise Server 15 SP3 until the services are redeployed at the end of the upgrade procedure. This is particularly important to bear in mind if these services are colocated with MONs, MGRs or OSDs as they may be down for the duration of the cluster upgrade. If this is going to be a problem, consider deploying these services separately on additional nodes before upgrading, so that they are down for the shortest possible time. This is the duration of the upgrade of the gateway nodes, not the duration of the upgrade of the entire cluster.

• NFS Ganesha and iSCSI Gateways are down only while nodes are rebooting during upgrade from SUSE Linux Enterprise Server 15 SP1 to SUSE Linux Enterprise Server 15 SP3, and again briefly when each service is redeployed on the containerized mode.

# 10.1.2 Backing Up cluster configuration and data

We strongly recommend backing up all cluster configuration and data before starting your upgrade to SUSE Enterprise Storage 7.1. For instructions on how to back up all your data, see *Book "Administration and Operations Guide", Chapter 15 "Backup and restore".* 

# 10.1.3 Verifying steps from the previous upgrade

In case you previously upgraded from version 5, verify that the upgrade to version 6 was completed successfully:

Check for the existence of the /srv/salt/ceph/configuration/files/ceph.conf.import file.

This file is created by the engulf process during the upgrade from SUSE Enterprise Storage 5 to 6. The <u>configuration\_init: default-import</u> option is set in <u>/srv/pillar/ceph/propos-</u> als/config/stack/default/ceph/cluster.yml.

If configuration\_init is still set to default-import, the cluster is using ceph.conf.import as its configuration file and not DeepSea's default ceph.conf, which is compiled from files in /srv/salt/ceph/configuration/files/ceph.conf.d/.

Therefore, you need to inspect <u>ceph.conf.import</u> for any custom configuration, and possibly move the configuration to one of the files in <u>/srv/salt/ceph/configuration/files/</u>ceph.conf.d/.

Then remove the <u>configuration\_init: default-import</u> line from <u>/srv/pillar/ceph/pro-</u> posals/config/stack/default/ceph/cluster.yml.

# 10.1.4 Updating cluster nodes and verifying cluster health

Verify that all latest updates of SUSE Linux Enterprise Server 15 SP1 and SUSE Enterprise Storage 6 are applied to all cluster nodes:

# zypper refresh && zypper patch

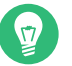

# Tip

**Refer** to https://documentation.suse.com/ses/6/html/ses-all/storage-salt-cluster.htm-l#deepsea-rolling-updates **?** for detailed information about updating the cluster nodes.

After updates are applied, restart the Salt Master, synchronize new Salt modules, and check the cluster health:

```
root@master # systemctl restart salt-master.service
root@master # salt '*' saltutil.sync_all
cephuser@adm > ceph -s
```

#### 10.1.4.1 Disable insecure clients

Since Nautilus v14.2.20, a new health warning was introduced that informs you that insecure clients are allowed to join the cluster. This warning is *on* by default. The Ceph Dashboard will show the cluster in the <u>HEALTH\_WARN</u> status. The command line verifies the cluster status as follows:

```
cephuser@adm > ceph status
cluster:
    id: 3fe8b35a-689f-4970-819d-0e6b11f6707c
    health: HEALTH_WARN
    mons are allowing insecure global_id reclaim
[...]
```

This warning means that the Ceph Monitors are still allowing old, unpatched clients to connect to the cluster. This ensures existing clients can still connect while the cluster is being upgraded, but warns you that there is a problem that needs to be addressed. When the cluster and all clients are upgraded to the latest version of Ceph, disallow unpatched clients by running the following command:

cephuser@adm > ceph config set mon auth\_allow\_insecure\_global\_id\_reclaim false

#### 10.1.4.2 Disable FSMap sanity check

Before you start upgrading cluster nodes, disable the FSMap sanity check:

cephuser@adm > ceph config set mon mon\_mds\_skip\_sanity true

# 10.1.5 Verifying access to software repositories and container images

Verify that each cluster node has access to the SUSE Linux Enterprise Server 15 SP3 and SUSE Enterprise Storage 7.1 software repositories, as well as the registry of container images.

#### 10.1.5.1 Software repositories

If nodes are **not** registered with SCC, disable all existing software repositories and add both the Pool and Updates repositories for each of the following extensions:

- SLE-Product-SLES/15-SP3
- SLE-Module-Basesystem/15-SP3
- SLE-Module-Server-Applications/15-SP3
- SUSE-Enterprise-Storage-7.1

#### 10.1.5.2 Container images

All cluster nodes need access to the container image registry. In most cases, you will use the public SUSE registry at registry.suse.com. You need the following images:

- registry.suse.com/ses/7.1/ceph/ceph
- registry.suse.com/ses/7.1/ceph/grafana
- registry.suse.com/ses/7.1/ceph/prometheus-server
- registry.suse.com/ses/7.1/ceph/prometheus-node-exporter
- registry.suse.com/ses/7.1/ceph/prometheus-alertmanager

Alternatively—for example, for air-gapped deployments—configure a local registry and verify that you have the correct set of container images available. Refer to *Section 7.2.10, "Using the container registry"* for more details about configuring a local container image registry.

# 10.2 Upgrading the Salt Master

The following procedure describes the process of upgrading the Salt Master:

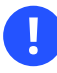

# Important

Before continuing, ensure the steps have been followed from *Section 7.2.10.2, "Configuring the path to container images"*. Without this configuration, the podman image pull fails in cephadm, but will succeed in the terminal if the customer sets the following variables:

https\_proxy=

- 1. Upgrade the underlying OS to SUSE Linux Enterprise Server 15 SP3:
  - For cluster whose all nodes are registered with SCC, run zypper migration.
  - For cluster whose nodes have software repositories assigned manually, run <u>zypper</u> dup followed by reboot.
- 2. Disable the DeepSea stages to avoid accidental use. Add the following content to <u>/srv/</u>pillar/ceph/stack/global.yml:

stage\_prep: disabled
stage\_discovery: disabled
stage\_configure: disabled
stage\_deploy: disabled
stage\_services: disabled
stage\_remove: disabled

Save the file and apply the changes:

root@master # salt '\*' saltutil.pillar\_refresh

3. If you are not using container images from <u>registry.suse.com</u> but rather the locally configured registry, edit <u>/srv/pillar/ceph/stack/global.yml</u> to inform DeepSea which Ceph container image and registry to use. For example, to use 192.168.121.1:5000/my/ceph/image add the following lines:

If you need to specify authentication information for the registry, add the <u>ses7\_contain-</u>er\_registry\_auth: block, for example:

```
ses7_container_image: 192.168.121.1:5000/my/ceph/image
ses7_container_registries:
        location: 192.168.121.1:5000
ses7_container_registry_auth:
        registry: 192.168.121.1:5000
        username: USER_NAME
        password: PASSWORD
```

Save the file and apply the changes:

root@master # salt '\*' saltutil.refresh\_pillar

4. Assimilate existing configuration:

```
cephuser@adm > ceph config assimilate-conf -i /etc/ceph.conf
```

5. Verify the upgrade status. Your output may differ depending on your cluster configuration:

```
root@master # salt-run upgrade.status
The newest installed software versions are:
ceph: ceph version 16.2.7-640-gceb23c7491b
(ceb23c7491bd96ab7956111374219a4cdcf6f8f4) pacific (stable)
os: SUSE Linux Enterprise Server 15 SP3
Nodes running these software versions:
admin.ceph (assigned roles: master, prometheus, grafana)
Nodes running older software versions must be upgraded in the following order:
1: mon1.ceph (assigned roles: admin, mon, mgr)
2: mon2.ceph (assigned roles: admin, mon, mgr)
3: mon3.ceph (assigned roles: admin, mon, mgr)
4: data4.ceph (assigned roles: storage, mds)
5: data1.ceph (assigned roles: storage)
6: data2.ceph (assigned roles: storage)
7: data3.ceph (assigned roles: storage)
8: data5.ceph (assigned roles: storage, rgw)
```

# 10.3 Upgrading the MON, MGR, and OSD nodes

Upgrade the Ceph Monitor, Ceph Manager, and OSD nodes one at a time. For each service, follow these steps:

1. Before adopting any OSD node, you need to perform a format conversion of OSD nodes to improve the accounting for OMAP data. You can do so by running the following commands on the Admin Node:

```
cephuser@adm > cephadm unit --name osd.OSD_DAEMON_ID stop
cephuser@adm > cephadm shell --name osd.OSD_DAEMON_ID ceph-bluestore-tool --path /
var/lib/ceph/osd/ceph-OSD_DAEMON_ID --command quick-fix
cephuser@adm > cephadm unit --name osd.OSD_DAEMON_ID start
```

The conversion may take minutes to hours, depending on how much OMAP data the related disk contains. For more details, refer to https://docs.ceph.com/en/latest/releases/pacific/#upgrading-non-cephadm-clusters **?**.

# 👔 Tip

You can run the above commands in parallel on multiple OSD daemons on the same OSD node to help accelerate the upgrade.

2. If the node you are upgrading is an OSD node, avoid having the OSD marked <u>out</u> during the upgrade by running the following command:

cephuser@adm > ceph osd add-noout SHORT\_NODE\_NAME

Replace <u>SHORT\_NODE\_NAME</u> with the short name of the node as it appears in the output of the <u>ceph osd tree</u> command. In the following input, the short host names are <u>ses</u>-node1 and <u>ses-node2</u>

| root@master # ceph osd tree |       |         |              |        |          |         |
|-----------------------------|-------|---------|--------------|--------|----------|---------|
| ID                          | CLASS | WEIGHT  | TYPE NAME    | STATUS | REWEIGHT | PRI-AFF |
| -1                          |       | 0.60405 | root default |        |          |         |
| -11                         |       | 0.11691 | host ses-no  | del    |          |         |
| 4                           | hdd   | 0.01949 | osd.4        | up     | 1.00000  | 1.00000 |
| 9                           | hdd   | 0.01949 | osd.9        | up     | 1.00000  | 1.00000 |
| 13                          | hdd   | 0.01949 | osd.13       | up     | 1.00000  | 1.00000 |
| []                          | ]     |         |              |        |          |         |
| - 5                         |       | 0.11691 | host ses-no  | de2    |          |         |
| 2                           | hdd   | 0.01949 | osd.2        | up     | 1.00000  | 1.00000 |
| 5                           | hdd   | 0.01949 | osd.5        | up     | 1.00000  | 1.00000 |
| []                          | ]     |         |              |        |          |         |

- 3. Upgrade the underlying OS to SUSE Linux Enterprise Server 15 SP3:
  - If the cluster's nodes are all registered with SCC, run zypper migration.
  - If the cluster's nodes have software repositories assigned manually, run **zypper dup** followed by **reboot**.
- 4. If the node you are upgrading is an OSD node, then, after the OSD node with the Salt minion ID *MINION\_ID* has been rebooted and is now up, run the following command:

root@master # salt MINION\_ID state.apply ceph.upgrade.ses7.adopt

5. If the node you are upgrading is not an OSD node, then after the node is rebooted, containerize all existing MON and MGR daemons on that node by running the following command on the Salt Master:

root@master # salt MINION\_ID state.apply ceph.upgrade.ses7.adopt

Replace <u>MINION\_ID</u> with the ID of the minion that you are upgrading. You can get the list of minion IDs by running the **salt-key** -L command on the Salt Master.

# 🍸 Tip

To see the status and progress of the *adoption*, check the Ceph Dashboard or run one of the following commands on the Salt Master:

```
root@master # ceph status
root@master # ceph versions
root@master # salt-run upgrade.status
```

6. After the adoption has successfully finished, unset the <u>noout</u> flag if the node you are upgrading is an OSD node:

cephuser@adm > ceph osd rm-noout SHORT\_NODE\_NAME

# 10.4 Upgrading gateway nodes

Upgrade your separate gateway nodes (Samba Gateway, Metadata Server, Object Gateway, NFS Ganesha, or iSCSI Gateway) next. Upgrade the underlying OS to SUSE Linux Enterprise Server 15 SP3 for each node:

- If the cluster's nodes are all registered with SUSE Customer Center, run the **zypper mi-gration** command.
- If the cluster's nodes have software repositories assigned manually, run the **zypper dup** followed by the **reboot** commands.

This step also applies to any nodes that are part of the cluster, but do not yet have any roles assigned (if in doubt, check the list of hosts on the Salt Master provided by the <u>salt-key -L</u> command and compare it to the output of the <u>salt-run upgrade.status</u> command).

When the OS is upgraded on all nodes in the cluster, the next step is to install the <u>ceph-salt</u> package and apply the cluster configuration. The actual gateway services are redeployed in a containerized mode at the end of the upgrade procedure.

### Important

To successfully upgrade the Metadata Server, ensure you reduce the Metadata Server to 1.

Run **salt-run upgrade.status** to ensure that all Metadata Servers on standby are stopped.

Ensure you stop the Metadata Server before upgrading the Ceph Monitor nodes as it may otherwise result in a failed quorum.

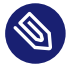

#### Note

Metadata Server and Object Gateway services are unavailable from the time of upgrading to SUSE Linux Enterprise Server 15 SP3 until they are redeployed at the end of the upgrade procedure.

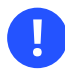

#### Important

SUSE Enterprise Storage 7.1 does not use the <u>rgw\_frontend\_ssl\_key</u> option. Instead, both the SSL key and certificate are concatenated under the <u>rgw\_frontend\_ssl\_cer-</u><u>tificate</u> option. If the Object Gateway deployment uses the <u>rgw\_frontend\_ssl\_key</u> option, it will not be available after the upgrade to SUSE Enterprise Storage 7.1. In this case, the Object Gateway must be redeployed with the <u>rgw\_frontend\_ssl\_certificate</u> option. Refer to *Section 8.3.4.1, "Using secure SSL access"* for more details.

# 10.5 Installing ceph-salt and applying the cluster configuration

Before you start the procedure of installing <u>ceph-salt</u> and applying the cluster configuration, check the cluster and upgrade status by running the following commands:

root@master # ceph status
root@master # ceph versions

 Remove the DeepSea-created <u>rbd\_exporter</u> and <u>rgw\_exporter</u> cron jobs. On the Salt Master as the <u>root</u> run the <u>crontab -e</u> command to edit the crontab. Delete the following items if present:

```
# SALT_CRON_IDENTIFIER:deepsea rbd_exporter cron job
*/5 * * * * /var/lib/prometheus/node-exporter/rbd.sh > \
/var/lib/prometheus/node-exporter/rbd.prom 2> /dev/null
# SALT_CRON_IDENTIFIER:Prometheus rgw_exporter cron job
*/5 * * * * /var/lib/prometheus/node-exporter/ceph_rgw.py > \
/var/lib/prometheus/node-exporter/ceph rgw.prom 2> /dev/null
```

2. Export cluster configuration from DeepSea, by running the following commands:

```
root@master # salt-run upgrade.ceph_salt_config > ceph-salt-config.json
root@master # salt-run upgrade.generate service specs > specs.yaml
```

3. Uninstall DeepSea and install ceph-salt on the Salt Master:

```
root@master # zypper remove 'deepsea*'
root@master # zypper install ceph-salt
```

4. Restart the Salt Master and synchronize Salt modules:

```
root@master # systemctl restart salt-master.service
root@master # salt \* saltutil.sync all
```

5. Import DeepSea's cluster configuration into ceph-salt:

root@master # ceph-salt import ceph-salt-config.json

6. Generate SSH keys for cluster node communication:

root@master # ceph-salt config /ssh generate

# 👔 Tip

Verify that the cluster configuration was imported from DeepSea and specify potentially missed options:

```
root@master # ceph-salt config ls
```

For a complete description of cluster configuration, refer to *Section 7.2, "Configuring cluster properties"*.

7. Apply the configuration and enable cephadm:

root@master # ceph-salt apply

- 8. If you need to supply local container registry URL and access credentials, follow the steps described in *Section 7.2.10, "Using the container registry"*.
- 9. a. If you are using container images from <u>registry.suse.com</u>, you need to set the container\_image option:

```
root@master # ceph config set global container_image registry.suse.com/
ses/7.1/ceph/ceph:latest
```

b. If you are **not** using container images from <u>registry.suse.com</u> but rather the locally-configured registry, inform Ceph which container image to use by running the following command:

root@master # ceph config set global container\_image IMAGE\_NAME

For example:

```
root@master # ceph config set global container_image 192.168.121.1:5000/my/
ceph/image
```

**10**. Stop and disable the SUSE Enterprise Storage 6 <u>ceph-crash</u> daemons. New containerized forms of these daemons are started later automatically.

```
root@master # salt '*' service.stop ceph-crash
root@master # salt '*' service.disable ceph-crash
```

# 10.6 Upgrading and adopting the monitoring stack

This following procedure adopts all components of the monitoring stack (see *Book "Administration and Operations Guide", Chapter 16 "Monitoring and alerting"* for more details).

```
1. Pause the orchestrator:
```

cephuser@adm > ceph orch pause

2. On whichever node is running Prometheus, Grafana and Alertmanager (the Salt Master by default), run the following commands:

```
cephuser@adm > cephadm adopt --style=legacy --name prometheus.$(hostname)
cephuser@adm > cephadm adopt --style=legacy --name alertmanager.$(hostname)
cephuser@adm > cephadm adopt --style=legacy --name grafana.$(hostname)
```

# Тір

If you are **not** running the default container image registry <u>registry.suse.com</u>, you need to specify the image to use on each command, for example:

```
cephuser@adm > cephadm --image 192.168.121.1:5000/ses/7.1/ceph/prometheus-
server:2.32.1 \
    adopt --style=legacy --name prometheus.$(hostname)
cephuser@adm > cephadm --image 192.168.121.1:5000/ses/7.1/ceph/prometheus-
alertmanager:0.23.0 \
    adopt --style=legacy --name alertmanager.$(hostname)
cephuser@adm > cephadm --image 192.168.121.1:5000/ses/7.1/ceph/grafana:8.3.10
    \
    adopt --style=legacy --name grafana.$(hostname)
```

The container images required and their respective versions are listed in *Book "Administration and Operations Guide", Chapter 16 "Monitoring and alerting", Section 16.1 "Configuring custom or local images".* 

**3**. Remove Node-Exporter from **all** nodes. The Node-Exporter does not need to be migrated and will be re-installed as a container when the specs.yaml file is applied.

> sudo zypper rm golang-github-prometheus-node\_exporter

Alternatively, you can remove Node-Exporter from all nodes simultaneously using Salt on the admin node:

root@master # salt '\*' pkg.remove golang-github-prometheus-node\_exporter

4. If you are using a custom container image registry that requires authentication, run a login command to verify that the images can be pulled:

cephuser@adm > ceph cephadm registry-login URL USERNAME PASSWORD

5. Apply the service specifications that you previously exported from DeepSea:

cephuser@adm > ceph orch apply -i specs.yaml

# Тір

If you are **not** running the default container image registry <u>registry.suse.com</u>, but a local container registry, configure cephadm to use the container image from the local registry for the deployment of Node-Exporter before deploying the Node-Exporter. Otherwise you can safely skip this step and ignore the following warning.

cephuser@adm > ceph config set mgr mgr/cephadm/ container\_image\_node\_exporter QUALIFIED\_IMAGE\_PATH

Make sure that all container images for monitoring services point to the local registry, not only the one for Node-Exporter. This step requires you to do so for the Node-Exporter only, but it is advised than you set all the monitoring container images in cephadm to point to the local registry at this point.

If you do not do so, new deployments of monitoring services as well as re-deployments will use the default cephadm configuration and you may end up being unable to deploy services (in the case of air-gapped deployments), or with services deployed with mixed versions.

How cephadm needs to be configured to use container images from the local registry is described in *Book "Administration and Operations Guide", Chapter 16 "Monitoring and alerting", Section 16.1 "Configuring custom or local images"*.

#### 6. Resume the orchestrator:

cephuser@adm > ceph orch resume

# 10.7 Gateway service redeployment

## 10.7.1 Upgrading the Object Gateway

In SUSE Enterprise Storage 7.1, the Object Gateways are always configured with a realm, which allows for multi-site (see *Book "Administration and Operations Guide", Chapter 21 "Ceph Object Gateway", Section 21.13 "Multisite Object Gateways"* for more details) in the future. If you used a single-site Object Gateway configuration in SUSE Enterprise Storage 6, follow these steps to add a realm. If you do not plan to use the multi-site functionality, you can use <u>default</u> for the realm, zonegroup and zone names.

1. Create a new realm:

cephuser@adm > radosgw-admin realm create --rgw-realm=REALM\_NAME --default

2. Optionally, rename the default zone and zonegroup.

```
cephuser@adm > radosgw-admin zonegroup rename \
    --rgw-zonegroup default \
    -zonegroup-new-name=ZONEGROUP_NAME
cephuser@adm > radosgw-admin zone rename \
    --rgw-zone default \
    -zone-new-name ZONE_NAME \
    -rgw-zonegroup=ZONEGROUP_NAME
```

**3**. Configure the master zonegroup:

```
cephuser@adm > radosgw-admin zonegroup modify \
  --rgw-realm=REALM_NAME \
  --rgw-zonegroup=ZONEGROUP_NAME \
  --endpoints http://RGW.EXAMPLE.COM:80 \
  --master --default
```

4. Configure the master zone. For this, you will need the ACCESS\_KEY and SECRET\_KEY of an Object Gateway user with the <u>system</u> flag enabled. This is usually the <u>admin</u> user. To get the ACCESS\_KEY and SECRET\_KEY, run <u>radosgw-admin user info --uid admin</u> <u>--rgw-zone=ZONE\_NAME</u>.

```
cephuser@adm > radosgw-admin zone modify \
    --rgw-realm=REALM_NAME \
    --rgw-zonegroup=ZONEGROUP NAME \
```

```
--rgw-zone=ZONE_NAME \
--endpoints http://RGW.EXAMPLE.COM:80 \
--access-key=ACCESS_KEY \
--secret=SECRET_KEY \
--master --default
```

**5**. Commit the updated configuration:

cephuser@adm > radosgw-admin period update --commit

To have the Object Gateway service containerized, create its specification file as described in *Section 8.3.4, "Deploying Object Gateways"*, and apply it.

cephuser@adm > ceph orch apply -i RGW.yml

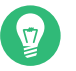

# Тір

After applying the new Object Gateway specification, run **ceph config dump** and inspect the lines that contain <u>client.rgw</u>. to see if there are any old settings that need to be applied to the new Object Gateway instances.

# 10.7.2 Upgrading NFS Ganesha

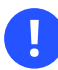

#### Important

NFS Ganesha supports NFS version 4.1 and newer. It does not support NFS version 3.

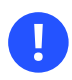

#### Important

The upgrade process disables the <u>nfs</u> module in the Ceph Manager daemon. You can reenable it by executing the following command from the Admin Node:

cephuser@adm > ceph mgr module enable nfs

The following demonstrates how to migrate an existing NFS Ganesha service running Ceph Nautilus to an NFS Ganesha container running Ceph Octopus.

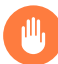

#### Warning

The following documentation requires you to have already successfully upgraded the core Ceph services.

NFS Ganesha stores additional per-daemon configuration and exports configuration in a RADOS pool. The configured RADOS pool can be found on the <u>watch\_url</u> line of the <u>RADOS\_URLS</u> block in the ganesha.conf file. By default, this pool will be named ganesha\_config

Before attempting any migration, we strongly recommend making a copy of the export and daemon configuration objects located in the RADOS pool. To locate the configured RADOS pool, run the following command:

cephuser@adm > grep -A5 RADOS\_URLS /etc/ganesha/ganesha.conf

To list the contents of the RADOS pool:

```
cephuser@adm > rados --pool ganesha_config --namespace ganesha ls | sort
conf-node3
export-1
export-2
export-3
export-4
```

To copy the RADOS objects:

```
cephuser@adm > RADOS_ARGS="--pool ganesha_config --namespace ganesha"
cephuser@adm > 0BJS=$(rados $RADOS_ARGS ls)
cephuser@adm > for obj in $0BJS; do rados $RADOS_ARGS get $obj $obj; done
cephuser@adm > ls -lah
total 40K
drwxr-xr-x 2 root root 4.0K Sep 8 03:30 .
drwx----- 9 root root 4.0K Sep 8 03:23 ..
-rw-r--r-- 1 root root 90 Sep 8 03:30 conf-node2
-rw-r--r-- 1 root root 90 Sep 8 03:30 conf-node3
-rw-r--r-- 1 root root 350 Sep 8 03:30 export-1
-rw-r--r-- 1 root root 350 Sep 8 03:30 export-2
-rw-r--r-- 1 root root 350 Sep 8 03:30 export-3
-rw-r--r-- 1 root root 350 Sep 8 03:30 export-3
-rw-r--r-- 1 root root 358 Sep 8 03:30 export-4
```

On a per-node basis, any existing NFS Ganesha service needs to be stopped and then replaced with a container managed by cephadm.

1. Stop and disable the existing NFS Ganesha service:

```
cephuser@adm > systemctl stop nfs-ganesha
cephuser@adm > systemctl disable nfs-ganesha
```

2. After the existing NFS Ganesha service has been stopped, a new one can be deployed in a container using cephadm. To do so, you need to create a service specification that contains a <u>service\_id</u> that will be used to identify this new NFS cluster, the host name of the node we are migrating listed as a host in the placement specification, and the RADOS pool and namespace that contains the configured NFS export objects. For example:

```
service_type: nfs
service_id: SERVICE_ID
placement:
    hosts:
        node2
    pool: ganesha_config
    namespace: ganesha
```

For more information on creating a placement specification, see *Section 8.2, "Service and placement specification"*.

3. Apply the placement specification:

cephuser@adm > ceph orch apply -i FILENAME.yaml

4. Confirm the NFS Ganesha daemon is running on the host:

cephuser@adm > ceph orch ps --daemon\_type nfs NAME HOST STATUS REFRESHED AGE VERSION IMAGE NAME IMAGE ID CONTAINER ID nfs.foo.node2 node2 running (26m) 8m ago 27m 3.3 registry.suse.com/ ses/7.1/ceph/ceph:latest 8b4be7c42abd c8b75d7c8f0d

5. Repeat these steps for each NFS Ganesha node. You do not need to create a separate service specification for each node. It is sufficient to add each node's host name to the existing NFS service specification and re-apply it.

The existing exports can be migrated in two different ways:

- Manually re-created or re-assigned using the Ceph Dashboard.
- Manually copy the contents of each per-daemon RADOS object into the newly created NFS Ganesha common configuration.

PROCEDURE 10.1: MANUALLY COPYING EXPORTS TO NFS GANESHA COMMON CONFIGURATION FILE

1. Determine the list of per-daemon RADOS objects:

```
cephuser@adm > RADOS_ARGS="--pool ganesha_config --namespace ganesha"
cephuser@adm > DAEMON_OBJS=$(rados $RADOS_ARGS ls | grep 'conf-')
```

2. Make a copy of the per-daemon RADOS objects:

```
cephuser@adm > for obj in $DAEMON_OBJS; do rados $RADOS_ARGS get $obj $obj; done
cephuser@adm > ls -lah
total 20K
drwxr-xr-x 2 root root 4.0K Sep 8 16:51 .
drwxr-xr-x 3 root root 4.0K Sep 8 16:47 ..
-rw-r--r-- 1 root root 90 Sep 8 16:51 conf-nfs.SERVICE_ID
-rw-r--r-- 1 root root 90 Sep 8 16:51 conf-node2
-rw-r--r-- 1 root root 90 Sep 8 16:51 conf-node3
```

**3**. Sort and merge into a single list of exports:

```
cephuser@adm > cat conf-* | sort -u > conf-nfs.SERVICE_ID
cephuser@adm > cat conf-nfs.foo
%url "rados://ganesha_config/ganesha/export-1"
%url "rados://ganesha_config/ganesha/export-2"
%url "rados://ganesha_config/ganesha/export-3"
%url "rados://ganesha config/ganesha/export-4"
```

4. Write the new NFS Ganesha common configuration file:

cephuser@adm > rados \$RADOS\_ARGS put conf-nfs.SERVICE\_ID conf-nfs.SERVICE\_ID

5. Notify the NFS Ganesha daemon:

```
cephuser@adm > rados $RADOS_ARGS notify conf-nfs.SERVICE_ID conf-nfs.SERVICE_ID
```

# Note

This action will cause the daemon to reload the configuration.

After the service has been successfully migrated, the Nautilus-based NFS Ganesha service can be removed.

1. Remove NFS Ganesha:

cephuser@adm > zypper rm nfs-ganesha

```
Reading installed packages...
Resolving package dependencies...
The following 5 packages are going to be REMOVED:
 nfs-ganesha nfs-ganesha-ceph nfs-ganesha-rados-grace nfs-ganesha-rados-urls nfs-
ganesha-rgw
5 packages to remove.
After the operation, 308.9 KiB will be freed.
Continue? [y/n/v/...? shows all options] (y): y
(1/5) Removing nfs-ganesha-
ceph-2.8.3+qit0.d504d374e-3.3.1.x86 64 .....
[done]
(2/5) Removing nfs-ganesha-
rgw-2.8.3+git0.d504d374e-3.3.1.x86_64 .....
[done]
(3/5) Removing nfs-ganesha-rados-
urls-2.8.3+git0.d504d374e-3.3.1.x86_64 ......
[done]
(4/5) Removing nfs-ganesha-rados-
grace-2.8.3+git0.d504d374e-3.3.1.x86_64 .....
[done]
(5/5) Removing nfs-
ganesha-2.8.3+git0.d504d374e-3.3.1.x86_64 .....
[done]
Additional rpm output:
warning: /etc/ganesha/ganesha.conf saved as /etc/ganesha/ganesha.conf.rpmsave
```

2. Remove the legacy cluster settings from the Ceph Dashboard:

cephuser@adm > ceph dashboard reset-ganesha-clusters-rados-pool-namespace

# 10.7.3 Upgrading the Metadata Server

Unlike MONs, MGRs and OSDs, Metadata Server cannot be adopted in-place. Instead, you need to redeploy them in containers using the Ceph orchestrator.

1. Run the **ceph fs ls** command to obtain the name of your file system, for example:

```
cephuser@adm > ceph fs ls
name: cephfs, metadata pool: cephfs_metadata, data pools: [cephfs_data ]
```

2. Create a new service specification file <u>mds.yml</u> as described in *Section 8.3.3, "Deploying Metadata Servers"* by using the file system name as the <u>service\_id</u> and specifying the hosts that will run the MDS daemons. For example:

```
service_type: mds
service_id: cephfs
placement:
    hosts:
        ses-node1
        ses-node2
        ses-node3
```

3. Run the **ceph orch apply -i mds.yml** command to apply the service specification and start the MDS daemons.

# 10.7.4 Upgrading the iSCSI Gateway

To upgrade the iSCSI Gateway, you need to redeploy it in containers using the Ceph orchestrator. If you have multiple iSCSI Gateways, you need to redeploy them one-by-one to reduce the service downtime.

1. Stop and disable the existing iSCSI daemons on each iSCSI Gateway node:

```
> sudo systemctl stop rbd-target-gw
> sudo systemctl disable rbd-target-gw
> sudo systemctl stop rbd-target-api
> sudo systemctl disable rbd-target-api
```

2. Create a service specification for the iSCSI Gateway as described in Section 8.3.5, "Deploying iSCSI Gateways". For this, you need the pool, trusted\_ip\_list, and api\_\* settings from the existing /etc/ceph/iscsi-gateway.cfg file. If you have SSL support enabled (api\_secure = true), you also need the SSL certificate (/etc/ceph/iscsi-gateway.crt) and key (/etc/ceph/iscsi-gateway.key).

```
For example, if /etc/ceph/iscsi-gateway.cfg contains the following:
```

```
[config]
cluster_client_name = client.igw.ses-node5
pool = iscsi-images
trusted_ip_list = 10.20.179.203,10.20.179.201,10.20.179.205,10.20.179.202
api_port = 5000
api_user = admin
api_password = admin
```

```
api_secure = true
```

Then you need to create the following service specification file iscsi.yml:

```
service_type: iscsi
service_id: igw
placement:
 hosts:
  - ses-node5
spec:
  pool: iscsi-images
 trusted ip list: "10.20.179.203,10.20.179.201,10.20.179.205,10.20.179.202"
 api_port: 5000
 api_user: admin
 api_password: admin
 api secure: true
 ssl cert: |
    ----BEGIN CERTIFICATE-----
   MIIDtTCCAp2gAwIBAgIYMC4xNzc1NDQxNjEzMzc2MjMyXzxvQ7EcMA0GCSqGSIb3
   DQEBCwUAMG0xCzAJBgNVBAYTA1VTMQ0wCwYDVQQIDARVdGFoMRcwFQYDVQQHDA5T
    [...]
    ----END CERTIFICATE-----
  ssl key: |
    ----BEGIN PRIVATE KEY-----
   MIIEvQIBADANBgkqhkiG9w0BAQEFAASCBKcwggSjAgEAAoIBAQC5jdYbjtNTAKW4
    /CwQr/7w0iLGzVxChn3mmCIF3DwbL/qvTFTX2d8bDf6LjGwLYloXHscRfxszX/4h
    [...]
    ----END PRIVATE KEY-----
```

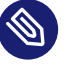

#### Note

The pool, trusted\_ip\_list, api\_port, api\_user, api\_password, api\_secure settings are identical to the ones from the /etc/ceph/iscsi-gateway.cfg file. The <u>ssl\_cert</u> and <u>ssl\_key</u> values can be copied in from the existing SSL certificate and key files. Verify that they are indented correctly and the *pipe* character | appears at the end of the <u>ssl\_cert:</u> and <u>ssl\_key</u>: lines (see the content of the iscsi.yml file above).

- 3. Run the **ceph orch apply -i iscsi.yml** command to apply the service specification and start the iSCSI Gateway daemons.
- 4. Remove the old ceph-iscsi package from each of the existing iSCSI gateway nodes:

cephuser@adm > zypper rm -u ceph-iscsi

# 10.8 Post-upgrade Clean-up

After the upgrade, perform the following clean-up steps:

1. Verify that the cluster was successfully upgraded by checking the current Ceph version:

cephuser@adm > ceph versions

- 2. Check that the osdspec\_affinity entry is properly set for existing OSDs. If the ceph osd stat command shows some OSDs as not running or unknown, refer to https://www.suse.com/support/kb/doc/?id=000020667 r to get more details on properly mapp OSDs to a service specification.
- 3. Make sure that no old OSDs will join the cluster:

```
cephuser@adm > ceph osd require-osd-release pacific
```

4. Set the pg\_autoscale\_mode of existing pools if necessary:

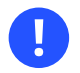

#### Important

Pools in SUSE Enterprise Storage 6 had the pg\_autoscale\_mode set to warn by default. This resulted in a warning message in case of suboptimal number of PGs, but autoscaling did not actually happen. The default in SUSE Enterprise Storage 7.1 is that the pg\_autoscale\_mode option is set to on for new pools, and PGs will actually autoscale. The upgrade process does not automatically change the pg\_autoscale\_toscale\_mode of existing pools. If you want to change it to on to get the full benefit of the autoscaler, see the instructions in *Book "Administration and Operations Guide", Chapter 17 "Stored data management", Section 17.4.12 "Enabling the PG auto-scaler"*.

Find more details in Book "Administration and Operations Guide", Chapter 17 "Stored data management", Section 17.4.12 "Enabling the PG auto-scaler".

5. Set the FSMap sanity checks to the default value and then remove its configuration:

cephuser@adm > ceph config set mon mon\_mds\_skip\_sanity false
cephuser@adm > ceph config rm mon mon\_mds\_skip\_sanity

6. Prevent pre-Luminous clients:

cephuser@adm > ceph osd set-require-min-compat-client luminous

#### **7**. Enable the balancer module:

```
cephuser@adm > ceph balancer mode upmap
cephuser@adm > ceph balancer on
```

Find more details in Book "Administration and Operations Guide", Chapter 29 "Ceph Manager modules", Section 29.1 "Balancer".

8. Optionally, enable the telemetry module:

```
cephuser@adm > ceph mgr module enable telemetry
cephuser@adm > ceph telemetry on
```

Find more details in Book "Administration and Operations Guide", Chapter 29 "Ceph Manager modules", Section 29.2 "Enabling the telemetry module".

# 11 Upgrade from SUSE Enterprise Storage 7 to 7.1

This chapter introduces steps to upgrade SUSE Enterprise Storage 7 to version 7.1. The upgrade includes the following tasks:

- Upgrading the underlying SUSE Linux Enterprise Server 15 SP2 to version SUSE Linux Enterprise Server 15 SP3.
- Upgrading from Ceph Octopus to Pacific.

# 11.1 Before upgrading

The following tasks *must* be completed before you start the upgrade. This can be done at any time during the SUSE Enterprise Storage 7 lifetime.

#### 11.1.1 Points to consider

Before upgrading, ensure you read through the following sections to ensure you understand all tasks that need to be executed.

- *Read the release notes.* In them, you can find additional information on changes since the previous release of SUSE Enterprise Storage. Check the release notes to see whether:
  - Your hardware needs special considerations.
  - Any used software packages have changed significantly.
  - Special precautions are necessary for your installation.

The release notes also provide information that could not make it into the manual on time. They also contain notes about known issues.

You can find SES 7.1 release notes online at https://www.suse.com/releasenotes/ . Additionally, after having installed the package <u>release-notes-ses</u> from the SES 7.1 repository, you can find the release notes locally in the directory <u>/usr/share/doc/re-</u>lease-notes or online at https://www.suse.com/releasenotes/.

• Read *Part II, "Deploying Ceph Cluster"* to familiarise yourself with <u>ceph-salt</u> and the Ceph orchestrator, and in particular the information on service specifications.

# 11.1.2 Backing Up cluster configuration and data

We strongly recommend backing up all cluster configuration and data before starting the upgrade. For instructions on how to back up all your data, see *Book "Administration and Operations Guide"*, *Chapter 15 "Backup and restore"*.

# 11.1.3 Verifying access to software repositories and container images

Verify that each cluster node has access to the SUSE Linux Enterprise Server 15 SP3 and SUSE Enterprise Storage 7.1 software repositories, as well as the registry of container images.

#### 11.1.3.1 Software repositories

If all nodes are registered with SCC, you will be able to use the **\_zypper migration** command to upgrade. Refer to https://documentation.suse.com/sles/15-SP3/html/SLES-all/cha-upgrade-on-line.html#sec-upgrade-online-zypper **?** for more details.

If nodes are **not** registered with SCC, disable all existing software repositories and add both the Pool and Updates repositories for each of the following extensions:

- SLE-Product-SLES/15-SP3
- SLE-Module-Basesystem/15-SP3
- SLE-Module-Server-Applications/15-SP3
- SUSE-Enterprise-Storage-7.1

#### 11.1.3.2 Container images

All cluster nodes need access to the container image registry. In most cases, you will use the public SUSE registry at registry.suse.com. You need the following images:

- registry.suse.com/ses/7.1/ceph/ceph
- registry.suse.com/ses/7.1/ceph/grafana
- registry.suse.com/ses/7.1/ceph/prometheus-server

- registry.suse.com/ses/7.1/ceph/prometheus-node-exporter
- registry.suse.com/ses/7.1/ceph/prometheus-alertmanager

Alternatively—for example, for air-gapped deployments—configure a local registry and verify that you have the correct set of container images available. Refer to *Section 7.2.10, "Using the container registry"* for more details about configuring a local container image registry.

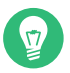

#### Tip: Remove unused container images

Optionally, remove unused container images remaining on the system after the upgrade:

root@master # salt '\*' cmd.shell "podman image prune --all --force"

# 11.2 Migrate SUSE Linux Enterprise Server on each cluster node to version SUSE Linux Enterprise Server 15 SP3

If the cluster nodes are configured to use SUSE Customer Center, you can use the **zypper mi-gration** command.

If the cluster nodes have software repositories configured manually, you need to upgrade the nodes manually.

For detailed information about upgrading SUSE Linux Enterprise Server using <u>zyp-</u> **per**, refer to https://documentation.suse.com/sles/15-SP3/html/SLES-all/cha-upgrade-online.html#sec-upgrade-online-zypper **?**.

# 11.3 Update SUSE Enterprise Storage related packages on each cluster node

To update SUSE Enterprise Storage packages to the latest version, use the following command:

```
root@master # salt -G 'ceph-salt:member' saltutil.sync_all
cephuser@adm > ceph-salt update
```

For more details, refer to Book "Administration and Operations Guide", Chapter 13 "Operational tasks", Section 13.6 "Updating the cluster nodes".

# 11.4 Upgrade existing Ceph cluster services

Perform the upgrade of the whole Ceph cluster to version Pacific by running the following command from the Admin Node:

cephuser@adm > ceph orch upgrade start --image registry.suse.com/ses/7.1/ceph/ceph

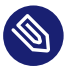

#### Note

For upgrading the monitoring container images, refer to *Book "Administration and Operations Guide"*, *Chapter 16 "Monitoring and alerting"*, *Section 16.2 "Updating monitoring services"* and *Book "Administration and Operations Guide"*, *Chapter 16 "Monitoring and alerting"*, *Section 16.1 "Configuring custom or local images"*. Upgrading container images involves the same steps as upgrading container images during a maintenance update.

# 11.5 Gateway service upgrade

# 11.5.1 Upgrading the Object Gateway

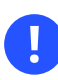

#### Important

SUSE Enterprise Storage 7.1 does not use the <u>rgw\_frontend\_ssl\_key</u> option. Instead, both the SSL key and certificate are concatenated under the <u>rgw\_frontend\_ssl\_cer-</u> <u>tificate</u> option. If the Object Gateway deployment uses the <u>rgw\_frontend\_ssl\_key</u> option, it will not be available after the upgrade to SUSE Enterprise Storage 7.1. In this case, the Object Gateway must be redeployed with the <u>rgw\_frontend\_ssl\_certificate</u> option. Refer to *Section 8.3.4.1, "Using secure SSL access"* for more details.
## 11.5.2 Upgrading NFS Ganesha

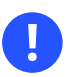

### Important

The upgrade process disables the  $\underline{nfs}$  module in the Ceph Manager daemon. You can reenable it by executing the following command from the Admin Node:

cephuser@adm > ceph mgr module enable nfs

# A Ceph maintenance updates based on upstream 'Pacific' point releases

Several key packages in SUSE Enterprise Storage 7.1 are based on the Pacific release series of Ceph. When the Ceph project (https://github.com/ceph/ceph ♂) publishes new point releases in the Pacific series, SUSE Enterprise Storage 7.1 is updated to ensure that the product benefits from the latest upstream bug fixes and feature backports.

This chapter contains summaries of notable changes contained in each upstream point release that has been—or is planned to be—included in the product.

## Glossary

## General

#### Admin node

The host from which you run the Ceph-related commands to administer cluster hosts.

#### Alertmanager

A single binary which handles alerts sent by the Prometheus server and notifies the end user.

#### archive sync module

Module that enables creating an Object Gateway zone for keeping the history of S3 object versions.

#### Bucket

A point that aggregates other nodes into a hierarchy of physical locations.

#### **Ceph Client**

The collection of Ceph components which can access a Ceph Storage Cluster. These include the Object Gateway, the Ceph Block Device, the CephFS, and their corresponding libraries, kernel modules, and FUSE clients.

#### Ceph Dashboard

A built-in Web-based Ceph management and monitoring application to administer various aspects and objects of the cluster. The dashboard is implemented as a Ceph Manager module.

#### Ceph Manager

Ceph Manager or MGR is the Ceph manager software, which collects all the state from the whole cluster in one place.

#### **Ceph Monitor**

Ceph Monitor or MON is the Ceph monitor software.

#### Ceph Object Storage

The object storage "product", service or capabilities, which consists of a Ceph Storage Cluster and a Ceph Object Gateway.

#### Ceph OSD Daemon

The **<u>ceph-osd</u>** daemon is the component of Ceph that is responsible for storing objects on a local file system and providing access to them over the network.

#### Ceph Storage Cluster

The core set of storage software which stores the user's data. Such a set consists of Ceph monitors and OSDs.

#### ceph-salt

Provides tooling for deploying Ceph clusters managed by cephadm using Salt.

#### cephadm

cephadm deploys and manages a Ceph cluster by connecting to hosts from the manager daemon via SSH to add, remove, or update Ceph daemon containers.

#### CephFS

The Ceph file system.

#### CephX

The Ceph authentication protocol. Cephx operates like Kerberos, but it has no single point of failure.

#### CRUSH rule

The CRUSH data placement rule that applies to a particular pool or pools.

#### CRUSH, CRUSH Map

*Controlled Replication Under Scalable Hashing*: An algorithm that determines how to store and retrieve data by computing data storage locations. CRUSH requires a map of the cluster to pseudo-randomly store and retrieve data in OSDs with a uniform distribution of data across the cluster.

#### DriveGroups

DriveGroups are a declaration of one or more OSD layouts that can be mapped to physical drives. An OSD layout defines how Ceph physically allocates OSD storage on the media matching the specified criteria.

#### Grafana

Database analytics and monitoring solution.

#### Metadata Server

Metadata Server or MDS is the Ceph metadata software.

#### Multi-zone

#### Node

Any single machine or server in a Ceph cluster.

#### **Object Gateway**

The S3/Swift gateway component for Ceph Object Store. Also known as the RADOS Gateway (RGW).

#### OSD

Object Storage Device: A physical or logical storage unit.

#### OSD node

A cluster node that stores data, handles data replication, recovery, backfilling, rebalancing, and provides some monitoring information to Ceph monitors by checking other Ceph OSD daemons.

#### PG

Placement Group: a sub-division of a pool, used for performance tuning.

#### **Point Release**

Any ad-hoc release that includes only bug or security fixes.

#### Pool

Logical partitions for storing objects such as disk images.

#### Prometheus

Systems monitoring and alerting toolkit.

#### **RADOS Block Device (RBD)**

The block storage component of Ceph. Also known as the Ceph block device.

#### Reliable Autonomic Distributed Object Store (RADOS)

The core set of storage software which stores the user's data (MON + OSD).

#### **Routing tree**

A term given to any diagram that shows the various routes a receiver can run.

#### **Rule Set**

Rules to determine data placement for a pool.

#### Samba

Windows integration software.

#### Samba Gateway

The Samba Gateway joins the Active Directory in the Windows domain to authenticate and authorize users.

zonegroup